http://www.guiadohardware.net/

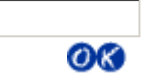

# Cursos OnLine :. Linux Iniciante

Data:20.03.2001Tipo:CursoAssunto:Linux: Guia Foca GNU/Linux Nível IniciantePor:Gleydson Mazioli da Silva

### Guia Foca GNU/Linux: Nível Iniciante

### Resumo

Este documento tem por objetivo ser uma referência ao aprendizado do us de consulta, operação e configuração de sistemas Linux (e outros tipos de versão deste guia pode ser encontrada na Página Oficial do Foca GNU/Linu são lançadas com uma frequência mensal e você pode receber avisos de la preenchendo um formulário na página Web.

### Nota de Copyright

GUIA DO

ARDWARE.NET

Sua Fonte de Informação

Copyleft © 1999-2000 - Gleydson Mazioli da Silva.

Permission is granted to copy, distribute and/or modify this document under the GNU Free Documentation License, Version 1.1 or any later version pub Software Foundation; with the Invariant Sections being LIST THEIR TITLES Cover Texts being LIST, and with the Back-Cover Texts being LIST. A copy included in the section entitled "GNU Free Documentation License".

Uma cópia física ou verbal deste documento pode ser distribuída ou coloca distribuição eletrônicos (tais como Homepages, servidores FTP, Gopher, die livremente sem a permissão do autor. Reproduções, distribuições comercia feitas com a autorização do autor. A distribuição comercial é encorajada, n deve ser notificado e todas as informações de direitos reservados devem p intactos.

A inclusão de partes deste documento em outros trabalhos ou pequenas ci feitas desde que contenha um aviso constando o documento de origem.

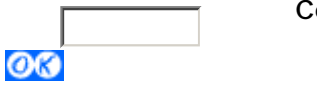

Conteúdo

+ Expediente

# • 1 Introdução

- o 1.1 Antes de começar
- o 1.2 Pré-requisitos para a utilização deste guia
- o 1.3 Sistema Operacional
- o 1.4 O Linux
  - 1.4.1 Algumas Características do Linux
- o 1.5 Distribuições do Linux
- o 1.6 Software Livre
- o 1.7 Processamento de Dados
- o 1.8 O Computador
- o 1.9 Conhecendo o Computador
  - 1.9.1 Tipos de Gabinete
  - 1.9.2 Painel Frontal
  - 1.9.3 Monitor de Vídeo
- o 1.10 Placa Mãe
  - 1.10.1 Itens necessários para o funcionamento da placa
- o 1.11 Memória do Computador
  - 1.11.1 Memória Principal
  - 1.11.2 Memória Auxiliar
- o 1.12 Discos
  - 1.12.1 Discos Flexíveis
  - 1.12.2 Disco Rígido
  - 1.12.3 CD
- o 1.13 Cuidados Básicos com o Computador e Disquetes
- o 1.14 Dispositivos de Entrada e Saída
- o 1.15 Ligando o computador
- o 1.16 Desligando o computador
- o 1.17 Reiniciando o computador
- 2 Explicações Básicas
  - o 2.1 Hardware e Software
  - o 2.2 Arquivos
    - 2.2.1 Extensão de arquivos
    - 2.2.2 Tamanho de arquivos
    - 2.2.3 Arquivo texto e binário
  - o 2.3 Diretório
    - 2.3.1 Diretório Raíz
    - 2.3.2 Diretório padrão
    - 2.3.3 Diretório home
    - 2.3.4 Diretório Superior
    - 2.3.5 Diretório Anterior
    - 2.3.6 Caminho na estrutura de diretórios
    - 2.3.7 Exemplo de diretório
    - 2.3.8 Estrutura básica de diretórios do Sistema Linux
  - o 2.4 Nomeando Arquivos e Diretórios
  - o 2.5 Comandos
    - 2.5.1 Comandos Internos
  - o 2.6 Comandos Externos
  - o 2.7 Aviso de comando (Prompt)
  - o 2.8 Interpretador de comandos
  - o 2.9 Terminal Virtual (console)
  - o 2.10 Login
  - o 2.11 Logout

- o 2.12 Curingas
- 3 Para quem esta migrando (ou pensando em migrar) do DOS/Windo
  - o 3.1 Quais as diferenças iniciais
  - o 3.2 Comandos equivalentes entre DOS e Linux
    - 3.2.1 Arquivos de configuração
  - o 3.3 Usando a sintaxe de comandos DOS no Linux
  - o 3.4 Programas equivalentes entre Windows/DOS e o Linux
- 4 Discos e Partições
  - o 4.1 Partições
    - o 4.2 Formatando disquetes
      - 4.2.1 Formatando disquetes para serem usados no Linux
      - 4.2.2 Formatando disquetes compatíveis com o DOS/Wir
      - 4.2.3 Programas de Formatação Gráficos
    - o 4.3 Pontos de Montagem
    - o 4.4 Identificação de discos e partições em sistemas Linux
    - o 4.5 Montando (acessando) uma partição de disco
      - 4.5.1 fstab
    - o 4.6 Desmontando uma partição de disco
- 5 Execução de programas
  - o 5.1 Executando um comando/programa
  - o 5.2 path
  - o 5.3 Tipos de Execução de comandos/programas
  - o 5.4 Executando programas em sequência
  - o 5.5 ps
  - o 5.6 top
  - o 5.7 Controle de execução de processos
    - 5.7.1 Interrompendo a execução de um processo
    - 5.7.2 Parando momentaneamente a execução de um pro
    - **5.7.3** jobs
    - 5.7.4 fg
    - 5.7.5 bg
    - 5.7.6 kill
    - 5.7.7 killall
    - 5.7.8 killall5
    - 5.7.9 Sinais do Sistema
  - o 5.8 Fechando um programa quando não se sabe como sair
  - o 5.9 Eliminando caracteres estranhos
- 6 Comandos para manipulação de diretório
  - o 6.1 ls
  - o 6.2 cd
  - o 6.3 pwd
  - o 6.4 mkdir
  - o 6.5 rmdir
- 7 Comandos para manipulação de Arquivos
  - o 7.1 cat
  - o 7.2 tac
  - o 7.3 rm
  - o 7.4 cp
  - o 7.5 mv
- 8 Comandos Diversos
  - o 8.1 clear
  - o 8.2 date

o 8.3 df o 8.4 In o 8.5 du o 8.6 find o 8.7 free o 8.8 grep o 8.9 head o 8.10 nl o 8.11 more o 8.12 less o 8.13 sort o 8.14 tail o 8.15 time o 8.16 touch o 8.17 uptime o 8.18 dmesg o 8.19 mesg o 8.20 echo o 8.21 su o 8.22 sync o 8.23 uname o 8.24 reboot o 8.25 shutdown o 8.26 wc • 9 Comandos de rede o 9.1 who o 9.2 Telnet o 9.3 finger o 9.4 ftp o 9.5 whoami o 9.6 dnsdomainname o 9.7 hostname o 9.8 talk • 10 Comandos para manipulação de contas

- o 10.1 adduser
- o 10.2 addgroup
- o 10.3 passwd
- o 10.4 newgrp
- o 10.5 userdel
- o 10.6 groupdel
- o 10.7 sg
- o 10.8 Adicionando um novo grupo a um usuário
- o 10.9 chfn
- o 10.10 id
- o 10.11 logname
- o 10.12 users
- o 10.13 groups
- 11 Permissões de acesso a arquivos e diretórios
  - o 11.1 Donos, grupos e outros usuários
  - o 11.2 Tipos de Permissões de acesso
  - o 11.3 Etapas para acesso a um arquivo/diretório
  - o 11.4 Exemplos práticos de permissões de acesso

- 11.4.1 Exemplo de acesso a um arquivo
- 11.4.2 Exemplo de acesso a um diretório
- o 11.5 Permissões de Acesso Especiais
- o 11.6 A conta root
- o 11.7 chmod
- o 11.8 chgrp
- o 11.9 chown
- o 11.10 Modo de permissão octal
- 12 Redirecionamentos e Pipe
  - o 12.1 >
  - o 12.2 >>
  - o 12.3 <
  - o 12.4 | (pipe)
  - o 12.5 Diferença entre o "|" e o ">"
  - o 12.6 tee
- 13 Impressão
  - o 13.1 Portas de impressora
  - o 13.2 Imprimindo diretamente para a porta de impressora
  - o 13.3 Imprimindo via spool
  - o 13.4 Impressão em modo gráfico
    - 13.4.1 Ghost Script
  - o 13.5 Magic Filter
    - 13.5.1 Instalação e configuração do Magic Filter
    - 13.5.2 Outros detalhes técnicos sobre o Magic Filter
- 14 Configuração do sistema
  - o 14.1 Acentuação
    - 14.1.1 Acentuação em modo Texto
    - 14.1.2 Acentuação em modo gráfico
- 15 X Window (ambiente gráfico)
  - o 15.1 O que é X Window?
  - o 15.2 A organização do ambiente gráfico X Window
  - o 15.3 Iniciando o X
  - o 15.4 Servidor X
- 16 Como obter ajuda no sistema
  - o 16.1 Páginas de Manual
  - o 16.2 Info Pages
  - o 16.3 Help on line
  - o 16.4 help
  - o 16.5 apropos/whatis
  - o 16.6 locate
  - o 16.7 which
  - o 16.8 Documentos HOWTO's
  - o 16.9 Documentação de Programas
  - o 16.10 FAQ
  - o 16.11 Internet
    - 16.11.1 Páginas Internet de Referência
    - 16.11.2 Listas de discussão
- 17 Apêndice
  - o 17.1 Sobre este guia
  - o 17.2 Onde encontrar a versão mais nova do guia?
  - o 17.3 Colaboradores do Guia
  - o 17.4 Marcas Registradas

### o 17.5 Futuras versões

Guia Foca GNU/Linux Versão 3.50 - 6 novembro 2000 Gleydson Mazioli da Silva gleydson@escelsanet.com.br

 $\ensuremath{\mathbb{C}}$  1999 - 2002 :. Todos os direitos reservados :. Guia do Hardware. Net

# Guia do Hardware.Net

Impresso em: 26/10/2001, 13:34:31

Impresso de: http://www.guiadohardware.net/curso/linux/ch-intro.asp

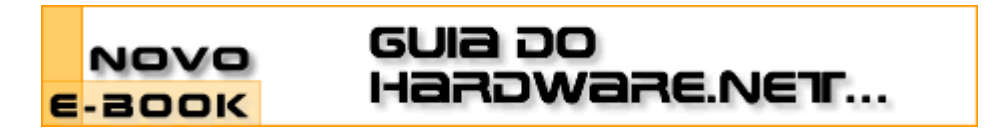

### Cursos OnLine :. Linux Iniciante

Data:20.03.2001Tipo:CursoAssunto:Linux: Guia Foca GNU/Linux Nível IniciantePor:Gleydson Mazioli da Silva

### Capítulo 1: Introdução

Bem vindo ao Foca Linux. A versão que esta lendo contém o(s) nível(is) de aprendizado:

• Iniciante

Entre o conteúdo do guia, você encontrará:

- Textos explicativos falando sobre o GNU/Linux, seus comandos, arquivos, diretórios, etc.
- Explicações iniciais sobre as partes básicas do computador e periféricos
- Comandos e Programas equivalentes entre o DOS/Windows e o GNU/Linux
- Todos os materiais contidos na versão iniciante são ideais para quem está tendo o primeiro contato com computadores e/ou com o GNU/Linux. São usadas palavras simples para explicar o funcionamento de cada comando evitando, sempre que possível, termos técnicos

Para melhor organização, dividi o guia em 3 versões: *Iniciante, Intermediário* e *Avançado*. Sendo que a versão *Iniciante* é voltada para o usuário que não tem nenhuma experiência no GNU/Linux. A última versão deste guia pode ser encontrada em: Foca Linux HomePage.

Caso tiver alguma sugestão, correção, crítica para a melhoria deste guia, envie um e-mail para gleydson@escelsanet.com.br.

O *Foca Linux* é atualizado frequentemente, por este motivo recomendo que preencha a ficha do aviso de atualizações na página web em Foca Linux HomePage no fim da página principal. Após preencher a ficha do aviso de atualizações, você receberá um e-mail sobre o lançamento de novas versões do guia e o que foi modificado, desta forma você poderá decidir em copia-la caso a nova versão contém modificações que considera importantes.

# 1.1 Antes de começar

O capítulo *Introdução* e *básico* contém explicações teóricas sobre o computador, GNU/Linux, etc., você pode pular este capítulos caso já conheça estas explicações ou se desejar partir para a prática e quiser ve-los mais tarde, se lhe interessar.

Se você já é um usuário do DOS e Windows, recomendo ver o Para quem esta migrando (ou

pensando em migrar) do DOS/Windows para o Linux, Capítulo 3. Lá você vai encontrar comparações de comandos e programas DOS/Windows e GNU/Linux.

Para quem está começando, muita teoria pode atrapalhar o aprendizado, é mais produtivo ver na prática o que o computador faz e depois porque ele faz isto. Mesmo assim, recomendo ler estes capítulos pois seu conteúdo pode ser útil...

Coloquei abaixo algumas dicas para um bom começo:

- Recomendo que faça a leitura deste guia e pratique o que aprendeu imediatamente. Isto facilita o entendimento do programa/comando.
- É preciso ter interesse em aprender, se você tiver vontade em aprender algo, você terá menos dificuldade do que em algo que não gosta e está se obrigando a aprender.
- Decorar não adianta pelo contrário, só atrapalha no aprendizado. Você precisa entender o que o comando faz, deste modo você estará também usando e desenvolvendo sua interpretação, e entenderá melhor o assunto (talvez até me de uma força para melhorar o guia ;-)
- Curiosidade também é importante. Você talvez possa estar procurando um comando que mostre os arquivos que contém um certo texto, e isto fará você chegar até o comando grep, depois você conhecerá suas opções, etc.
- Não desanime vendo outras pessoas que sabem mais que você, lembre-se que ninguém nasce sabendo :-). Uma pessoa pode ter mais experiência em um assunto no sistema como compilação de programas, configuração, etc., e você pode ter mais interesse em redes.
- Ninguém pode saber tudo da noite para o dia, não procure saber tudo sobre o sistema de uma só vez senão não entenderá NADA. Caso tenha dúvidas sobre o sistema, procure ler novamente a seção do guia, e caso ainda não tenha entendido procure ajuda nas página de manual (veja a Páginas de Manual, Seção 16.1), ou nas listas de discussão (veja a Listas de discussão, Seção 16.11.2) ou me envie uma mensagem gleydson@linuxbr.com.br.
- Certamente você buscará documentos na Internet que falem sobre algum assunto que este guia ainda não explica. Muito cuidado! O GNU/Linux é um sistema que cresce muito rapidamente, a cada semana uma nova versão é lançada, novos recursos são adicionados, seria maravilhoso se a documentação fosse atualizada com a mesma frequencia.

Infelizmente a atualização da documentação não segue o mesmo ritmo (principalmente aqui no Brasil). É comum você encontrar na Internet documentos da época quando o kernel estava na versão 2.0.20, 2.0.30, etc. Estes documentos são úteis para pessoas que usem as versões antigas do Kernel Linux, mas pode trazer problemas ou causar má impressão do GNU/Linux em outras pessoas.

Por exemplo, você pode esbarrar pela Internet com um documento que diz que o Kernel não tem suporte aos "nomes extensos" da VFAT (Windows 95), isto é verdade para kernels anteriores ao 2.0.31, mas as versões mais novas que a 2.0.31 reconhecem sem problemas os nomes extensos da partição Windows VFAT.

Uma pessoa desavisada pode ter receio de instalar o GNU/Linux em uma mesma máquina com Windows por causa de um documento como este. Para evitar problemas deste tipo, verifique a data de atualização do documento, se verificar que o documento está obsoleto, contacte o autor original e peça para que ele retire aquela seção na próxima versão que será lançada.

 O GNU/Linux é considerado um sistema mais difícil do que os outros, mas isto é porque ele requer que a pessoa realmente aprenda e conheça computadores e seus periféricos antes de fazer qualquer coisa (principalmente se você é um técnico em manutenção, redes, instalações, etc., e deseja oferecer suporte profissional a este sistema). Você conhecerá mais sobre computadores, redes, hardware, software, discos, saberá avaliar os problemas e a buscar a melhor solução, enfim as possibilidades de crescimento neste sistema operacional depende do conhecimento, interesse e capacidade de cada um.

- A interface gráfica existe, mas os melhores recursos e flexibilidade estão na linha de comando. Você pode ter certeza que o aprendizado no GNU/Linux ajudará a ter sucesso e menos dificuldade em usar qualquer outro sistema operacional.
- Peça ajuda a outros usuários do GNU/Linux quando estiver em dúvida ou não souber fazer alguma coisa no sistema. Você pode entrar em contato diretamente com outros usuários ou através de listas de discussão (veja a Listas de discussão, Seção 16.11.2).

Boa Sorte e bem vindo ao GNU/Linux!

gleydson gleydson@linuxbr.com.br.

# 1.2 Pré-requisitos para a utilização deste guia

É assumido que você já tenha seu GNU/Linux instalado e funcionando.

Este guia não cobre a instalação do sistema. Para detalhes sobre instalação, consulte a documentação que acompanha sua distribuição GNU/Linux.

### 1.3 Sistema Operacional

O *Sistema Operacional* é a interface ao usuário e seus programas com o computador. Ele é responsável pelo gerenciamento de recursos e periféricos (como memória, discos, arquivos, impressoras, CD-ROMs, etc.) e a execução de programas.

No GNU/Linux o Kernel é o Sistema Operacional. Você poderá construi-lo de acordo com a configuração de seu computador e os periféricos que possui.

# 1.4 O Linux

O GNU/Linux é um sistema operacional criado em 1991 por *Linus Torvalds* na universidade de Helsinky na Finlândia. É um sistema Operacional de código aberto distribuído gratuitamente pela Internet. Seu código fonte é liberado como *Free Software* (software gratuito) o aviso de copyright do kernel feito por Linus descreve detalhadamente isto e mesmo ele está proibido de fazer a comercialização do sistema.

Isto quer dizer que você não precisa pagar nada para usar o Linux, e não é crime fazer cópias para instalar em outros computadores, nós inclusive incentivamos você a fazer isto. Ser um sistema de código aberto pode explicar a performance, estabilidade e velocidade em que novos recursos são adicionados ao sistema.

Para rodar o GNU/Linux você precisa, no mínimo, de um computador 386 SX com 2 MB de memória e 40MB disponíveis em seu disco rígido para uma instalação básica e funcional.

O sistema segue o padrão *POSIX* que é o mesmo usado por sistemas *UNIX* e suas variantes. Assim, aprendendo o GNU/Linux você não encontrará muita dificuldade em operar um sistema do tipo UNIX, FreeBSD, HPUX, SunOS, etc., bastando apenas aprender alguns detalhes encontrados em cada sistema.

O código fonte aberto permite que qualquer pessoa veja como o sistema funciona (útil para aprendizado), corrija alguma problema ou faça alguma sugestão sobre sua melhoria, esse é um dos motivos de seu rápido crescimento, do aumento da compatibilidade de periféricos (como novas placas sendo suportadas logo após seu lançamento) e de sua estabilidade.

Outro ponto em que ele se destaca é o suporte que oferece a placas, CD-Roms e outros tipos

de dispositivos de última geração e mais antigos (a maioria deles já ultrapassados e sendo completamente suportados pelo sistema operacional). Este é um ponto forte para empresas que desejam manter seus micros em funcionamento e pretendem investir em avanços tecnológicos com as máquinas que possui.

Hoje o GNU/Linux é desenvolvido por milhares de pessoas espalhadas pelo mundo, cada uma fazendo sua contribuição ou mantendo alguma parte do kernel gratuitamente. *Linus Torvalds* ainda trabalha em seu desenvolvimento e também ajuda na coordenação entre os desenvolvedores.

O suporte ao sistema também se destaca como sendo o mais eficiente e rápido do que qualquer programa comercial disponível no mercado. Existem centenas de consultores especializados espalhados ao redor do mundo. Você pode se inscrever em uma lista de discussão e relatar sua dúvida ou alguma falha, e sua mensagem será vista por centenas de usuários na Internet e algum irá te ajudar ou avisará as pessoas responsáveis sobre a falha encontrada para devida correção. Para detalhes, veja a Listas de discussão, Seção 16.11.2.

# 1.4.1 Algumas Características do Linux

• É de graça e desenvolvido voluntariamente por programadores experientes, hackers, e contribuidores espalhados ao redor do mundo que tem como objetivo a contribuição para a melhoria e crescimento deste sistema operacional.

Muitos deles estavam cansados do excesso de propaganda (Marketing) e baixa qualidade de sistemas comerciais existentes

- Convivem sem nenhum tipo de conflito com outros sistemas operacionais (com o DOS, Windows, OS/2) no mesmo computador.
- Multitarefa real
- Multiusuário
- Suporte a nomes extensos de arquivos e diretórios (255 caracteres)
- Conectividade com outros tipos de plataformas como *Apple, Sun, Macintosh, Sparc, Alpha, PowerPc, ARM, Unix, Windows, DOS, etc.*
- Proteção entre processos executados na memória RAM
- Suporte ha mais de 63 terminais virtuais (consoles)
- Modularização O GNU/Linux somente carrega para a memória o que é usado durante o processamento, liberando totalmente a memória assim que o programa/dispositivo é finalizado
- Devido a modularização, os drivers dos periféricos e recursos do sistema podem ser carregados e removidos completamente da memória RAM a qualquer momento. Os drivers (módulos) ocupam pouco espaço quando carregados na memória RAM (cerca de 6Kb para a Placa de rede NE 2000, por exemplo)
- Não há a necessidade de se reiniciar o sistema após a modificar a configuração de qualquer periférico ou parâmetros de rede. Somente é necessário reiniciar o sistema no caso de uma instalação interna de um novo periférico, falha em algum hardware (queima do processador, placa mãe, etc.).
- Não precisa de um processador potente para funcionar. O sistema roda bem em computadores 386sx 25 com 4MB de memória RAM (sem rodar o sistema gráfico X, que é recomendado 8MB de RAM). Já pensou no seu desempenho em um 486 ou Pentium ;-)
- O crescimento e novas versões do sistema não provocam lentidão, pelo contrario, a cada nova versão os desenvolvedores procuram buscar maior compatibilidade, acrescentar recursos úteis e melhor desempenho do sistema (como o que aconteceu na passagem do kernel 2.0.x para 2.2.x).
- Não é requerida uma licença para seu uso. O GNU/Linux é licenciado de acordo com os termos da GNU
- Acessa sem problemas discos formatados pelo DOS, Windows, Novell, OS/2, NTFS, SunOS, Amiga, Atari, Mac, etc.

- Utiliza permissões de acesso a arquivos, diretórios e programas em execução na memória RAM.
- NÃO EXISTEM VIRUS NO LINUX! Em 9 anos de existência, nunca foi registrado NENHUM tipo de vírus neste sistema. Isto tudo devido a grande segurança oferecida pelas permissões de acesso do sistema que funcionam inclusive durante a execução de programas.
- Rede TCP/IP mais rápida que no Windows e tem sua pilha constantemente melhorada. O GNU/Linux tem suporte nativo a redes TCP/IP e não depende de uma camada intermediária como o Winsock. Em acessos via modem a Internet, a velocidade de transmissão é 10% maior.

Jogadores do Quake ou qualquer outro tipo de jogo via Internet preferem o GNU/Linux por causa da maior velocidade do Jogo em rede. É fácil rodar um servidor Quake em seu computador e assim jogar contra vários adversários via Internet.

- Roda aplicações *DOS* através do DOSEMU. Para se ter uma idéia, é possível dar o boot em um sistema *DOS* qualquer dentro dele e ao mesmo tempo usar a multitarefa deste sistema.
- Roda aplicações Windows através do WINE
- Suporte a dispositivos infravermelho
- Suporte a rede via rádio amador
- Suporte a dispositivos Plug-and-Play
- Suporte a dispositivos USB
- Vários tipos de firewalls de alta qualidade e com grande poder de segurança de graça
- Roteamento estático e dinâmico de pacotes
- Ponte entre Redes
- Proxy Tradicional e Transparente
- Possui recursos para atender a mais de um endereço IP na mesma placa de rede, sendo muito útil para situações de manutenção em servidores de redes ou para a emulação de "mais computadores" virtualmente.

O servidor WEB e FTP podem estar localizados no mesmo computador, mas o usuário que se conecta tem a impressão que a rede possui servidores diferentes.

- O sistema de arquivos usado pelo GNU/Linux (Ext2) organiza os arquivos de forma inteligente evitando a fragmentação e fazendo-o um poderoso sistema para aplicações multi-usuárias exigentes e gravações intensivas.
- Permite a montagem de um servidor Web, E-mail, News, etc. com um baixo custo e alta performance. O melhor servidor Web do mercado, o Apache, é distribuído gratuitamente junto com o Linux. O mesmo acontece com o Sendmail
- Por ser um sistema operacional de código aberto, você pode ver o que o código fonte (o que foi digitado pelo programador) faz e adapta-lo as suas necessidades ou de sua empresa. Esta característica é uma segurança a mais para empresas sérias e outros que não querem ter seus dados roubados (você não sabe o que um sistema sem código fonte faz na realidade enquanto esta processando o programa).
- Suporte a diversos dispositivos e periféricos disponíveis no mercado, tanto os novos como obsoletos
- Pode ser executado em 10 arquiteturas diferentes (Intel, Macintosh, Alpha, Arm, etc.)
- Consultores técnicos especializados no suporte ao sistema espalhados por todo o mundo
- Entre muitas outras características que você descobrirá durante o uso do sistema.

TODOS OS ITENS DESCRITOS ACIMA SÃO VERDADEIROS E TESTADOS PARA QUE TIVESSE PLENA CERTEZA DE SEU FUNCIONAMENTO.

# 1.5 Distribuições do Linux

Só o sistema operacional GNU/Linux não é necessário para ter uma sistema funcional, mas é o principal.

Existem grupos de pessoas, empresas e organizações que decidem "distribuir" o Linux junto com outros programas essenciais (como por exemplo editores gráficos, planilhas, bancos de dados, ambientes de programação, formatação de documentos, firewalls, etc).

Este é o significado básico de *distribuição*. Cada distribuição tem sua característica própria, como o sistema de instalação, o objetivo, a localização de programas, nomes de arquivos de configuração, etc. A escolha de uma distribuição é pessoal, A escolha de uma distribuição depende da necessidade de cada um.

Algumas distribuições bastante conhecidas são: *Slackware, Debian, Red Hat, Conectiva, Suse, Monkey,* todas usando o SO Linux como kernel principal (a Debian é uma distribuição independente de kernel e pode ser executada sob outros kernels, como o GNU hurd).

A escolha de sua distribuição deve ser feita com muita atenção, não adianta muita coisa perguntar em canais de IRC sobre qual é a melhor distribuição, ser levado pelas propagandas, pelo vizinho, etc. O melhor caminho para a escolha da distribuição, acredito eu, seria perguntar as características de cada uma e porque essa pessoa gosta dela ao invés de perguntar qual é a melhor, porque quem lhe responder isto estará usando uma distribuição que se encaixa de acordo com suas necessidade e esta mesma distribuição pode não ser a melhor para lhe atender.

Segue abaixo as características de algumas distribuições seguidas do site principal e endereço ftp:

### Debian

http://www.debian.org/ - Distribuição desenvolvida e atualizada através do esforço de voluntários espalhados ao redor do mundo, seguindo o estilo de desenvolvimento GNU/Linux. Por este motivo, foi adotada como a distribuição oficial do projeto *GNU*. Possui suporte a lingua Portuguesa, é a única que tem suporte a 10 arquiteturas diferentes (i386, Alpha, Sparc, PowerPc, Macintosh, Arm, etc.) e aproximadamente 15 sub-arquiteturas. A instalação da distribuição pode ser feita tanto através de Disquetes, CD-ROM, Tftp, Ftp, NFS ou através da combinação de vários destes em cada etapa de instalação.

Acompanha mais de 4350 programas distribuídos em forma de pacotes divididos em 4 CDs binários e 2 de código fonte (ocupou 2.1 GB em meu disco rígido), cada um destes programas são mantidos e testados pela pessoa responsável por seu empacotamento. Os pacotes são divididos em diretórios de acordo com sua categoria e gerenciados através de um avançado sistema de gerenciamento de pacotes (o dpkg) facilitando a instalação e atualização de pacotes. Possui tanto ferramentas para administração de redes e servidores quanto para desktops, estações multimídia, jogos, desenvolvimento, web, etc.

A atualização da distribuição ou de pacotes individuais pode ser feita facilmente através de 2 comandos! não requerendo adquirir um novo CD para usar a última versão da distribuição. É a única distribuição não comercial onde todos podem contribuir com seu conhecimento para o seu desenvolvimento. Para gerenciar os voluntários, conta com centenas de listas de discussão envolvendo determinados desenvolvedores das mais diversas partes do mundo.

São feitos extensivos testes antes do lançamento de cada versão para atingir um auto grau de confiabilidade. As falhas encontradas nos pacotes podem ser relatados através de um *sistema de tratamento de falhas* que encaminha a falha encontrada diretamente ao responsável para avaliação e correção. Qualquer um pode receber a lista de falhas ou sugestões sobre a distribuição cadastrando-se em uma das lista de discussão que tratam especificamente da solução de falhas encontradas na distribuição (disponível na página principal da distribuição).

Os pacotes podem ser instalados através de Tarefas contendo seleções de pacotes de acordo com a utilização do computador (servidor Web, desenvolvimento, Tex, jogos, desktop, etc.), *Perfis* contendo seleções de pacotes de acordo com o tipo de usuário (programador, operador, etc.), ou através de uma seleção individual de pacotes, garantindo que somente os pacotes selecionados serão instalados fazendo uma instalação enxuta.

O suporte ao usuário e desenvolvimento da distribuição são feitos através de listas de discussões e canais IRC. Existem uma lista de consultores habilitados a dar suporte e assistência a sistemas Debian ao redor do mundo na área consultores do site principal da distribuição.

ftp://ftp.debian.org/ - Endereço Ftp para download.

#### Conectiva

http://www.conectiva.com.br/ - São necessárias características desta distribuição.

ftp://ftp.conectiva.com.br/ - Ftp da distribuição Conectiva. Conectiva.

#### Libranet

http://www.libranet.com/ - Distribuição baseada na Debian GNU/Linux oferecendo as principais características da distribuição Debian. São empacotadas os aplicativos mais utilizados da Distribuição Debian em um único CD, você pode ter um desktop completo sendo executado em pouco tempo.

As atualizações de softwares são feitas gratuitamente. O sistema de gerenciamento de pacotes Debian permite o gerenciamento de atualizações automaticamente.

- Ftp da distribuição.

### Slackware

http://www.slackware.com/ - São necessárias características desta distribuição.

ftp://ftp.slackware.com/ - Ftp ds distribuição Slackware.

#### Suse

http://www.suse.com/ - Distribuição comercial Alemã com a coordenação sendo feita através dos processos administrativos dos desenvolvedores e de seu braço norteamericano. O foco da Suse é o usuário com conhecimento técnico no Linux (programador, administrador de rede, etc.) e não o usuário iniciante no Linux (até a versão 6.2).

A distribuição possui suporte ao idioma e teclado Português, mas não inclui (até a versão 6.2) a documentação em Português. Eis a lista de idiomas suportados pela distribuição: English, Deutsch, Français, Italiano, Español, Português, Português Brasileiro, Polski, Cesky, Romanian, Slovensky, Indonesia.

Possui suporte as arquiteturas Intel x86 e Alpha. Sua instalação pode ser feita via CD-ROM ou CD-DVD (é a primeira distribuição com instalação através de DVD).

Uma média de 1500 programas acompanham a versão 6.3 distribuídos em 6 CD-ROMs. O sistema de gerenciamento de pacotes é o RPM padronizado. A seleção de pacotes durante a instalação pode ser feita através da seleção do perfil de máquina (developer, estação kde, gráficos, estação gnome, servidor de rede, etc.) ou através da seleção individual de pacotes.

A atualização da distribuição pode ser feita através do CD-Rom de uma nova versão ou baixando pacotes de ftp://ftp.suse.com/. Usuários registrados ganham direito a suporte de instalação via e-mail. A base de dados de suporte também é excelente e

está disponível na web para qualquer usuário independente de registro.

ftp://ftp.suse.com/ - Ftp da distribuição Suse.

Corel Linux

http://linux.corel.com/ - Distribuição mantida pela Corel (a mesma que fabrica o pacote Corel Draw e Word Perfect). É baseada na distribuição Debian GNU/Linux e contém os principais programas usados nesta distribuição em apenas 1 CD.

ftp://ftplinux.corel.com/ - Ftp da distribuição Corel Linux.

### Red Hat

http://www.redhat.com/ - São necessárias características desta distribuição.

ftp://ftp.redhat.com/ - Ftp da distribuição Red Hat.

Para contato com os grupos de usuários que utilizam estas distribuições, veja a Listas de discussão, Seção 16.11.2.

# 1.6 Software Livre

Softwares Livres são programas que possuem o código fonte incluído (o código fonte é o que o programador digitou para fazer o programa) e você pode modificar ou distribui-los livremente. Existem algumas licenças que permitem isso, a mais comum é a *General Public Licence* (ou GPL).

Os softwares livres muitas vezes são chamados de *programas de código aberto* (ou OSS). Muito se acredita no compartilhamento do conhecimento e tendo liberdade de cooperar uns com outros, isto é importante para o aprendizado de como as coisas funcionam e novas técnicas de construção. Existe uma longa teoria desde 1950 valorizando isto, muitas vezes pessoas assim são chamadas de "Hackers Éticos".

Outros procuram aprender mais sobre o funcionamento do computador e seus dispositivos (periféricos) e muitas pessoas estão procurando por meios de de evitar o preço absurdo de softwares comerciais através de programas livres que possuem qualidade igual ou superior, devido a cooperação em seu desenvolvimento.

Você pode modificar o código fonte de um software livre a fim de melhora-lo ou acrescentar mais recursos e o autor do programa pode ser contactado sobre a alteração e os benefícios que sua modificação fez no programa, e esta poderá ser incluída no programa principal. Deste modo, milhares de pessoas que usam o programa se beneficiarão de sua contribuição.

# 1.7 Processamento de Dados

*Processamento de Dados* é o envio de dados ao computador que serão processados e terão um resultado de saída útil.

Veja também Dispositivos de Entrada e Saída, Seção 1.14.

# 1.8 O Computador

É uma máquina eletrônica que processa e armazena os dados e pode executar diversos programas para realizar uma série de tarefas e assim atender a necessidade do seu utilizador. O computador não é uma máquina inteligente, ele apenas executa as instruções dos programas que foram escritos pelo programador.

# 1.9 Conhecendo o Computador

Esta explica para que serve cada botão do painel do computador e monitor de vídeo. Se você já sabe para que cada um serve, recomendo pular esta parte, é o BE-A-BA. :-)

Todo computador possuem funções que são usados em outros tipos e modelos. Você pode ter um modelo de computador e um amigo seu outro tipo e mesmo tendo aparência diferente, terão as mesmas funções.

# 1.9.1 Tipos de Gabinete

Quanto ao tipo, o gabinete pode ser Desktop, Mini-torre e Torre.

# Desktop

É usado na posição *Horizontal* (como o video cassete). Sua característica é que ocupa pouco espaço em uma mesa, pois pode ser colocado sob o monitor. A desvantagem é que normalmente possui pouco espaço para a colocação de novas placas e periféricos. Outra desvantagem é a dificuldade na manutenção deste tipo de equipamento (hardware).

### Mini-Torre

É usado na posição *Vertical* (torre). É o modelo mais usado. Sua característica é o espaço interno para expansão e manipulação de periféricos. A desvantagem é o espaço ocupado em sua mesa :-).

### Torre

Possui as mesmas características do *Mini-torre*, mas tem uma altura maior e mais espaço para colocação de novos periféricos. Muito usado em servidores de rede e placas que requerem uma melhor refrigeração.

# 1.9.2 Painel Frontal

O painel frontal do computador tem os botões que usamos para ligar, desligar, e acompanhar o funcionamento do computador. Abaixo o significado de cada um:

# Botão POWER

Liga/Desliga o computador.

### Botão TURBO

Se ligado, coloca a placa mãe em operação na velocidade máxima (o padrão). Desligado, faz o computador funcionar mais lentamente (depende de cada placa mãe). Deixe sempre o *TURBO* ligado para seu computador trabalhar na velocidade máxima de processamento.

### Botão RESET

Reinicia o computador. Quando o computador é reiniciado, uma nova partida é feita (é como se nós ligássemos novamente o computador). Este botão é um dos mais usados por usuários Windows dentre os botões localizados no painel do microcomputador. No GNU/Linux é raramente usado (com menos frequencia que a tecla scroll lock).

É recomendado se pressionar as teclas <CTRL> <ALT> <DEL> para reiniciar o computador e o botão *RESET* somente em último caso, pois o <CTRL> <ALT> <DEL> avisa ao Linux que o usuário pediu para o sistema ser reiniciado assim ele poderá salvar os arquivos, fechar programas e tomar outras providências antes de resetar o computador.

### KEYLOCK

Permite ligar/desligar o teclado. É acionado por uma chave e somente na posição "Cadeado Aberto" permite a pessoa usar o teclado (usar o computador). Alguns computadores não possuem KEYLOCK.

### LED POWER

Led (normalmente verde) no painel do computador que quando aceso, indica que o computador está ligado. O led é um diodo emissor de luz (light emission diode) que emite luz fria.

# LED TURBO

Led (normalmente amarelo) no painel do computador. Quando esta aceso, indica que a chave turbo está ligada e o computador funcionando a toda velocidade.

Raramente as placas mãe Pentium e acima usam a chave turbo. Mesmo que exista no gabinete do micro, encontra-se desligada.

#### LED HDD

Led (normalmente vermelho) no painel do computador. Acende quando o disco rígido (ou discos) do computador esta sendo usado.

Também acende quando uma unidade de CD-ROM está conectada na placa mãe e seja usado.

### 1.9.3 Monitor de Vídeo

O monitor de vídeo de divide em dois tipos:

- Monocromático Mostra tons de cinza
- Policromático A conhecida tela colorida

Quando ao padrão do monitor, existem diversos:

CGA - Color Graphics Adapter

Capacidade de mostrar 4 cores simultâneas em modo gráfico. Uma das primeiras usadas em computadores PCs, com baixa qualidade de imagem, poucos programas funcionavam em telas CGA, quase todos em modo texto. Ficou muito conhecida como "tela verde" embora existem modelos CGA preto e branco.

Hércules

Semelhante ao CGA. Pode mostrar 2 cores simultâneas em modo gráfico. A diferença é que apresenta uma melhor qualidade para a exibição de gráficos mas por outro lado, uma grande variedade de programas para monitores CGA não funcionam com monitores Hércules por causa de seu modo de vídeo. Também é conhecido por sua imagem amarela.

Dependendo da placa de video, você pode configurar um monitor Hércules monocromático para trabalhar como *CGA*.

EGA - Enhanced Graphics Adapter

Capacidade de mostrar 16 cores simultâneas em modo gráfico. Razoável melhora da qualidade gráfica, mais programas rodavam neste tipo de tela. Ficou mais conhecida após o lançamento dos computadores 286, mas no Brasil ficou pouco conhecida pois logo em seguida foi lançada o padrão VGA.

VGA - Video Graphics Array

Capacidade de mostrar 256 cores simultâneas. Boa qualidade gráfica, este modelo se mostrava capaz de rodar tanto programas texto como gráficos com ótima qualidade de imagem. Se tornou o padrão mínimo para rodar programas em modo gráfico.

# 1.10 Placa Mãe

É a placa principal do sistema onde estão localizados o Processador, Memória RAM, Memória Cache, BIOS, CMOS, RTC, etc. A placa mãe possui encaixes onde são inseridas placas de extensão (para aumentar as funções do computador). Estes encaixes são chamados de "slots".

#### 1.10.1 Itens necessários para o funcionamento da placa mãe

Abaixo a descrição de alguns tipos de componentes eletrônicos que estão presentes na placa mãe. Não se preocupe se não entender o que eles significam agora:

 RAM - Memória de Acesso Aleatório (Randomic Access Memory). É uma memória de armazenamento temporário dos programas e depende de uma fonte de energia para o armazenamento dos programas. É uma memória eletrônica muito rápida assim os programas de computador são executados nesta memória. Seu tamanho é medido em Kilobytes ou Megabytes.

Os chips de memória *RAM* podem ser independentes (usando circuitos integrados encaixados em soquetes na placa mãe) ou agrupados placas de 30 pinos, 72 pinos e 168 pinos.

Quanto maior o tamanho da memória, mais espaço o programa terá ao ser executado. O tamanho de memória RAM pedido por cada programa varia, o GNU/Linux precisa de no mínimo 2 MB de memória RAM para ser executado pelo processador.

- **PROCESSADOR** É a parte do computador responsável pelo processamentos das instruções matemáticas/lógicas e programas carregados na memória *RAM*.
- CO-PROCESSADOR Ajuda o Processador principal a processar as instruções matemáticas. É normalmente embutido no Processador principal em computadores a partir do *486 DX2-66*.
- CACHE Memória de Armazenamento Auxiliar do Processador. Possui alta velocidade de funcionamento, normalmente a mesma que o processador. Serve para aumentar o desempenho de processamento. A memória Cache pode ser embutida na placa mãe ou encaixada externamente através de módulos L2.
- BIOS É a memória *ROM* que contém as instruções básicas para a inicialização do computador, reconhecimento e ativação dos periféricos conectados a placa mãe. As *BIOS* mais modernas (a partir do 286) também trazem um programa que é usado para configurar o computador modificando os valores localizados na *CMOS*.

As placas controladoras SCSI possuem sua própria *BIOS* que identificam automaticamente os periféricos conectados a ela. Os seguintes tipos de chips podem ser usados para gravar a *BIOS*:

- o ROM Memória Somente para Leitura (Read Only Memory). Somente pode ser lida. É programada de fábrica através de programação elétrica ou química.
- O PROM Memória Somente para Leitura Programável (Programable Read Only Memory) idêndica a ROM mas que pode ser programada apenas uma vez por máquinas "Programadoras PROM". É também chamada de MASK ROM.
- o EPROM Memória semelhante a *PROM*, mas seu conteúdo pode ser apagado através raios ultra-violeta.
- o EEPROM Memória semelhante a *PROM*, mas seu conteúdo pode ser apagado e regravado. Também é chamada de *Flash*.
- CMOS É uma memória temporária alimentada por uma Bateria onde são lidas/armazenadas as configurações do computador feitas pelo programa residente na BIOS.

# 1.11 Memória do Computador

A memória é a parte do computador que permitem o armazenamento de dados. A memória é dividida em dois tipos: Principal e Auxiliar. Normalmente quando alguém fala em "memória de computador" está se referindo a memória "Principal". Veja abaixo as descrições de *Memória Principal* e *Auxiliar*.

# 1.11.1 Memória Principal

É um tipo de memória eletrônica que depende de uma fonte de energia para manter os dados armazenados e perde os dados quando a fonte de energia é desligada. A memória *RAM* do computador (Randomic Access Memory - Memória de Acesso aleatório) é o principal exemplo de memória de armazenamento Principal.

Os dados são armazenados em circuitos integrados ("chips") e enquanto você está usando seu computador, a *RAM* armazena e executa seus programas. Os programas são executados na memória *RAM* porque a memória eletrônica é muito rápida.

Se desligarmos o computador ou ocorrer uma queda de energia, você perderá os programas que estiverem em execução ou o trabalho que estiver fazendo. Por esse motivo é necessário o uso de uma memória auxiliar (veja a Memória Auxiliar, Seção 1.11.2).

# 1.11.2 Memória Auxiliar

São dispositivos que não dependem de uma fonte de energia para manter os dados armazenados, os dados não são perdidos quando a fonte de energia é desligada. As *Memórias Auxiliares* são muito mais lentas que as *Memórias Principais* porque utilizam mecanismos mecânicos e elétricos (motores e eletroimãs) para funcionar e fazer a leitura/gravação dos dados.

Um exemplo de dispositivos de armazenamento auxiliar são os disquetes, discos rígidos, unidades de fita, Zip Drives, CD-ROM, etc.

A *Memória Auxiliar* resolve o problema da perda de dados causado pela *Memória Principal* quando o computador é desligado, desta forma podemos ler nossos arquivos e programas da *memória Auxiliar* e copia-los para a *Memória Principal* (memória RAM) para que possam ser novamente usados.

Um exemplo simples é de quando estiver editando um texto e precisar salva-lo, o que você faz é simplesmente salvar os dados da memória *RAM* que estão sendo editados para o disco rígido, desta forma você estará guardando seu documento na *Memória Auxiliar*.

Este tipo de memória é mais lento que a memória principal, é por este motivo que os programas somente são carregados e executados na *Memória Principal*.

# 1.12 Discos

Os discos são memórias de armazenamento Auxiliares. Entre os vários tipos de discos existentes, posso citar os Flexíveis, Rígidos e CDs. Veja as explicações sobre cada um deles abaixo.

# 1.12.1 Discos Flexíveis

São discos usados para armazenar e transportar pequenas quantidades de dados. Este tipo de disco é normalmente encontrado no tamanho 3 1/2 (1.44MB) polegadas e 5 1/4 polegadas (360Kb ou 1.2MB). Hoje os discos de 3 1/2 são os mais utilizados por terem uma melhor proteção por causa de sua capa plástica rígida, maior capacidade e o menor tamanho o que facilita seu transporte.

Os disquetes são inseridos em um compartimento chamado de "Unidade de Disquetes" ou "Drive" que faz a leitura/gravação do disquete.

Sua característica é a baixa capacidade de armazenamento e baixa velocidade no acesso aos dados mas podem ser usados para transportar os dados de um computador a outro com grande facilidade. Os disquetes de computador comuns são discos flexíveis.

# 1.12.2 Disco Rígido

É um disco localizado dentro do computador. É fabricado com discos de metal recompostos por material magnético onde os dados são gravados através de cabeças e revestido externamente por uma proteção metálica que é preso ao gabinete do computador por parafusos. Também é chamado de HD (Hard Disk) ou Winchester. É nele que normalmente gravamos e executamos nossos programas mais usados.

A característica deste tipo de disco é a alta capacidade de armazenamento de dados e alta velocidade no acesso aos dados.

# 1.12.3 CD

É um tipo de disco que permite o armazenamento de dados através de um *compact disc* e os dados são lidos através de uma lente ótica. A Unidade de CD é localizada no gabinete do computador e pode ler CDs de músicas, arquivos, interativos, etc. Existem diversos tipos de CDs no mercado, entre eles:

- CD-R CD gravável, pode ser gravado apenas uma vez. Possui sua capacidade de armazenamento entre 600MB e 740MB dependendo do formato de gravação usado. Usa um formato lido por todas as unidades de CD-ROM disponíveis no mercado.
- CD-RW CD regravável, pode ser gravado várias vezes, ter seus arquivos apagados, etc. Seu uso é semelhante ao de um disquete de alta capacidade. Possui capacidade de armazenamento de normalmente 640MB mas isto depende do fabricante. Usa um formato que é lido apenas por unidades leitoras e gravadoras multiseção.
- DVD-ROM CD ROM de alta capacidade de armazenamento. Pode armazenar mais de 17GB de arquivos ou programas. É um tipo de CD muito novo no mercado e ainda em desenvolvimento. É lido somente por unidades próprias para este tipo de disco.

### 1.13 Cuidados Básicos com o Computador e Disquetes

Abaixo uma lista de cuidados básicos para garantir uma melhor conservação e funcionamento de seu computador e disquetes.

- Não deixe seu computador em locais expostos a umidade ou sol. O mesmo se aplica a discos magnéticos, como os disquetes.
- Limpe o Gabinete e o Monitor com um pano levemente umedecido em água com sabão neutro ou solução de limpeza apropriada para micros. Não use Álcool, querosene, acetona ou qualquer outro tipo de produto abrasivo. O uso de um destes podem estragar o gabinete de seu computador e se um destes produtos atingir a parte interna pode causar problemas nas placas ou até um incêndio!
- Não retire o Pino central da tomada do computador, ele não veio sobrando e tem utilidade! Este pino é ligado a carcaça do computador (chassis) e deve ser ligado ao terra de sua rede elétrica. As descargas elétricas vindas da fonte e componentes do micro são feitas no chassis e se este pino for retirado você poderá tomar choques ao tocar em alguma parte metálica do micro e queimar componentes sensíveis como o disco rígido, placa mãe, etc.

Se estiver em dúvida consulte um eletricista.

 Não instale seu computador muito perto de campos magnéticos com televisores, aparelhos de som, motores, etc. Estes aparelhos geram ruídos elétricos e/ou magnéticos que podem prejudicar o bom funcionamento de seu micro. OBS: As caixas de som de kits multimídia possuem os imãs revestidos de metais em seus autofalantes para não causar nenhuma interferência ao computador.

- Não coloque copos na bandeja da unidade de CD-ROM!
- Não coloque objetos dentro da unidade de disquetes
- Antes de desligar seu computador, utilize o comando "shutdown -h now" para finalizar os programas, salvar os dados, desmontar os sistemas de arquivos em seu sistema GNU/Linux. Para detalhes veja a Desligando o computador, Seção 1.16.

# 1.14 Dispositivos de Entrada e Saída

• Entrada - Permite a comunicação do usuário com o computador. São dispositivos que enviam dados ao computador para processamento. Exemplos: Teclado, mouse, caneta ótica, scanner.

O dispositivo de entrada padrão (stdin) em sistemas GNU/Linux é o teclado.

• saída - Permite a comunicação do computador com o usuário. São dispositivos que permitem o usuário visualizar o resultado do processamento enviado ao computador. Exemplos: Monitor, Impressora, Plotter.

O dispositivo de saída padrão (stdout) em sistemas GNU/Linux é o Monitor.

# 1.15 Ligando o computador

Para ligar o computador pressione o botão *POWER* ou *I/O* localizado em seu painel frontal do micro.

Imediatamente entrará em funcionamento um programa residente na memória *ROM* (Read Only Memory - memória somente para leitura) da placa mãe que fará os testes iniciais para verificar se os principais dispositivos estão funcionando em seu computador (memória RAM, discos, processador, portas de impressora, memória cache, etc).

Quando o ROM termina os testes básicos, ele inicia a procura do setor de boot nos discos do computador que será carregado na memória RAM do computador. Após carregar o setor de boot, o sistema operacional será iniciado (veja a Sistema Operacional, Seção 1.3). O setor de boot contém a porção principal usada para iniciar o sistema operacional.

No GNU/Linux, o setor de boot normalmente é criado por um gerenciador de inicialização (um programa que permite escolher qual sistema operacional será iniciado). Deste modo podemos usar mais de um sistema operacional no mesmo computador (como o DOS e Linux). O gerenciador de inicialização mais usado em sistemas GNU/Linux na plataforma Intel X86 é o LILO.

Caso o ROM não encontre o sistema operacional em nenhum dos discos, ele pedirá que seja inserido um disquete contendo o Sistema Operacional para partida.

# 1.16 Desligando o computador

Para desligar o computador primeiro digite (como root): "shutdown -h now", "halt" OU "poweroff", o GNU/Linux finalizará os programas e gravará os dados em seu disco rígido, quando for mostrada a mensagem "power down", pressione o botão *POWER* em seu gabinete para desligar a alimentação de energia do computador.

**NUNCA** desligue diretamente o computador sem usar o comando shutdown, halt ou poweroff, pois podem ocorrer perda de dados ou falhas no sistema de arquivos de seu disco rígido devido a programas abertos e dados ainda não gravados no disco.

Salve seus trabalhos para não correr o risco de perde-los durante o desligamento do

computador.

# 1.17 Reiniciando o computador

Reiniciar quer dizer iniciar novamente o sistema. Não é recomendável desligar e ligar constantemente o computador pelo botão ON/OFF, por este motivo existe recursos para reiniciar o sistema sem desligar o computador. No GNU/Linux você pode usar o comando reboot, shutdown -r now e também pressionar simultaneamente as teclas <CTRL> <ALT> <DEL> para reiniciar de uma forma segura.

Observações:

- Salve seus trabalhos para não correr o risco de perde-los durante a reinicialização do sistema.
- O botão reset do painel frontal do computador também reinicia o computador, mas de uma maneira mais forte pois está ligado diretamente aos circuitos da placa mãe e o sistema será reiniciado imediatamente, não tendo nenhuma chance de finalizar corretamente os programas, gravar os dados da memória no disco e desmontar os sistemas de arquivos. O uso indevido da tecla reset pode causar corrompimentos em seus arquivos e perdas.

Prefire o método de reinicialização explicado acima e use o botão reset somente em último caso.

[Resumo] [Nota de Copyright] [Conteúdo] [próximo]

Guia Foca GNU/Linux Versão 3.50 - 6 novembro 2000 Gleydson Mazioli da Silva gleydson@escelsanet.com.br

> © 1999 - 2001 :. Todos os direitos reservados :. Guia do Hardware.Net http://www.guiadohardware.net/

### Guia do Hardware.Net

Impresso em: 26/10/2001, 16:15:55

Impresso de: http://www.guiadohardware.net/curso/linux/ch-bas.asp

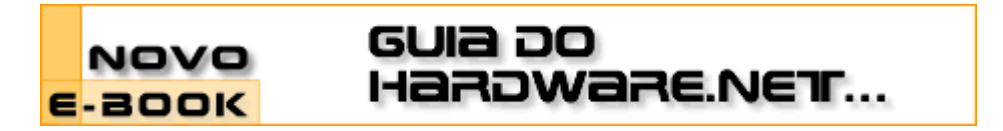

### Cursos OnLine :. Linux Iniciante

Data:20.03.2001Tipo:CursoAssunto:Linux: Guia Foca GNU/Linux Nível IniciantePor:Gleydson Mazioli da Silva

### Capítulo 2: Explicações Básicas

Este capítulo traz explicações sobre os principais componentes existentes no computador e do sistema operacional.

### 2.1 Hardware e Software

*Hardware* - Significa parte física do computador (disquete, impressoras, monitores, placa mãe, placa de fax, discos rígidos, etc).

*Software* - São os programas usados no computador (sistema operacional, processador de textos, planilha, banco de dados, scripts, comandos, etc).

# 2.2 Arquivos

É onde gravamos nossos dados. Um arquivo pode conter um texto feito por nós, uma música, programa, planilha, etc.

Cada arquivo deve ser identificado por um nome, assim ele pode ser encontrado facilmente quando desejar usa-lo. Se estiver fazendo um trabalho de história, nada melhor que salva-lo com o nome historia. Um arquivo pode ser binário ou texto (para detalhes veja a Arquivo texto e binário, Seção 2.2.3).

O GNU/Linux é *Case Sensitive* ou seja, ele diferencia letras *maiúsculas* e *minúsculas* nos arquivos. O arquivo historia é completamente diferente de Historia. Esta regra também é válido para os *comandos* e *diretórios*. Prefira, sempre que possível, usar letras minúsculas para identificar seus arquivos, pois quase todos os comandos do sistema estão em *minúsculas*.

Um arquivo oculto no GNU/Linux é identificado por um "." no inicio do nome (por exemplo, .bashrc). Arquivos ocultos não aparecem em listagens normais de diretórios, deve ser usado o comando 1s -a para também listar arquivos ocultos.

# 2.2.1 Extensão de arquivos

A extensão serve para identificar o tipo do arquivo. A extensão são as letras após um "." no nome de um arquivo, explicando melhor:

• relatorio.txt - O .txt indica que o conteúdo é um arquivo texto.

- script.sh Arquivo de Script (interpretado por /bin/sh).
- system.log Registro de algum programa no sistema.
- arquivo.gz Arquivo compactado pelo utilitário gzip.
- index.aspl Página de Internet (formato Hypertexto).

A extensão de um arquivo também ajuda a saber o que precisamos fazer para abri-lo. Por exemplo, o arquivo relatorio.txt é um texto simples e podemos ver seu conteúdo através do comando cat, Seção 7.1, já o arquivo index.aspl contém uma página de Internet e precisaremos de um navegador para poder visualiza-lo (como o lynx, Mosaic ou o Netscape).

A extensão (na maioria dos casos) não é requerida pelo sistema operacional GNU/Linux, mas é conveniente o seu uso para determinarmos facilmente o tipo de arquivo e que programa precisaremos usar para abri-lo.

### 2.2.2 Tamanho de arquivos

A unidade de medida padrão nos computadores é o bit. A um conjunto de 8 bits nós chamamos de byte. Cada arquivo/diretório possui um tamanho, que indica o espaço que ele ocupa no disco e isto é medido em bytes. O byte representa uma letra. Assim, se você criar um arquivo vazio e escrever o nome GNU/Linux e salvar o arquivo, este terá o tamanho de 5 bytes. Espaços em branco e novas linhas também ocupam bytes.

Além do byte existem as medidas Kbytes, Mbytes, Gbytes. Esta medidas servem para facilitar a leitura em arquivos de grande tamanho. Um arquivo de 1K é a mesma coisa de um arquivo de 1024 bytes (K vem de Kilo que é igual a 1000 - 1Kilo é igual a 1000 gramas certo?).

Da mesma forma 1Mb (ou 1M) é igual a um arquivo de 1024K ou 1024000 bytes (M vem de milhão que é igual a 1000000, fácil não?).

1Gb (ou 1G) é igual a um arquivo de 1024Mb ou 1024000Kb ou 1024000000 bytes (1 Gb é igual a 1.024.000.000 bytes, é muita letra!). Deu pra notar que é mais fácil escrever e entender como 1Gb do que 1024000000 bytes :-)

# 2.2.3 Arquivo texto e binário

Quanto ao tipo, um arquivo pode ser de texto ou binário:

texto

Seu conteúdo é compreendido pelas pessoas. Um arquivo texto pode ser uma carta, um script, um programa de computador escrito pelo programador, arquivo de configuração, etc.

binário

Seu conteúdo somente pode ser entendido por computadores. Contém caracteres incompreensíveis para pessoas normais. Um arquivo binário é gerado através de um arquivo de programa (formato texto) através de um processo chamado de compilação. Compilação é básicamente a conversão de um programa em linguagem humana para a linguagem de máquina.

### 2.3 Diretório

Diretório é o local utilizado para armazenar conjuntos arquivos para melhor organização e localização. O diretório, como o arquivo, também é "*Case Sensitive*" (diretório /teste é completamente diferente do diretório /Teste).

Não podem existir dois arquivos com o mesmo nome em um diretório, ou um sub-diretório com um mesmo nome de um arquivo em um mesmo diretório.

Um diretório nos sistemas Linux/UNIX são especificados por uma "/" e não uma "\" como é feito no DOS. Para detalhes sobre como criar um diretório, veja o comando mkdir (mkdir, Seção 6.4).

# 2.3.1 Diretório Raíz

Este é o diretório principal do sistema. Dentro dele estão todos os diretórios do sistema. O diretório Raíz é representado por uma "/", assim se você digitar o comando cd / você estará acessando este diretório.

Nele estão localizados outros diretórios como

o /bin, /sbin, /usr, /usr/local, /mnt, /tmp, /var, /home, etc. Estes são chamados de *sub-diretórios* pois estão dentro do diretório "/". A estrutura de *diretórios* e *sub-diretórios* pode ser identificada da seguinte maneira:

- /
- /bin
- /sbin
- /usr
- /usr/local
- /mnt
- /tmp
- /var
- /home

A estrutura de diretórios também é chamada de Árvore de Diretórios porque é parecida com uma *árvore* de cabeça para baixo. Cada diretório do sistema tem seus respectivos arquivos que são armazenados conforme regras definidas pela *FHS* (*FileSystem Hierarchy Standard - Hierarquia Padrão do Sistema de Arquivos*) versão 2.0, definindo que tipo de arquivo deve ser armazenado em cada diretório.

# 2.3.2 Diretório padrão

É o diretório em que nos encontramos no momento. Também é chamado de *diretório atual.* Você pode digitar pwd (veja a pwd, Seção 6.3) para verificar qual é seu diretório padrão.

O diretório padrão também é identificado por um . (ponto). O comando comando ls . pode ser usado para listar os arquivos do diretório atual (é claro que isto é desnecessário porque se não digitar nenhum diretório, o comando ls listará o conteúdo do diretório atual).

# 2.3.3 Diretório home

Também chamado de diretório de usuário. Em sistemas GNU/Linux cada usuário (inclusive o root) possui seu próprio diretório onde poderá armazenar seus programas e arquivos pessoais.

Este diretório está localizado em /home/[login], neste caso se o seu login for "joao" o seu diretório home será /home/joao. O diretório home também é identificado por um ~(til), você pode digitar tanto o comando ls /home/joao como ls ~ para listar os arquivos de seu diretório home.

O diretório home do usuário root (na maioria das distribuições GNU/Linux) está localizado em /root.

Dependendo de sua configuração e do número de usuários em seu sistema, o diretório de

usuário pode ter a seguinte forma: /home/[1letra\_do\_nome]/[login], neste caso se o seu login for "joao" o seu diretório home será /home/j/joao.

# 2.3.4 Diretório Superior

O diretório superior (Upper Directory) é identificado por .. (2 pontos).

Caso estiver no diretório /usr/local e quiser listar os arquivos do diretório /usr você pode digitar, 1s .. Este recurso também pode ser usado para copiar, mover arquivos/diretórios, etc.

# 2.3.5 Diretório Anterior

O diretório anterior é identificado por -. É útil para retornar ao último diretório usado.

Se estive no diretório /usr/local e digitar cd /lib, você pode retornar facilmente para o diretório /usr/local usando cd -.

# 2.3.6 Caminho na estrutura de diretórios

São os diretórios que teremos que percorrer até checar no arquivo ou diretório que que procuramos. Se desejar ver o arquivo /usr/doc/copyright/GPL você tem duas opções:

- 1. Mudar o diretório padrão para /usr/doc/copyright com o comando cd /usr/doc/copyright e usar o comando cat GPL
- 2. Usar o comando "cat" especificando o caminho completo na estrutura de diretórios e o nome de arquivo: cat /usr/doc/copyright/GPL.

As duas soluções acima permitem que você veja o arquivo GPL. A diferença entre as duas é a seguinte:

• Na primeira, você muda o diretório padrão para /usr/doc/copyright (confira digitando pwd) e depois o comando cat GPL. Você pode ver os arquivos de /usr/doc/copyright com o comando "Is".

/usr/doc/copyright é o caminho de diretório que devemos percorrer para chegar até o arquivo GPL.

• Na segunda, é digitado o caminho completo para o "cat" localizar o arquivo GPL: cat /usr/doc/copyright/GPL. Neste caso, você continuará no diretório padrão (confira digitando pwd). Digitando 1s, os arquivos do diretório atual serão listados.

O *caminho de diretórios* é necessário para dizer ao sistema operacional onde encontrar um arquivo na "árvore" de diretórios.

# 2.3.7 Exemplo de diretório

Um exemplo de diretório é o seu diretório de usuário, todos seus arquivos essenciais devem ser colocadas neste diretório. Um diretório pode conter outro diretório, isto é útil quando temos muitos arquivos e queremos melhorar sua organização. Abaixo um exemplo de uma empresa que precisa controlar os arquivos de Pedidos que emite para as fábricas:

/pub/vendas - diretório principal de vendas /pub/vendas/mes01-99 - diretório contendo vendas do mês 01/1999 /pub/vendas/mes02-99 - diretório contendo vendas do mês 02/1999 /pub/vendas/mes03-99 - diretório contendo vendas do mês 03/1999

- o diretório vendas é o diretório principal.
- mes01-99 subdiretório que contém os arquivos de vendas do mês 01/1999.

- mes02-99 subdiretório que contém os arquivos de vendas do mês 02/1999.
- mes03-99 subdiretório que contém os arquivos de vendas do mês 03/1999.

mes01-99, mes02-99, mes03-99 são diretórios usados para armazenar os arquivos de pedidos do mês e ano correspondente. Isto é essencial para organização, pois se todos os pedidos fossem colocados diretamente no diretório vendas, seria muito difícil encontrar o arquivo do cliente "João" ;-)

Você deve ter reparado que usei a palavra *sub-diretório* para mes01-99, mes02-99 e mes03-99, porque que eles estão dentro do diretório vendas. Da mesma forma, vendas é um sub-diretório de pub.

# 2.3.8 Estrutura básica de diretórios do Sistema Linux

O sistema GNU/Linux possui a seguinte estrutura básica de diretórios:

/bin

Contém arquivos programas do sistema que são usados com frequência pelos usuários.

### /boot

Contém arquivos necessários para a inicialização do sistema.

### /cdrom

Ponto de montagem da unidade de CD-ROM.

### /dev

Contém arquivos usados para acessar dispositivos (periféricos) existentes no computador.

### /etc

Arquivos de configuração de seu computador local.

# /floppy

Ponto de montagem de unidade de disquetes

# /home

Diretórios contendo os arquivos dos usuários.

### /lib

Bibliotecas compartilhadas pelos programas do sistema e módulos do kernel.

### /lost+found

Local para a gravação de arquivos/diretórios recuperados pelo utilitário fsck.ext2. Cada partição possui seu próprio diretório lost+found.

# /mnt

Ponto de montagem temporário.

### /proc

Sistema de arquivos do kernel. Este diretório não existe em seu disco rígido, ele é colocado lá pelo kernel e usado por diversos programas que fazem sua leitura, verificam configurações do sistema ou modificar o funcionamento de dispositivos do sistema através da alteração em seus arquivos.

/root

Diretório do usuário root.

/sbin

Diretório de programas usados pelo superusuário (root) para administração e controle do funcionamento do sistema.

/tmp

Diretório para armazenamento de arquivos temporários criados por programas.

/usr

Contém maior parte de seus programas. Normalmente acessível somente como leitura.

/var

Contém maior parte dos arquivos que são gravados com frequência pelos programas do sistema, e-mails, spool de impressora, cache, etc.

### 2.4 Nomeando Arquivos e Diretórios

No GNU/Linux, os arquivos e diretórios pode ter o tamanho de até 255 letras. Você pode identifica-lo com uma extensão (um conjunto de letras separadas do nome do arquivo por um ".").

Os programas executáveis do GNU/Linux, ao contrário dos programas de DOS e Windows, não são executados a partir de extensões .exe, .com ou .bat. O GNU/Linux (como todos os sistemas POSIX) usa a *permissão de execução* de arquivo para identificar se um arquivo pode ou não ser executado.

No exemplo anterior, nosso trabalho de história pode ser identificado mais facilmente caso fosse gravado com o nome trabalho.text ou trabalho.txt. Também é permitido gravar o arquivo com o nome Trabalho de Historia.txt mas não é recomendado gravar nomes de arquivos e diretórios com espaços. Porque será necessário colocar o nome do arquivo entre "aspas" para acessa-lo (por exemplo, cat "Trabalho de Historia.txt"). Ao invés de usar espaços, prefira *capitalizar* o arquivo (usar letras maiúsculas e minúsculas para identifica-lo): TrabalhodeHistoria.txt.

### 2.5 Comandos

Comandos são ordens que passamos ao sistema operacional para executar uma determinada tarefa.

Cada comando tem uma função específica, devemos saber a função de cada comando e escolher o mais adequado para fazer o que desejamos, por exemplo:

- Is Mostra arquivos de diretórios
- cd Para mudar de diretório

Este guia tem uma lista de vários comandos organizados por categoria com a explicação sobre o seu funcionamento e as opções aceitas (incluindo alguns exemplos).

É sempre usado um espaço depois do comando para separa-lo de uma opção ou parâmetro que será passado para o processamento. Um comando pode receber opções e parâmetros:

opções

As *opções* são usadas para controlar como o comando será executado, por exemplo, para fazer uma listagem mostrando o *dono, grupo, tamanho dos arquivos* você deve digitar 1s -1.

Opções podem ser passadas ao comando através de um "-" ou "--":

Opção identificada por uma letra. Podem ser usadas mais de uma opção com um único hifen. O comando 1s -1 -a é a mesma coisa de 1s -1a

Opção identificada por um nome. O comando 1s --all é equivalente a 1s -a.

Pode ser usado tanto "-" como "--", mas há casos em que somente "-" ou "--" esta disponível.

#### parâmetros

Um parâmetro identifica o *caminho, origem, destino, entrada padrão* ou *saída padrão* que será passada ao comando.

Se você digitar: ls /usr/doc/copyright, /usr/doc/copyright será o parâmetro passado ao comando ls, neste caso queremos que ele liste os arquivos do diretório /usr/doc/copyright.

É normal errar o nome de comandos, mas não se preocupe, quando isto acontecer o sistema mostrará a mensagem command not found (comando não encontrado) e voltará ao aviso de comando. As mensagens de erro não fazem nenhum mal ao seu sistema! somente dizem que algo deu errado para que você possa corrigir e entender o que aconteceu. No GNU/Linux, você tem a possibilidade de criar comandos personalizados usando outros comandos mais simples (isto será visto mais adiante). Os comandos se encaixam em duas categorias: *Comandos Internos* e *Comandos Externos*.

Por exemplo: "ls -la /usr/doc", ls é o comando, -la é a opção passada ao comando, e /usr/doc é o diretório passado como parâmetro ao comando ls.

### 2.5.1 Comandos Internos

São comandos que estão localizados dentro do interpretador de comandos (normalmente o Bash) e não no disco. Eles são carregados na memória RAM do computador junto com o interpretador de comandos.

Quando executa um comando, o interpretador de comandos verifica primeiro se ele é um *Comando Interno* caso não seja é verificado se é um *Comando Externo*.

Exemplos de comandos internos são: cd, exit, echo, bg, fg, source, help

### 2.6 Comandos Externos

São comandos que estão localizados no disco. Os comandos são procurados no disco usando o path e executados assim que encontrados.

Para detalhes veja a path, Seção 5.2.

### 2.7 Aviso de comando (Prompt)

Aviso de comando (ou Prompt), é a linha mostrada na tela para *digitação de comandos* que serão passados ao interpretador de comandos para sua execução.

A posição onde o comando será digitado é marcado um "traço" piscante na tela chamado de *cursor*. Tanto em shells texto como em gráficos é necessário o uso do cursor para sabermos onde iniciar a digitação de textos e nos orientarmos quanto a posição na tela.

O aviso de comando do usuário root é identificado por uma # (tralha), e o aviso de comando de usuários é identificado pelo símbolo \$. Isto é padrão em sistemas UNIX.

Você pode retornar comandos já digitados pressionando as teclas seta para cima / Seta para baixo.

A tela pode ser rolada para baixo ou para cima segurando a tecla SHIFT e pressionando PGUP ou PGDOWN. Isto é útil para ver textos que rolaram rapidamente para cima.

Abaixo algumas dicas sobre a edição da linha de comandos (não é necessário se preocupar em decora-los):

- Pressione a tecla Backspace ("<--") para apagar um caracter à esquerda do cursor.
- Pressione a tecla Del para apagar o caracter acima do cursor.
- Pressione CTRL+A para mover o cursor para o inicio da linha de comandos.
- Pressione CTRL+E para mover o cursor para o fim da linha de comandos.
- Pressione CTRL+U para apagar o que estiver à esquerda do cursor. O conteúdo apagado é copiado para uso com CTRL+y.
- Pressione CTRL+κ para apagar o que estiver à direita do cursor. O conteúdo apagado é copiado para uso com CTRL+y.
- Pressione CTRL+L para limpar a tela e manter o texto que estiver sendo digitado na linha de comando (parecido com o comando clear).
- Pressione CTRL+Y para colocar o texto que foi apagado na posição atual do cursor.

### 2.8 Interpretador de comandos

Também conhecido como "shell". É o programa responsável em interpretar as instruções enviadas pelo usuário e seus programas ao sistema operacional (o kernel). Ele que executa comandos lidos do dispositivo de entrada padrão (teclado) ou de um arquivo executável. É a principal ligação entre o usuário, os programas e o kernel. O GNU/Linux possui diversos tipos de interpretadores de comandos, entre eles posso destacar o bash, ash, csh, tcsh, sh, etc. Entre eles o mais usado é o bash. O interpretador de comandos do DOS, por exemplo, é o command.com.

Os comandos podem ser enviados de duas maneiras para o interpretador: interativa e nãointerativa:

Interativa

Os comandos são digitados no aviso de comando e passados ao interpretador de comandos um a um. Neste modo, o computador depende do usuário para executar uma tarefa, ou próximo comando.

Não-interativa

São usados arquivos de comandos criados pelo usuário (scripts) para o computador executar os comandos na ordem encontrada no arquivo. Neste modo, o computador executa os comandos do arquivo um por um e dependendo do término do comando, o script pode checar qual será o próximo comando que será executado e dar continuidade ao processamento.

Este sistema é útil quando temos que digitar por várias vezes seguidas um mesmo comando ou para compilar algum programa complexo.

O shell Bash possui ainda outra característica interessante: A completação dos nomes de

comandos. Isto é feito pressionando-se a tecla TAB, o comando é completado e acrescentado um espaço. Isto funciona sem problemas para comandos internos, caso o comando não seja encontrado, o Bash emite um beep.

Exemplo: ech (pressione TAB).

# 2.9 Terminal Virtual (console)

Terminal (ou console) é o teclado e tela conectados em seu computador. O GNU/Linux faz uso de sua característica *multi-usuária* usando os "terminais virtuais". Um terminal virtual é uma segunda seção de trabalho completamente independente de outras, que pode ser acessada no computador local ou remotamente via telnet, rsh, rlogin, etc.

No GNU/Linux, em modo texto, você pode acessar outros terminais virtuais segurando a tecla ALT e pressionando F1 a F6. Cada tecla de função corresponde a um número de terminal do 1 ao 6 (o sétimo é usado por padrão pelo ambiente gráfico X). O GNU/Linux possui mais de 63 terminais virtuais, mas apenas 6 estão disponíveis inicialmente por motivos de economia de memória RAM.

Se estiver usando o modo gráfico, você deve segurar CTRL+ALT enquanto pressiona uma tela de <F1>a < F6>.

Um exemplo prático: Se você estiver usando o sistema no Terminal 1 com o nome "joao" e desejar entrar como "root" para instalar algum programa, segure ALT enquanto pressiona <F2> para abrir o segundo terminal virtual e faça o login como "root". Será aberta uma nova seção para o usuário "root" e você poderá retornar a hora que quiser para o primeiro terminal pressionando ALT+<F1>.

# 2.10 Login

Login é a entrada no sistema quando você digita seu *nome* e *senha*. Por enquanto vou manter o seu suspense sobre o que é o *logout*.

# 2.11 Logout

Logout é a saída do sistema. A saída do sistema é feita pelos comandos logout, exit, CTRL+D, ou quando o sistema é reiniciado ou desligado.

# 2.12 Curingas

Curingas (ou referência global) é um recurso usado para especificar um ou mais arquivos ou diretórios do sistema de uma só vez. Este é um recurso permite que você faça a filtragem do que será listado, copiado, apagado, etc. São usados 3 tipos de curingas no GNU/Linux:

- \* Faz referência a um nome completo/restante de um arquivo/diretório.
- ? Faz referência a uma letra naquela posição
- [padrão] Faz referência a um padrão contido em um arquivo. Padrão pode ser:
  - o [a-z][1-0] Faz referência a caracteres de a até z ou de 1 até 10.
  - o [a,z][1,0] Faz a referência aos caracteres a e z ou 1 e 10 naquela posição.
  - o [a-z,1,0] Faz referência aos caracteres de a até z e 1 e 10 naquela posição.

A procura de caracteres é "Case Sensitive" assim se você deseja que sejam localizados todos os caracteres alfabéticos você deve usar [a-zA-z].

Caso a expressão seja seguida de um ^, faz referência a qualquer caracter exceto o da expressão. Por exemplo [^abc] faz referência a qualquer caracter exceto a, b e c.

Lembrando que os 3 tipos de curingas (\*, ? e 1) podem ser usados juntos. Para entender melhor vamos a prática:

Vamos dizer que tenha 5 arquivo no diretório /usr/teste: teste1.txt, teste2.txt, teste3.txt, teste4.new, teste5.new.

Caso deseje listar **todos** os arquivos do diretório /usr/teste você pode usar o curinga \* para especificar todos os arquivos do diretório:

cd /usr/teste  $e\ ls\ *\ ou\ ls\ /usr/teste/*.$ 

Não tem muito sentido usar o comando ls com \* porque todos os arquivos serão listados se o ls for usado sem nenhum Curinga.

Agora para listar todos os arquivos teste1.txt, teste2.txt, teste3.txt com excessão de teste4.new, teste5.new, podemos usar inicialmente 3 métodos:

- 1. Usando o comando ls \*.txt que pega todos os arquivos que começam com qualquer nome e terminam com .txt.
- Usando o comando ls teste?.txt, que pega todos os arquivos que começam com o nome teste, tenham qualquer caracter no lugar do curinga ? e terminem com .txt. Com o exemplo acima teste\*.txt também faria a mesma coisa, mas se também tivessemos um arquivo chamado teste10.txt este também seria listado.
- 3. Usando o comando ls teste[1-3].txt, que pega todos os arquivos que começam com o nome teste, tenham qualquer caracter entre o número 1-3 no lugar da 6a letra e terminem com .txt. Neste caso se obtém uma filtragem mais exata, pois o curinga ? especifica qualquer caracter naquela posição e [] especifica números, letras ou intervalo que será usado.

Agora para listar somente teste4.new e teste5.new podemos usar os seguintes métodos:

- 1. ls \*.new que lista todos os arquivos que terminam com .new
- 2. ls teste?.new que lista todos os arquivos que começam com teste, contenham qualquer caracter na posição do curinga ? e terminem com .new.
- 3. ls teste[4,5].\* que lista todos os arquivos que começam com teste contenham números de 4 e 5 naquela posição e terminem com qualquer extensão.

Existem muitas outras formas de se fazer a mesma coisa, isto depende do gosto de cada um. O que pretendi fazer aqui foi mostrar como especificar mais de um arquivo de uma só vez. O uso de curingas será útil ao copiar arquivos, apagar, mover, renomear, e nas mais diversas partes do sistema. Alias esta é uma característica do GNU/Linux: permitir que a mesma coisa possa ser feita com liberdade de várias maneiras diferentes.

[anterior] [Resumo] [Nota de Copyright] [Conteúdo] [próximo]

Guia Foca GNU/Linux Versão 3.50 - 6 novembro 2000 Gleydson Mazioli da Silva gleydson@escelsanet.com.br

> © 1999 - 2001 :. Todos os direitos reservados :. Guia do Hardware.Net http://www.guiadohardware.net/

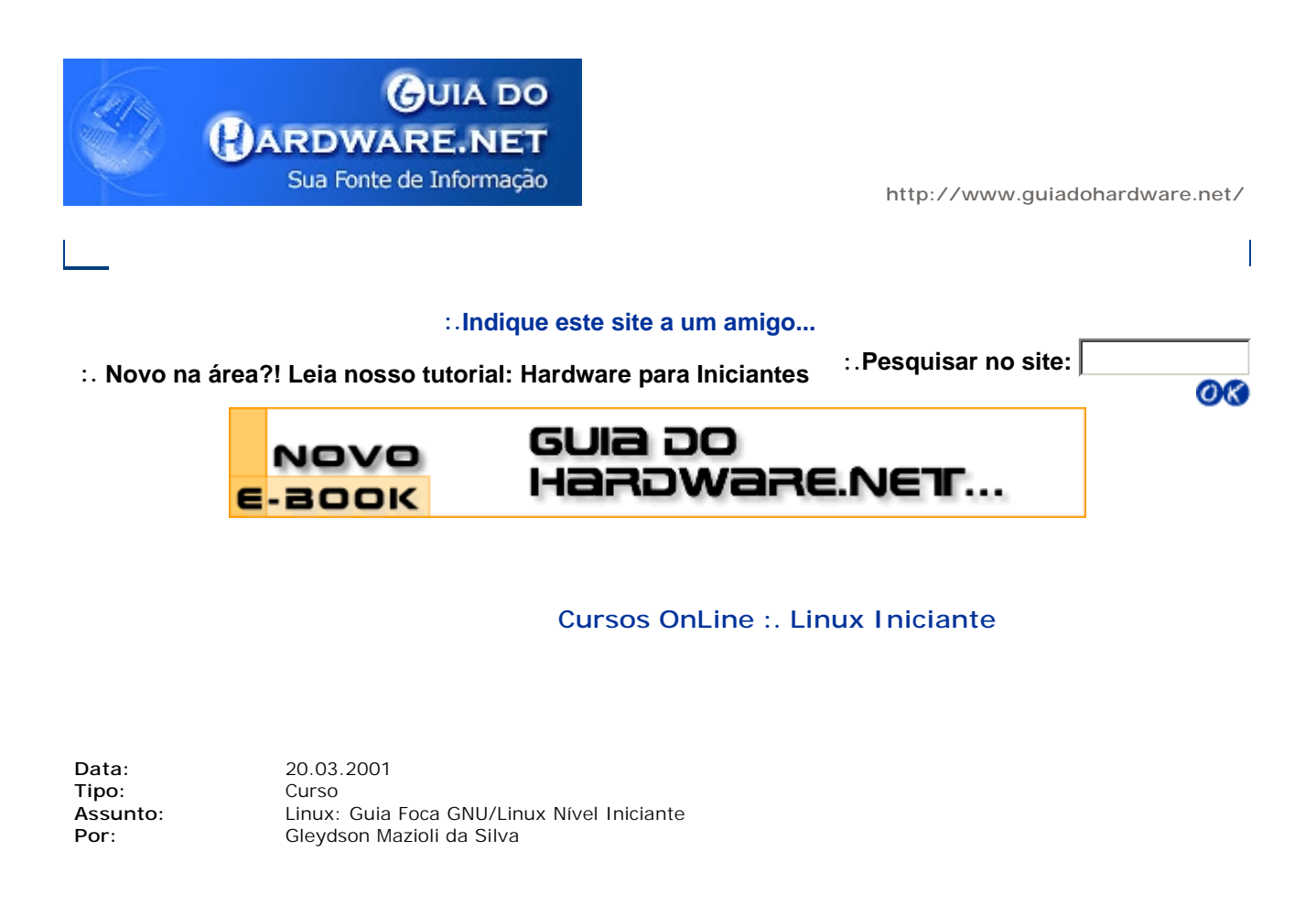

# Capítulo 3: Para quem esta migrando (ou pensando em...) do DOS/Windows para o

Este capítulo explica diferença e particularidades do sistema GNU/Linux comparado ao DOS/Wir de equivalência entre comandos e programas DOS e GNU/Linux, que pode servir de comparaçã usuário possa conhecer e utilizar os comandos/programas GNU/Linux que tem a mesma função DOS/Windows.

# 3.1 Quais as diferenças iniciais

• Quando entrar pela primeira vez no GNU/Linux (ou qualquer outro UNIX, a primeira coisa palavra login: escrita na tela.

A sua aventura começa aqui, você deve ser uma pessoa cadastrada no sistema (ter uma poder entrar. No login você digita seu nome (por exemplo, gleydson) e pressiona Enter. A pedida a senha, repare que a senha não é mostrada enquanto é digitada, isto serve de se enganar pessoas que estão próximas de você "tocando" algumas teclas a mais enquanto (fazendo-as pensar que você usa uma grande senha ;-) (com os asteriscos aparecendo ist possível).

Caso cometa erros durante a digitação da senha, basta pressionar a tecla BackSpace para al caracter digitado e terminar a entrada da senha.

Pressione Enter, se tudo ocorrer bem você estará dentro do sistema e será presenteado c (caso tenha entrado como usuário root) ou \$ (caso tenha entrado como um usuário norma

Existe um mecanismo de segurança que te alerta sobre eventuais tentativas de entrada n intrusos usando seu login, faça um teste: entre com seu login e digite a senha errada, na entre com a senha correta no sistema. Na penúltima linha das mensagens aparece uma n failure since last login", o que quer dizer "1 falha desde o último login". Isto significa que entrar 1 vez com seu nome e senha no sistema, sem sucesso.

- A conta root não tem restrições de acesso ao sistema e pode fazer tudo o que quiser, é ec usuário normal do DOS e Windows. Use a conta root somente para manutenções no sister programas, qualquer movimento errado pode comprometer todo o sistema. Para detalhes root, Seção 11.6.
- No GNU/Linux os diretório são identificados por uma / e não por uma \ como acontece no no diretório /bin, você deve usar cd /bin.
- Os comandos são case-sensitive, o que significa que ele diferencia as letras maiúsculas de arquivos e diretórios. O comando 1s e Ls são completamente diferentes.
- A multitarefa lhe permite usar vários programas simultaneamente (não pense que multita funciona em ambientes gráficos, pois isto é errado!). Para detalhes veja o Execução de pr 5.
- Os dispositivos também são identificados e uma forma diferente que no DOS por exemplo

| DOS/Windows |          | Linux  |  |  |  |
|-------------|----------|--------|--|--|--|
|             |          |        |  |  |  |
| A:          | /dev/fd0 |        |  |  |  |
| B:          | /dev/fe  | d1     |  |  |  |
| C:          | /dev/h   | ida1   |  |  |  |
| LPT1        | /dev/    | 'lp0   |  |  |  |
| LPT2        | /dev/    | lp1    |  |  |  |
| LPT3        | /dev/    | lp2    |  |  |  |
| COM1        | /dev     | /ttyS0 |  |  |  |
| COM2        | /dev     | /ttyS1 |  |  |  |
| COM3        | /dev     | /ttyS2 |  |  |  |
| COM4 /de    |          | /ttyS3 |  |  |  |

- Os recursos multiusuário lhe permite acessar o sistema de qualquer lugar sem instalar ne programa gigante, apenas através de conexões TCP/IP, como a Internet. Também é poss sistema localmente com vários usuários (cada um executando tarefas completamente ind outros) através dos Terminais Virtuais. Faça um teste: pressione ao mesmo tempo a tecla será levado para o segundo Terminal Virtual, pressione novamente ALT e F1 para retornar i
- Para reiniciar o computador, você pode pressionar CTRL+ALT+DEL (como usuário root) ou now. Veja Reiniciando o computador, Seção 1.17 para detalhes.
- Para desligar o computador, digite shutdown -h now e espere o aparecimento da mensagem 1 apertar o botão LIGA/DESLIGA do computador. Veja Desligando o computador, Seção 1.1

# 3.2 Comandos equivalentes entre DOS e Linux

Esta seção contém os comandos equivalentes entre estes dois sistemas e a avaliação entre ambi dos comandos podem ser usados da mesma forma que no DOS, mas os comandos Linux possue utilização neste ambiente multiusuário/multitarefa.

O objetivo desta seção é permitir as pessoas com experiência em DOS fazer rapidamente no GN tarefas que fazem no DOS. A primeira coluna tem o nome do comando no DOS, a segunda o co a mesma função no GNU/Linux e na terceira coluna as diferenças.

| DOS | Linux  | Diferenças                                        |
|-----|--------|---------------------------------------------------|
|     |        |                                                   |
| cls | clear  | Sem diferenças                                    |
| dir | ls -la | A listagem no Linux possui mais campos (as        |
|     |        | permissões de acesso) e o total de espaço ocupado |
|     |        | no diretório e livre no disco deve ser visto      |
|     |        | separadamente usando o comando du e df.           |

|                                                                                                    |                                                                                                    | Permite também listar o conteúdo de diversos                                                                                                    |
|----------------------------------------------------------------------------------------------------|----------------------------------------------------------------------------------------------------|----------------------------------------------------------------------------------------------------|
|                                                                                                    |                                                                                                    | diretórios com um só comando (ls /bin /sbin /)                                                                                                    |
| dir/s                                                                                                    | ls -IR                                                                                                    | Sem diferenças.                                                                                                    |
| cd                                                                                                    | rs -tr                                                                                                    | Sem ullerenças.<br>Poucas diferencas, cd sem narâmetros retorna ao                                                                                                    |
| cu                                                                                                    | cu                                                                                                    | diretório de usuário e também permite o uso                                                                                                    |
|                                                                                                    |                                                                                                    | de "cd -" para retornar ao diretório anteriormente                                                                                                    |
|                                                                                                    |                                                                                                    | acessado.                                                                                                    |
| del                                                                                                    | rm                                                                                                    | Poucas diferenças. O rm do Linux permite                                                                                                    |
|                                                                                                    |                                                                                                    | (rm arquivo1 arquivo2 arquivo3). Para ser mostrados                                                                                                    |
|                                                                                                    |                                                                                                    | os arquivos apagados, deve-se especificar o                                                                                                    |
|                                                                                                    |                                                                                                    | parâmetro "-v" ao comando, e "-i" para pedir                                                                                                    |
|                                                                                                    |                                                                                                    | a confirmação ao apagar arquivos.                                                                                                    |
| md                                                                                                    | mkdir                                                                                                    | Uma só diferença: No Linux permite que vários                                                                                                    |
|                                                                                                    |                                                                                                    | diretorios sejam criados de uma so vez                                                                                                    |
| сору                                                                                                    | ср                                                                                                    | Poucas diferencas. Para ser mostrados os arguivos                                                                                                    |
| 15                                                                                                    | •                                                                                                    | enquanto estão sendo copiados, deve-se usar a                                                                                                    |
|                                                                                                    |                                                                                                    | opção "-v", e para que ele pergunte se deseja                                                                                                    |
|                                                                                                    |                                                                                                    | substituir um arquivo já existente, deve-se usar                                                                                                    |
| ocho                                                                                                    | ocho                                                                                                    | a opçao "-I".<br>Som diferences                                                                                                    |
| nath                                                                                                    | nath                                                                                                    | No Linux deve ser usado "·" para separar os                                                                                                    |
| putti                                                                                                    | path                                                                                                    | diretórios e usar o comando                                                                                                    |
|                                                                                                    |                                                                                                    | "export PATH=caminho1:/caminho2:/caminho3:"                                                                                                    |
|                                                                                                    |                                                                                                    | para definir a variável de ambiente PATH.                                                                                                    |
|                                                                                                    |                                                                                                    | O path atual pode ser visualizado através                                                                                                    |
|                                                                                                    |                                                                                                    | do comando "echo \$PATH"                                                                                                    |
| ren                                                                                                    | mv                                                                                                    | Poucas diferenças. No Linux nao e possivel                                                                                                    |
|                                                                                                    |                                                                                                    | (como "ren *.txt *.bak"). É necessário usar                                                                                                    |
|                                                                                                    |                                                                                                    | um shell script para fazer isto.                                                                                                    |
| type                                                                                                    | cat                                                                                                    | Sem diferenças                                                                                                    |
| ver                                                                                                    | uname                                                                                                    | -a Poucas diferenças (o uname tem algumas opções                                                                                                    |
| data                                                                                                    | data                                                                                                    | a mais)                                                                                                    |
| timo                                                                                                    | date                                                                                                    | No Linux mostra/modifica a Data e Hora do sistema.                                                                                                    |
| attrib                                                                                                    | chmod                                                                                                    | O chmod possui mais opcões por tratar as permissões                                                                                                    |
| attino                                                                                                    | ornirou                                                                                                    | de acesso de leitura, gravação e execução para                                                                                                    |
|                                                                                                    |                                                                                                    |                                                                                                    |
|                                                                                                    |                                                                                                    | donos, grupos e outros usuários.                                                                                                    |
| scandis                                                                                                    | k fsck.e                                                                                                    | donos, grupos e outros usuários.<br>ext2 O fsck é mais rápido e extensivo na checagem.                                                                                                    |
| scandis<br>doskey                                                                                           | k fsck.e                                                                                                    | donos, grupos e outros usuários.<br>ext2 O fsck é mais rápido e extensivo na checagem.<br>A edição de teclas é feita automáticamente pelo                                                                                                    |
| scandis<br>doskey                                                                                           | k fsck.e                                                                                                    | donos, grupos e outros usuários.<br>ext2 O fsck é mais rápido e extensivo na checagem.<br>A edição de teclas é feita automáticamente pelo<br>bash.<br>O edit é mais fácil de usar, mas usuário                                                                                                    |
| scandis<br>doskey<br>edit                                                                                   | k fsck.e<br><br>vi, ae,<br>emacs                                                                             | donos, grupos e outros usuários.<br>ext2 O fsck é mais rápido e extensivo na checagem.<br>A edição de teclas é feita automáticamente pelo<br>bash.<br>O edit é mais fácil de usar, mas usuário<br>experientes apreciarão os recursos do vi ou                                                                                                    |
| scandis<br>doskey<br>edit                                                                                   | k fsck.e<br><br>vi, ae,<br>emacs                                                                             | <ul> <li>donos, grupos e outros usuários.</li> <li>ext2 O fsck é mais rápido e extensivo na checagem.<br/>A edição de teclas é feita automáticamente pelo<br/>bash.</li> <li>O edit é mais fácil de usar, mas usuário<br/>experientes apreciarão os recursos do vi ou<br/>o emacs (programado em lisp).</li> </ul>                                                                                                    |
| scandis<br>doskey<br>edit<br>fdisk                                                                          | k fsck.e<br><br>vi, ae,<br>emacs<br>fdisk, c                                                                 | <ul> <li>donos, grupos e outros usuários.</li> <li>ext2 O fsck é mais rápido e extensivo na checagem.<br/>A edição de teclas é feita automáticamente pelo<br/>bash.</li> <li>O edit é mais fácil de usar, mas usuário<br/>experientes apreciarão os recursos do vi ou<br/>o emacs (programado em lisp).</li> <li>fdisk Os particionadores do Linux trabalham com</li> </ul>                                                                                                    |
| scandis<br>doskey<br>edit<br>fdisk                                                                          | k fsck.e<br><br>vi, ae,<br>emacs<br>fdisk, c                                                                 | <ul> <li>donos, grupos e outros usuários.</li> <li>ext2 O fsck é mais rápido e extensivo na checagem.<br/>A edição de teclas é feita automáticamente pelo<br/>bash.</li> <li>O edit é mais fácil de usar, mas usuário<br/>experientes apreciarão os recursos do vi ou<br/>o emacs (programado em lisp).</li> <li>fdisk Os particionadores do Linux trabalham com<br/>praticamente todos os tipos de partições de</li> </ul>                                                                                                    |
| scandis<br>doskey<br>edit<br>fdisk                                                                          | k fsck.e<br><br>vi, ae,<br>emacs<br>fdisk, c                                                                 | <ul> <li>donos, grupos e outros usuários.</li> <li>ext2 O fsck é mais rápido e extensivo na checagem.<br/>A edição de teclas é feita automáticamente pelo<br/>bash.</li> <li>O edit é mais fácil de usar, mas usuário<br/>experientes apreciarão os recursos do vi ou<br/>o emacs (programado em lisp).</li> <li>fdisk Os particionadores do Linux trabalham com<br/>praticamente todos os tipos de partições de<br/>diversos sistemas de arquivos diferentes.</li> </ul>                                                                                                    |
| scandis<br>doskey<br>edit<br>fdisk<br>format                                                                | k fsck.e<br><br>vi, ae,<br>emacs<br>fdisk, c<br>mkfs.e                                                       | <ul> <li>donos, grupos e outros usuários.</li> <li>ext2 O fsck é mais rápido e extensivo na checagem.<br/>A edição de teclas é feita automáticamente pelo<br/>bash.</li> <li>O edit é mais fácil de usar, mas usuário<br/>experientes apreciarão os recursos do vi ou<br/>o emacs (programado em lisp).</li> <li>fdisk Os particionadores do Linux trabalham com<br/>praticamente todos os tipos de partições de<br/>diversos sistemas de arquivos diferentes.</li> <li>ext2 Poucas diferenças, precisa apenas que seja<br/>especificado o dispositivo a ser formatado</li> </ul>                                                                                                    |
| scandis<br>doskey<br>edit<br>fdisk<br>format                                                                | k fsck.e<br><br>emacs<br>fdisk, c<br>mkfs.e                                                                  | <ul> <li>donos, grupos e outros usuários.</li> <li>ext2 O fsck é mais rápido e extensivo na checagem.<br/>A edição de teclas é feita automáticamente pelo<br/>bash.</li> <li>O edit é mais fácil de usar, mas usuário<br/>experientes apreciarão os recursos do vi ou<br/>o emacs (programado em lisp).</li> <li>fdisk Os particionadores do Linux trabalham com<br/>praticamente todos os tipos de partições de<br/>diversos sistemas de arquivos diferentes.</li> <li>ext2 Poucas diferenças, precisa apenas que seja<br/>especificado o dispositivo a ser formatado<br/>como "/dev/fd0" ou "/dev/hda10" (o</li> </ul>                                                                                                    |
| scandis<br>doskey<br>edit<br>fdisk<br>format                                                                | k fsck.e<br><br>vi, ae,<br>emacs<br>fdisk, c<br>mkfs.e                                                       | donos, grupos e outros usuários.<br>ext2 O fsck é mais rápido e extensivo na checagem.<br>A edição de teclas é feita automáticamente pelo<br>bash.<br>O edit é mais fácil de usar, mas usuário<br>experientes apreciarão os recursos do vi ou<br>o emacs (programado em lisp).<br>fdisk Os particionadores do Linux trabalham com<br>praticamente todos os tipos de partições de<br>diversos sistemas de arquivos diferentes.<br>ext2 Poucas diferenças, precisa apenas que seja<br>especificado o dispositivo a ser formatado<br>como "/dev/fd0" ou "/dev/hda10" (o<br>tipo de identificação usada no Linux), ao                                                                                                    |
| scandis<br>doskey<br>edit<br>fdisk<br>format                                                                | k fsck.e<br><br>emacs<br>fdisk, c<br>mkfs.e                                                                  | donos, grupos e outros usuários.<br>ext2 O fsck é mais rápido e extensivo na checagem.<br>A edição de teclas é feita automáticamente pelo<br>bash.<br>O edit é mais fácil de usar, mas usuário<br>experientes apreciarão os recursos do vi ou<br>o emacs (programado em lisp).<br>fdisk Os particionadores do Linux trabalham com<br>praticamente todos os tipos de partições de<br>diversos sistemas de arquivos diferentes.<br>ext2 Poucas diferenças, precisa apenas que seja<br>especificado o dispositivo a ser formatado<br>como "/dev/fd0" ou "/dev/hda10" (o<br>tipo de identificação usada no Linux), ao<br>invés de "A:" ou "C:".                                                                                                    |
| scandis<br>doskey<br>edit<br>fdisk<br>format                                                                | k fsck.e<br><br>vi, ae,<br>emacs<br>fdisk, c<br>mkfs.o<br>man, ir                                            | <ul> <li>donos, grupos e outros usuários.</li> <li>ext2 O fsck é mais rápido e extensivo na checagem.<br/>A edição de teclas é feita automáticamente pelo<br/>bash.</li> <li>O edit é mais fácil de usar, mas usuário<br/>experientes apreciarão os recursos do vi ou<br/>o emacs (programado em lisp).</li> <li>fdisk Os particionadores do Linux trabalham com<br/>praticamente todos os tipos de partições de<br/>diversos sistemas de arquivos diferentes.</li> <li>ext2 Poucas diferenças, precisa apenas que seja<br/>especificado o dispositivo a ser formatado<br/>como "/dev/fd0" ou "/dev/hda10" (o<br/>tipo de identificação usada no Linux), ao<br/>invés de "A:" ou "C:".</li> <li>fo Sem diferenças</li> </ul>                                                                                                    |
| scandis<br>doskey<br>edit<br>fdisk<br>format<br>help<br>interlnk                                            | k fsck.e<br><br>emacs<br>fdisk, c<br>mkfs.o<br>man, ir<br>plip                                               | donos, grupos e outros usuários.<br>ext2 O fsck é mais rápido e extensivo na checagem.<br>A edição de teclas é feita automáticamente pelo<br>bash.<br>O edit é mais fácil de usar, mas usuário<br>experientes apreciarão os recursos do vi ou<br>o emacs (programado em lisp).<br>fdisk Os particionadores do Linux trabalham com<br>praticamente todos os tipos de partições de<br>diversos sistemas de arquivos diferentes.<br>ext2 Poucas diferenças, precisa apenas que seja<br>especificado o dispositivo a ser formatado<br>como "/dev/fd0" ou "/dev/hda10" (o<br>tipo de identificação usada no Linux), ao<br>invés de "A:" ou "C:".<br>nfo Sem diferenças<br>O plip do Linux permite que sejam montadas                                                                                                    |
| scandis<br>doskey<br>edit<br>fdisk<br>format<br>help<br>interlnk                                            | k fsck.e<br><br>vi, ae,<br>emacs<br>fdisk, c<br>mkfs.o<br>man, ir<br>plip                                    | donos, grupos e outros usuários.<br>ext2 O fsck é mais rápido e extensivo na checagem.<br>A edição de teclas é feita automáticamente pelo<br>bash.<br>O edit é mais fácil de usar, mas usuário<br>experientes apreciarão os recursos do vi ou<br>o emacs (programado em lisp).<br>fdisk Os particionadores do Linux trabalham com<br>praticamente todos os tipos de partições de<br>diversos sistemas de arquivos diferentes.<br>ext2 Poucas diferenças, precisa apenas que seja<br>especificado o dispositivo a ser formatado<br>como "/dev/fd0" ou "/dev/hda10" (o<br>tipo de identificação usada no Linux), ao<br>invés de "A:" ou "C:".<br>nfo Sem diferenças<br>O plip do Linux permite que sejam montadas<br>redes reais a partir de uma conexão via Cabo<br>Paralelo ou Serial. A máquina pode fazer tudo                                                                                                    |
| scandis<br>doskey<br>edit<br>fdisk<br>format<br>help<br>interInk                                            | k fsck.e<br><br>vi, ae,<br>emacs<br>fdisk, c<br>mkfs.o<br>man, ir<br>plip                                    | donos, grupos e outros usuários.<br>ext2 O fsck é mais rápido e extensivo na checagem.<br>A edição de teclas é feita automáticamente pelo<br>bash.<br>O edit é mais fácil de usar, mas usuário<br>experientes apreciarão os recursos do vi ou<br>o emacs (programado em lisp).<br>fdisk Os particionadores do Linux trabalham com<br>praticamente todos os tipos de partições de<br>diversos sistemas de arquivos diferentes.<br>ext2 Poucas diferenças, precisa apenas que seja<br>especificado o dispositivo a ser formatado<br>como "/dev/fd0" ou "/dev/hda10" (o<br>tipo de identificação usada no Linux), ao<br>invés de "A:" ou "C:".<br>nfo Sem diferenças<br>O plip do Linux permite que sejam montadas<br>redes reais a partir de uma conexão via Cabo<br>Paralelo ou Serial. A máquina pode fazer tudo<br>o que poderia fazer conectada em uma rede                                                                                                    |
| scandis<br>doskey<br>edit<br>fdisk<br>format<br>help<br>interInk                                            | k fsck.e<br><br>emacs<br>fdisk, c<br>mkfs.o<br>man, ir                                                       | donos, grupos e outros usuários.<br>ext2 O fsck é mais rápido e extensivo na checagem.<br>A edição de teclas é feita automáticamente pelo<br>bash.<br>O edit é mais fácil de usar, mas usuário<br>experientes apreciarão os recursos do vi ou<br>o emacs (programado em lisp).<br>fdisk Os particionadores do Linux trabalham com<br>praticamente todos os tipos de partições de<br>diversos sistemas de arquivos diferentes.<br>ext2 Poucas diferenças, precisa apenas que seja<br>especificado o dispositivo a ser formatado<br>como "/dev/fd0" ou "/dev/hda10" (o<br>tipo de identificação usada no Linux), ao<br>invés de "A:" ou "C:".<br>nfo Sem diferenças<br>O plip do Linux permite que sejam montadas<br>redes reais a partir de uma conexão via Cabo<br>Paralelo ou Serial. A máquina pode fazer tudo<br>o que poderia fazer conectada em uma rede<br>(na realidade é uma rede e usa o TCP/IP como                                                                                                    |
| scandis<br>doskey<br>edit<br>fdisk<br>format<br>help<br>interInk                                            | k fsck.e<br><br>emacs<br>fdisk, c<br>mkfs.o<br>man, ir<br>plip                                               | donos, grupos e outros usuários.<br>ext2 O fsck é mais rápido e extensivo na checagem.<br>A edição de teclas é feita automáticamente pelo<br>bash.<br>O edit é mais fácil de usar, mas usuário<br>experientes apreciarão os recursos do vi ou<br>o emacs (programado em lisp).<br>fdisk Os particionadores do Linux trabalham com<br>praticamente todos os tipos de partições de<br>diversos sistemas de arquivos diferentes.<br>ext2 Poucas diferenças, precisa apenas que seja<br>especificado o dispositivo a ser formatado<br>como "/dev/fd0" ou "/dev/hda10" (o<br>tipo de identificação usada no Linux), ao<br>invés de "A:" ou "C:".<br>ofo Sem diferenças<br>O plip do Linux permite que sejam montadas<br>redes reais a partir de uma conexão via Cabo<br>Paralelo ou Serial. A máquina pode fazer tudo<br>o que poderia fazer conectada em uma rede<br>(na realidade é uma rede e usa o TCP/IP como<br>protocolo) inclusive navegar na Internet, enviar                                                                                                    |
| scandis<br>doskey<br>edit<br>fdisk<br>format<br>help<br>interInk                                            | k fsck.e<br><br>emacs<br>fdisk, c<br>mkfs.o<br>man, ir<br>plip                                               | donos, grupos e outros usuários.<br>ext2 O fsck é mais rápido e extensivo na checagem.<br>A edição de teclas é feita automáticamente pelo<br>bash.<br>O edit é mais fácil de usar, mas usuário<br>experientes apreciarão os recursos do vi ou<br>o emacs (programado em lisp).<br>fdisk Os particionadores do Linux trabalham com<br>praticamente todos os tipos de partições de<br>diversos sistemas de arquivos diferentes.<br>ext2 Poucas diferenças, precisa apenas que seja<br>especificado o dispositivo a ser formatado<br>como "/dev/fd0" ou "/dev/hda10" (o<br>tipo de identificação usada no Linux), ao<br>invés de "A:" ou "C:".<br>nfo Sem diferenças<br>O plip do Linux permite que sejam montadas<br>redes reais a partir de uma conexão via Cabo<br>Paralelo ou Serial. A máquina pode fazer tudo<br>o que poderia fazer conectada em uma rede<br>(na realidade é uma rede e usa o TCP/IP como<br>protocolo) inclusive navegar na Internet, enviar<br>e-mails, irc, etc.                                                                                                    |
| scandis<br>doskey<br>edit<br>fdisk<br>format<br>help<br>interInk                                            | k fsck.e<br><br>emacs<br>fdisk, c<br>mkfs.o<br>man, ir<br>plip                                               | donos, grupos e outros usuários.<br>ext2 O fsck é mais rápido e extensivo na checagem.<br>A edição de teclas é feita automáticamente pelo<br>bash.<br>O edit é mais fácil de usar, mas usuário<br>experientes apreciarão os recursos do vi ou<br>o emacs (programado em lisp).<br>fdisk Os particionadores do Linux trabalham com<br>praticamente todos os tipos de partições de<br>diversos sistemas de arquivos diferentes.<br>ext2 Poucas diferenças, precisa apenas que seja<br>especificado o dispositivo a ser formatado<br>como "/dev/fd0" ou "/dev/hda10" (o<br>tipo de identificação usada no Linux), ao<br>invés de "A:" ou "C:".<br>ofo Sem diferenças<br>O plip do Linux permite que sejam montadas<br>redes reais a partir de uma conexão via Cabo<br>Paralelo ou Serial. A máquina pode fazer tudo<br>o que poderia fazer conectada em uma rede<br>(na realidade é uma rede e usa o TCP/IP como<br>protocolo) inclusive navegar na Internet, enviar<br>e-mails, irc, etc.<br>Mesmo que o acima.<br>Ns                                                                                                    |
| scandis<br>doskey<br>edit<br>fdisk<br>format<br>help<br>interInk<br>intersvr<br>keyb                        | k fsck.e<br><br>emacs<br>fdisk, c<br>mkfs.o<br>man, ir<br>plip                                               | donos, grupos e outros usuários.<br>ext2 O fsck é mais rápido e extensivo na checagem.<br>A edição de teclas é feita automáticamente pelo<br>bash.<br>O edit é mais fácil de usar, mas usuário<br>experientes apreciarão os recursos do vi ou<br>o emacs (programado em lisp).<br>fdisk Os particionadores do Linux trabalham com<br>praticamente todos os tipos de partições de<br>diversos sistemas de arquivos diferentes.<br>ext2 Poucas diferenças, precisa apenas que seja<br>especificado o dispositivo a ser formatado<br>como "/dev/fd0" ou "/dev/hda10" (o<br>tipo de identificação usada no Linux), ao<br>invés de "A:" ou "C:".<br>ofo Sem diferenças<br>O plip do Linux permite que sejam montadas<br>redes reais a partir de uma conexão via Cabo<br>Paralelo ou Serial. A máquina pode fazer tudo<br>o que poderia fazer conectada em uma rede<br>(na realidade é uma rede e usa o TCP/IP como<br>protocolo) inclusive navegar na Internet, enviar<br>e-mails, irc, etc.<br>Mesmo que o acima.<br>ys Sem diferenças (somente que a posição das<br>teclas do teclado pode ser editada                                                                                                    |
| scandis<br>doskey<br>edit<br>fdisk<br>format<br>help<br>interInk<br>intersvr<br>keyb                        | k fsck.e<br><br>emacs<br>fdisk, c<br>mkfs.o<br>man, ir<br>plip                                               | donos, grupos e outros usuários.<br>ext2 O fsck é mais rápido e extensivo na checagem.<br>A edição de teclas é feita automáticamente pelo<br>bash.<br>O edit é mais fácil de usar, mas usuário<br>experientes apreciarão os recursos do vi ou<br>o emacs (programado em lisp).<br>fdisk Os particionadores do Linux trabalham com<br>praticamente todos os tipos de partições de<br>diversos sistemas de arquivos diferentes.<br>ext2 Poucas diferenças, precisa apenas que seja<br>especificado o dispositivo a ser formatado<br>como "/dev/fd0" ou "/dev/hda10" (o<br>tipo de identificação usada no Linux), ao<br>invés de "A:" ou "C:".<br>16 Sem diferenças<br>O plip do Linux permite que sejam montadas<br>redes reais a partir de uma conexão via Cabo<br>Paralelo ou Serial. A máquina pode fazer tudo<br>o que poderia fazer conectada em uma rede<br>(na realidade é uma rede e usa o TCP/IP como<br>protocolo) inclusive navegar na Internet, enviar<br>e-mails, irc, etc.<br>Mesmo que o acima.<br>ys Sem diferenças (somente que a posição das<br>teclas do teclado pode ser editada.<br>Desnecessário para a maioria dos usuários).                                                                                                    |
| scandis<br>doskey<br>edit<br>fdisk<br>format<br>help<br>interlnk<br>intersvr<br>keyb                        | k fsck.e<br><br>emacs<br>fdisk, c<br>mkfs.o<br>man, ir<br>plip<br>loadke<br>cat /p                           | donos, grupos e outros usuários.<br>ext2 O fsck é mais rápido e extensivo na checagem.<br>A edição de teclas é feita automáticamente pelo<br>bash.<br>O edit é mais fácil de usar, mas usuário<br>experientes apreciarão os recursos do vi ou<br>o emacs (programado em lisp).<br>fdisk Os particionadores do Linux trabalham com<br>praticamente todos os tipos de partições de<br>diversos sistemas de arquivos diferentes.<br>ext2 Poucas diferenças, precisa apenas que seja<br>especificado o dispositivo a ser formatado<br>como "/dev/fd0" ou "/dev/hda10" (o<br>tipo de identificação usada no Linux), ao<br>invés de "A:" ou "C:".<br>16 Sem diferenças<br>O plip do Linux permite que sejam montadas<br>redes reais a partir de uma conexão via Cabo<br>Paralelo ou Serial. A máquina pode fazer tudo<br>o que poderia fazer conectada em uma rede<br>(na realidade é uma rede e usa o TCP/IP como<br>protocolo) inclusive navegar na Internet, enviar<br>e-mails, irc, etc.<br>Mesmo que o acima.<br>ys Sem diferenças (somente que a posição das<br>teclas do teclado pode ser editada.<br>Desnecessário para a maioria dos usuários).<br>proc/meminfo Mostra detalhes sobre a quantidade de dados                                                                                                    |
| scandis<br>doskey<br>edit<br>fdisk<br>format<br>help<br>interInk<br>intersvr<br>keyb                        | k fsck.e<br><br>emacs<br>fdisk, c<br>mkfs.e<br>man, ir<br>plip<br>loadke<br>cat /p<br>top                    | donos, grupos e outros usuários.<br>ext2 O fsck é mais rápido e extensivo na checagem.<br>A edição de teclas é feita automáticamente pelo<br>bash.<br>O edit é mais fácil de usar, mas usuário<br>experientes apreciarão os recursos do vi ou<br>o emacs (programado em lisp).<br>fdisk Os particionadores do Linux trabalham com<br>praticamente todos os tipos de partições de<br>diversos sistemas de arquivos diferentes.<br>ext2 Poucas diferenças, precisa apenas que seja<br>especificado o dispositivo a ser formatado<br>como "/dev/fd0" ou "/dev/hda10" (o<br>tipo de identificação usada no Linux), ao<br>invés de "A:" ou "C:".<br>1fo Sem diferenças<br>O plip do Linux permite que sejam montadas<br>redes reais a partir de uma conexão via Cabo<br>Paralelo ou Serial. A máquina pode fazer tudo<br>o que poderia fazer conectada em uma rede<br>(na realidade é uma rede e usa o TCP/IP como<br>protocolo) inclusive navegar na Internet, enviar<br>e-mails, irc, etc.<br>Mesmo que o acima.<br>ys Sem diferenças (somente que a posição das<br>teclas do teclado pode ser editada.<br>Desnecessário para a maioria dos usuários).<br>proc/meminfo Mostra detalhes sobre a quantidade de dados<br>em buffers, cache e memória virtual (disco).                                                                                                    |
| scandis<br>doskey<br>edit<br>fdisk<br>format<br>help<br>interInk<br>intersvr<br>keyb                        | k fsck.e<br><br>emacs<br>fdisk, c<br>mkfs.e<br>man, ir<br>plip<br>loadke<br>cat /p<br>top<br>more,           | donos, grupos e outros usuários.<br>ext2 O fsck é mais rápido e extensivo na checagem.<br>A edição de teclas é feita automáticamente pelo<br>bash.<br>O edit é mais fácil de usar, mas usuário<br>experientes apreciarão os recursos do vi ou<br>o emacs (programado em lisp).<br>fdisk Os particionadores do Linux trabalham com<br>praticamente todos os tipos de partições de<br>diversos sistemas de arquivos diferentes.<br>ext2 Poucas diferenças, precisa apenas que seja<br>especificado o dispositivo a ser formatado<br>como "/dev/fd0" ou "/dev/hda10" (o<br>tipo de identificação usada no Linux), ao<br>invés de "A:" ou "C:".<br>nfo Sem diferenças<br>O plip do Linux permite que sejam montadas<br>redes reais a partir de uma conexão via Cabo<br>Paralelo ou Serial. A máquina pode fazer tudo<br>o que poderia fazer conectada em uma rede<br>(na realidade é uma rede e usa o TCP/IP como<br>protocolo) inclusive navegar na Internet, enviar<br>e-mails, irc, etc.<br>Mesmo que o acima.<br>ys Sem diferenças (somente que a posição das<br>teclas do teclado pode ser editada.<br>Desnecessário para a maioria dos usuários).<br>proc/meminfo Mostra detalhes sobre a quantidade de dados<br>em buffers, cache e memória virtual (disco).<br>less O more é equivalente a ambos os sistemas, mas                                                                                                    |
| scandis<br>doskey<br>edit<br>fdisk<br>format<br>help<br>interInk<br>intersvr<br>keyb                        | k fsck.e<br><br>emacs<br>fdisk, c<br>mkfs.e<br>man, ir<br>plip<br>loadke<br>cat /p<br>top<br>more,           | donos, grupos e outros usuários.<br>ext2 O fsck é mais rápido e extensivo na checagem.<br>A edição de teclas é feita automáticamente pelo<br>bash.<br>O edit é mais fácil de usar, mas usuário<br>experientes apreciarão os recursos do vi ou<br>o emacs (programado em lisp).<br>fdisk Os particionadores do Linux trabalham com<br>praticamente todos os tipos de partições de<br>diversos sistemas de arquivos diferentes.<br>ext2 Poucas diferenças, precisa apenas que seja<br>especificado o dispositivo a ser formatado<br>como "/dev/fd0" ou "/dev/hda10" (o<br>tipo de identificação usada no Linux), ao<br>invés de "A:" ou "C:".<br>nfo Sem diferenças<br>O plip do Linux permite que sejam montadas<br>redes reais a partir de uma conexão via Cabo<br>Paralelo ou Serial. A máquina pode fazer tudo<br>o que poderia fazer conectada em uma rede<br>(na realidade é uma rede e usa o TCP/IP como<br>protocolo) inclusive navegar na Internet, enviar<br>e-mails, irc, etc.<br>Mesmo que o acima.<br>ys Sem diferenças (somente que a posição das<br>teclas do teclado pode ser editada.<br>Desnecessário para a maioria dos usuários).<br>proc/meminfo Mostra detalhes sobre a quantidade de dados<br>em buffers, cache e memória virtual (disco).<br>less O more é equivalente a ambos os sistemas, mas<br>o less permite que sejam usadas as setas para<br>cima o para baixo o que torna a loitura do                                                                                                    |
| scandis<br>doskey<br>edit<br>fdisk<br>format<br>help<br>interInk<br>intersvr<br>keyb<br>mem<br>more         | k fsck.e<br><br>emacs<br>fdisk, c<br>mkfs.e<br>man, ir<br>plip<br>loadke<br>cat /p<br>top<br>more,           | donos, grupos e outros usuários.<br>ext2 O fsck é mais rápido e extensivo na checagem.<br>A edição de teclas é feita automáticamente pelo<br>bash.<br>O edit é mais fácil de usar, mas usuário<br>experientes apreciarão os recursos do vi ou<br>o emacs (programado em lisp).<br>fdisk Os particionadores do Linux trabalham com<br>praticamente todos os tipos de partições de<br>diversos sistemas de arquivos diferentes.<br>ext2 Poucas diferenças, precisa apenas que seja<br>especificado o dispositivo a ser formatado<br>como "/dev/fd0" ou "/dev/hda10" (o<br>tipo de identificação usada no Linux), ao<br>invés de "A:" ou "C:".<br>nfo Sem diferenças<br>O plip do Linux permite que sejam montadas<br>redes reais a partir de uma conexão via Cabo<br>Paralelo ou Serial. A máquina pode fazer tudo<br>o que poderia fazer conectada em uma rede<br>(na realidade é uma rede e usa o TCP/IP como<br>protocolo) inclusive navegar na Internet, enviar<br>e-mails, irc, etc.<br>Mesmo que o acima.<br>ys Sem diferenças (somente que a posição das<br>teclas do teclado pode ser editada.<br>Desnecessário para a maioria dos usuários).<br>proc/meminfo Mostra detalhes sobre a quantidade de dados<br>em buffers, cache e memória virtual (disco).<br>less O more é equivalente a ambos os sistemas, mas<br>o less permite que sejam usadas as setas para<br>cima e para baixo, o que torna a leitura do<br>texto muito mais agradável.                                                                                                    |
| scandis<br>doskey<br>edit<br>fdisk<br>format<br>help<br>interInk<br>interSvr<br>keyb<br>mem<br>more         | k fsck.e<br><br>emacs<br>fdisk, c<br>mkfs.e<br>man, ir<br>plip<br>loadke<br>cat /p<br>more,<br>mv            | donos, grupos e outros usuários.<br>ext2 O fsck é mais rápido e extensivo na checagem.<br>A edição de teclas é feita automáticamente pelo<br>bash.<br>O edit é mais fácil de usar, mas usuário<br>experientes apreciarão os recursos do vi ou<br>o emacs (programado em lisp).<br>fdisk Os particionadores do Linux trabalham com<br>praticamente todos os tipos de partições de<br>diversos sistemas de arquivos diferentes.<br>ext2 Poucas diferenças, precisa apenas que seja<br>especificado o dispositivo a ser formatado<br>como "/dev/fd0" ou "/dev/hda10" (o<br>tipo de identificação usada no Linux), ao<br>invés de "A: " ou "C: ".<br>nfo Sem diferenças<br>O plip do Linux permite que sejam montadas<br>redes reais a partir de uma conexão via Cabo<br>Paralelo ou Serial. A máquina pode fazer tudo<br>o que poderia fazer conectada em uma rede<br>(na realidade é uma rede e usa o TCP/IP como<br>protocolo) inclusive navegar na Internet, enviar<br>e-mails, irc, etc.<br>Mesmo que o acima.<br>ys Sem diferenças (somente que a posição das<br>teclas do teclado pode ser editada.<br>Desnecessário para a maioria dos usuários).<br>proc/meminfo Mostra detalhes sobre a quantidade de dados<br>em buffers, cache e memória virtual (disco).<br>less O more é equivalente a ambos os sistemas, mas<br>o less permite que sejam usadas as setas para<br>cima e para baixo, o que torna a leitura do<br>texto muito mais agradável.<br>Poucas diferenças. Para ser mostrados os arquivos                                                                                                    |
| scandis<br>doskey<br>edit<br>fdisk<br>format<br>help<br>interInk<br>interSvr<br>keyb<br>mem<br>more         | k fsck.e<br><br>emacs<br>fdisk, c<br>mkfs.e<br>man, ir<br>plip<br>loadke<br>cat /p<br>more,<br>mv            | donos, grupos e outros usuários.<br>ext2 O fsck é mais rápido e extensivo na checagem.<br>A edição de teclas é feita automáticamente pelo<br>bash.<br>O edit é mais fácil de usar, mas usuário<br>experientes apreciarão os recursos do vi ou<br>o emacs (programado em lisp).<br>fdisk Os particionadores do Linux trabalham com<br>praticamente todos os tipos de partições de<br>diversos sistemas de arquivos diferentes.<br>ext2 Poucas diferenças, precisa apenas que seja<br>especificado o dispositivo a ser formatado<br>como "/dev/fd0" ou "/dev/hda10" (o<br>tipo de identificação usada no Linux), ao<br>invés de "A:" ou "C:".<br>nfo Sem diferenças<br>O plip do Linux permite que sejam montadas<br>redes reais a partir de uma conexão via Cabo<br>Paralelo ou Serial. A máquina pode fazer tudo<br>o que poderia fazer conectada em uma rede<br>(na realidade é uma rede e usa o TCP/IP como<br>protocolo) inclusive navegar na Internet, enviar<br>e-mails, irc, etc.<br>Mesmo que o acima.<br>ys Sem diferenças (somente que a posição das<br>teclas do teclado pode ser editada.<br>Desnecessário para a maioria dos usuários).<br>proc/meminfo Mostra detalhes sobre a quantidade de dados<br>em buffers, cache e memória virtual (disco).<br>less O more é equivalente a ambos os sistemas, mas<br>o less permite que sejam usadas as setas para<br>cima e para baixo, o que torna a leitura do<br>texto muito mais agradável.<br>Poucas diferenças. Para ser mostrados os arquivos<br>enquanto estão sendo movidos, deve-se usar a                                                                                                    |
| scandis<br>doskey<br>edit<br>fdisk<br>format<br>help<br>interInk<br>interSvr<br>keyb<br>mem<br>more         | k fsck.e<br><br>emacs<br>fdisk, c<br>mkfs.e<br>man, ir<br>plip<br>loadke<br>cat /p<br>more,<br>mv            | donos, grupos e outros usuários.<br>ext2 O fsck é mais rápido e extensivo na checagem.<br>A edição de teclas é feita automáticamente pelo<br>bash.<br>O edit é mais fácil de usar, mas usuário<br>experientes apreciarão os recursos do vi ou<br>o emacs (programado em lisp).<br>fdisk Os particionadores do Linux trabalham com<br>praticamente todos os tipos de partições de<br>diversos sistemas de arquivos diferentes.<br>ext2 Poucas diferenças, precisa apenas que seja<br>especificado o dispositivo a ser formatado<br>como "/dev/fd0" ou "/dev/hda10" (o<br>tipo de identificação usada no Linux), ao<br>invés de "A:" ou "C:".<br>nfo Sem diferenças<br>O plip do Linux permite que sejam montadas<br>redes reais a partir de uma conexão via Cabo<br>Paralelo ou Serial. A máquina pode fazer tudo<br>o que poderia fazer conectada em uma rede<br>(na realidade é uma rede e usa o TCP/IP como<br>protocolo) inclusive navegar na Internet, enviar<br>e-mails, irc, etc.<br>Mesmo que o acima.<br>ys Sem diferenças (somente que a posição das<br>teclas do teclado pode ser editada.<br>Desnecessário para a maioria dos usuários).<br>proc/meminfo Mostra detalhes sobre a quantidade de dados<br>em buffers, cache e memória virtual (disco).<br>less O more é equivalente a ambos os sistemas, mas<br>o less permite que sejam usadas as setas para<br>cima e para baixo, o que torna a leitura do<br>texto muito mais agradável.<br>Poucas diferenças. Para ser mostrados os arquivos<br>enquanto estão sendo movidos, deve-se usar a<br>opção "-v", e para que ele pergunte se deseja                                                                                                    |
| scandis<br>doskey<br>edit<br>fdisk<br>format<br>help<br>interInk<br>interSvr<br>keyb<br>mem<br>more         | k fsck.e<br><br>emacs<br>fdisk, c<br>mkfs.e<br>man, ir<br>plip<br>loadke<br>cat /p<br>more,<br>mv            | donos, grupos e outros usuários.<br>ext2 O fsck é mais rápido e extensivo na checagem.<br>A edição de teclas é feita automáticamente pelo<br>bash.<br>O edit é mais fácil de usar, mas usuário<br>experientes apreciarão os recursos do vi ou<br>o emacs (programado em lisp).<br>fdisk Os particionadores do Linux trabalham com<br>praticamente todos os tipos de partições de<br>diversos sistemas de arquivos diferentes.<br>ext2 Poucas diferenças, precisa apenas que seja<br>especificado o dispositivo a ser formatado<br>como "/dev/fd0" ou "/dev/hda10" (o<br>tipo de identificação usada no Linux), ao<br>invés de "A:" ou "C:".<br>fo Sem diferenças<br>O plip do Linux permite que sejam montadas<br>redes reais a partir de uma conexão via Cabo<br>Paralelo ou Serial. A máquina pode fazer tudo<br>o que poderia fazer conectada em uma rede<br>(na realidade é uma rede e usa o TCP/IP como<br>protocolo) inclusive navegar na Internet, enviar<br>e-mails, irc, etc.<br>Mesmo que o acima.<br>ys Sem diferenças (somente que a posição das<br>teclas do teclado pode ser editada.<br>Desnecessário para a maioria dos usuários).<br>proc/meminfo Mostra detalhes sobre a quantidade de dados<br>em buffers, cache e memória virtual (disco).<br>less O more é equivalente a ambos os sistemas, mas<br>o less permite que sejam usadas as setas para<br>cima e para baixo, o que torna a leitura do<br>texto muito mais agradável.<br>Poucas diferenças. Para ser mostrados os arquivos<br>enquanto estão sendo movidos, deve-se usar a<br>opção "-v", e para que ele pergunte se deseja<br>substituir um arquivo já existente deve-se usar                                                                                                    |
| scandis<br>doskey<br>edit<br>fdisk<br>format<br>help<br>interInk<br>interSvr<br>keyb<br>mem<br>more         | k fsck.e<br><br>vi, ae,<br>emacs<br>fdisk, c<br>mkfs.o<br>man, ir<br>plip<br>loadke<br>cat /p<br>more,<br>mv | donos, grupos e outros usuários.<br>ext2 O fsck é mais rápido e extensivo na checagem.<br>A edição de teclas é feita automáticamente pelo<br>bash.<br>O edit é mais fácil de usar, mas usuário<br>experientes apreciarão os recursos do vi ou<br>o emacs (programado em lisp).<br>fdisk Os particionadores do Linux trabalham com<br>praticamente todos os tipos de partições de<br>diversos sistemas de arquivos diferentes.<br>ext2 Poucas diferenças, precisa apenas que seja<br>especificado o dispositivo a ser formatado<br>como "/dev/fd0" ou "/dev/hda10" (o<br>tipo de identificação usada no Linux), ao<br>invés de "A:" ou "C:".<br>ofo Sem diferenças<br>O plip do Linux permite que sejam montadas<br>redes reais a partir de uma conexão via Cabo<br>Paralelo ou Serial. A máquina pode fazer tudo<br>o que poderia fazer conectada em uma rede<br>(na realidade é uma rede e usa o TCP/IP como<br>protocolo) inclusive navegar na Internet, enviar<br>e-mails, irc, etc.<br>Mesmo que o acima.<br>ys Sem diferenças (somente que a posição das<br>teclas do teclado pode ser editada.<br>Desnecessário para a maioria dos usuários).<br>rroc/meminfo Mostra detalhes sobre a quantidade de dados<br>em buffers, cache e memória virtual (disco).<br>less O more é equivalente a ambos os sistemas, mas<br>o less permite que sejam usadas as setas para<br>cima e para baixo, o que torna a leitura do<br>texto muito mais agradável.<br>Poucas diferenças. Para ser mostrados os arquivos<br>enquanto estão sendo movidos, deve-se usar a<br>opção "-v", e para que ele pergunte se deseja<br>substituir um arquivo já existente deve-se usar<br>a opção "-i".                                                                                                    |
| scandis<br>doskey<br>edit<br>fdisk<br>format<br>help<br>interInk<br>interSvr<br>keyb<br>mem<br>more<br>move | k fsck.e<br><br>vi, ae,<br>emacs<br>fdisk, c<br>mkfs.o<br>man, ir<br>plip<br>loadke<br>cat /p<br>more,<br>mv | donos, grupos e outros usuários.<br>ext2 O fsck é mais rápido e extensivo na checagem.<br>A edição de teclas é feita automáticamente pelo<br>bash.<br>O edit é mais fácil de usar, mas usuário<br>experientes apreclarão os recursos do vi ou<br>o emacs (programado em lisp).<br>fdisk Os particionadores do Linux trabalham com<br>praticamente todos os tipos de partições de<br>diversos sistemas de arquivos diferentes.<br>ext2 Poucas diferenças, precisa apenas que seja<br>especificado o dispositivo a ser formatado<br>como "/dev/fd0" ou "/dev/hda10" (o<br>tipo de identificação usada no Linux), ao<br>invés de "A:" ou "C:".<br>ofo Sem diferenças<br>O plip do Linux permite que sejam montadas<br>redes reais a partir de uma conexão via Cabo<br>Paralelo ou Serial. A máquina pode fazer tudo<br>o que poderia fazer conectada em uma rede<br>(na realidade é uma rede e usa o TCP/IP como<br>protocolo) inclusive navegar na Internet, enviar<br>e-mails, irc, etc.<br>Mesmo que o acima.<br>ys Sem diferenças (somente que a posição das<br>teclas do teclado pode ser editada.<br>Desnecessário para a maioria dos usuários).<br>proc/meminfo Mostra detalhes sobre a quantidade de dados<br>em buffers, cache e memória virtual (disco).<br>less O more é equivalente a ambos os sistemas, mas<br>o less permite que sejam usadas as setas para<br>cima e para baixo, o que torna a leitura do<br>texto muito mais agradável.<br>Poucas diferenças. Para ser mostrados os arquivos<br>enquanto estão sendo movidos, deve-se usar a<br>opção "-v", e para que ele pergunte se deseja<br>substituir um arquivo já existente deve-se usar<br>a opção "-i".<br>Não existem virus no Linux devido as<br>restrições do usuário durante execução de                                                                                                    |
| scandis<br>doskey<br>edit<br>fdisk<br>format<br>help<br>interInk<br>interSvr<br>keyb<br>mem<br>more<br>move | k fsck.e<br><br>vi, ae,<br>emacs<br>fdisk, c<br>mkfs.d<br>man, ir<br>plip<br>loadke<br>cat /p<br>more,<br>mv | donos, grupos e outros usuários.<br>ext2 O fsck é mais rápido e extensivo na checagem.<br>A edição de teclas é feita automáticamente pelo<br>bash.<br>O edit é mais fácil de usar, mas usuário<br>experientes apreciarão os recursos do vi ou<br>o emacs (programado em lisp).<br>fdisk Os particionadores do Linux trabalham com<br>praticamente todos os tipos de partições de<br>diversos sistemas de arquivos diferentes.<br>ext2 Poucas diferenças, precisa apenas que seja<br>especificado o dispositivo a ser formatado<br>como "/dev/fd0" ou "/dev/hda10" (o<br>tipo de identificação usada no Linux), ao<br>invés de "A:" ou "C:".<br>nfo Sem diferenças<br>O plip do Linux permite que sejam montadas<br>redes reais a partir de uma conexão via Cabo<br>Paralelo ou Serial. A máquina pode fazer tudo<br>o que poderia fazer conectada em uma rede<br>(na realidade é uma rede e usa o TCP/IP como<br>protocolo) inclusive navegar na Internet, enviar<br>e-mails, irc, etc.<br>Mesmo que o acima.<br>ys Sem diferenças (somente que a posição das<br>teclas do teclado pode ser editada.<br>Desnecessário para a maioria dos usuários).<br>proc/meminfo Mostra detalhes sobre a quantidade de dados<br>em buffers, cache e memória virtual (disco).<br>less O more é equivalente a ambos os sistemas, mas<br>o less permite que sejam usadas as setas para<br>cima e para baixo, o que torna a leitura do<br>texto muito mais agradável.<br>Poucas diferenças. Para ser mostrados os arquivos<br>enquanto estão sendo movidos, deve-se usar a<br>opção "-v", e para que ele pergunte se deseja<br>substituir um arquivo já existente deve-se usar a<br>opção "-v", e para que ele pergunte se deseja<br>substituir um arquivo já existente deve-se usar<br>a opção "-v", e para que ele pergunte se deseja<br>substituir um arquivo já existente deve-se usar<br>a opção "-u".<br>Não existem virus no Linux devido as<br>restrições do usuário durante execução de<br>programas. |

|       |       | parametro -z) e tem um meinor esquema de       |
|-------|-------|------------------------------------------------|
|       |       | recuperação de arquivos corrompidos que já     |
|       |       | segue evoluindo há 30 anos em sistemas UNIX.   |
| print | lpr   | O lpr é mais rápido e permite até mesmo        |
|       |       | impressões de gráficos ou arquivos compactados |
|       |       | diretamente caso seja usado o programa         |
|       |       | magicfilter. É o programa de Spool de          |
|       |       | impressoras usados no sistema Linux/Unix.      |
| хсору | cp -R | Pouca diferença, requer que seja usado a       |
|       |       | opção "-v" para mostrar os arquivos que        |
|       |       | estão sendo copiados e "-i" para pedir         |
|       |       | confirmação de substituição de arguivos.       |

# 3.2.1 Arquivos de configuração

Os arquivos config.sys e autoexec.bat são equivalentes aos arquivos do diretório /etc especialm e arquivos dentro do diretório /etc/init.d .

### 3.3 Usando a sintaxe de comandos DOS no Linux

Você pode usar os comandos do pacote mtools para simular os comandos usados pelo DOS no ( diferença básica é que eles terão a letra m no inicio do nome. Os seguintes comandos são suport

- mattrib Ajusta modifica atributos de arquivos
- mcat Mostra os dados da unidade de disquete em formato RAW
- mcd Entra em diretórios
- mcopy Copia arquivos/diretórios
- mdel Exclui arquivos
- mdeltree Exclui arquivos, diretórios e sub-diretórios
- mdir Lista arquivos e diretórios
- mdu Mostra o espaço ocupado pelo diretório do DOS
- mformat Formatador de discos
- minfo Mostra detalhes sobre a unidade de disquetes
- mlabel Cria um volume para unidades DOS
- mmd Cria diretórios
- mmount Monta discos DOS
- mmove Move ou renomeia arquivos/subdiretórios
- mpartition Particiona um disco para ser usado no DOS
- mrd Remove um diretório
- mren Renomeia arquivos
- mtype Visualiza o conteúdo de arquivos (equivalente ao cat)
- mtoolstest Exibe a configuração atual do mtools
- mshowfat Mostra a FAT da unidade
- mbadblocks Procura por setores defeituosos na unidade
- mzip Altera modo de proteção e ejeta discos em unidades Jaz/ZIP
- mkmanifest Cria um shell script para restaurar nomes extensos usados no UNIX
- mcheck Verifica arquivos na unidade

### 3.4 Programas equivalentes entre Windows/DOS e o Linux

Esta seção contém programas equivalentes para quem está vindo do DOS e Windows e não sab GNU/Linux. Esta seção também tem por objetivo permitir ao usuário que ainda não usa GNU/Lin passagem vale a pena vendo se o sistema tem os programas que precisa.

Note que esta listagem mostra os programas equivalentes entre o DOS/Windows e o GNU/Linu>

a decisão final de migrar ou não. Lembrando que é possível usar o Windows, OS/2, DOS, OS/2 mesmo disco rígido sem qualquer tipo de conflito. A listagem abaixo pode estar incompleta, se programa que não esteja listado aqui, por favor entre em contato pelo E-Mail gleydson@escelsa inclui-lo na listagem.

| DOS                           | Linux              | Descrição                                                                                                    |
|-------------------------------|--------------------|----------------------------------------------------------------------------------------------------|
| MS Word<br>Corel Word Perfect | Star Office        | O Star Office possui todos os<br>Word além de ter a interface<br>menus e teclas de atalho idé<br>Word, o que facilita a migra<br>trabalha com arquivos no fo<br>Word97/2000 e não é vulne<br>de macro. É distribuído grat<br>não requer pagamento de lic<br>ser instalado em quantos co<br>você quiser (tanto doméstico<br>empresas). |
| MS Excel                      | Star Office        | Mesmos pontos do acima e 1<br>arquivos Excel97/2000.                                                                                                    |
| MS PowerPoint<br>MS Acces     | Star Office<br>SQL | Mesmos pontos do acima.                                                                                                    |

[ anterior ] [ Resumo ] [ Nota de Copyright ] [ Conteúdo ] [ próximo ]

Guia Foca GNU/Linux Versão 3.50 - 6 novembro 2000

Gleydson Mazioli da Silva gleydson@escelsanet.com.br

 $\ensuremath{\mathbb{C}}$  1999 - 2001 :. Todos os direitos reservados :. Guia do Hardware. Net
#### Guia do Hardware.Net

Impresso em: 26/10/2001, 16:38:00

Impresso de: http://www.guiadohardware.net/curso/linux/ch-disc.asp

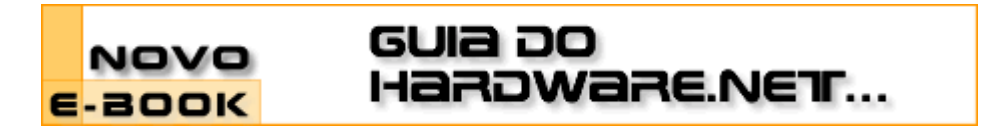

#### Cursos OnLine :. Linux Iniciante

Data:20.03.2001Tipo:CursoAssunto:Linux: Guia Foca GNU/Linux Nível IniciantePor:Gleydson Mazioli da Silva

#### Capítulo 4: Discos e Partições

Este capítulo traz explicações de como manipular discos rígidos e partições no sistema GNU/Linux e como acessar seus discos de CD-ROM e partições DOS, Windows 95/98 no GNU/Linux.

# 4.1 Partições

São divisões existentes no disco rígido que marcam onde começa onde termina um sistema de arquivos. Por causa destas divisões, nós podemos usar mais de um sistema operacional no mesmo computador (como o GNU/Linux, Windows e DOS), ou dividir o disco rígido em uma ou mais partes para ser usado por um único sistema operacional.

#### 4.2 Formatando disquetes

As subseções seguintes explicarão maneiras de formatar seus disquetes para serem usados no GNU/Linux e DOS/Windows.

# 4.2.1 Formatando disquetes para serem usados no Linux

Para formatar disquetes para serem usados no GNU/Linux use o comando:

mkfs.ext2 [-c] [/dev/fd0]

Em alguns sistemas você deve usar mke2fs no lugar de mkfs.ext2. A opção -c faz com que o mkfs.ext2 procure por blocos danificados no disquete e /dev/fd0 especifica a primeira unidade de disquetes para ser formatada (equivalente a A: no DOS). Mude para /dev/fd1 para formatar um disquete da segunda unidade.

OBS: Este comando cria um sistema de arquivos *ext2* no disquete que é nativo do GNU/Linux e permite usar características como permissões de acesso e outras. Isto também faz com que o disquete NÃO possa ser lido pelo DOS/Windows. Para formatar um disquete no GNU/Linux usando o *FAT12* (compatível com o DOS/Windows) veja a próxima seção.

Exemplo: mkfs.ext2 -c /dev/fd0

# 4.2.2 Formatando disquetes compatíveis com o DOS/Windows

A formatação de disquetes DOS no GNU/Linux é feita usando o comando superformat que é geralmente incluido no pacote mtools. O superformat formata (cria um sistema de arquivos) um disquete para ser usado no DOS e também possui opções avançadas para a manipulação

da unidade, formatação de intervalos de cilindros específicos, formatação de discos em alta capacidade e verificação do disquete.

superformat [opções] [dispositivo]

dispositivo

Unidade de disquete que será formatada. Normalmente /dev/fd0 ou /dev/fd1 especificando respectivamente a primeira e segunda unidade de disquetes.

opções

-v [num]

Especifica o nível de detalhes que serão exibidos durante a formatação do disquete. O nível 1 especifica um ponto mostrado na tela para cada trilha formatada. Veja a página de manual do superformat para detalhes

-superverify

Verifica primeiro se a trilha pode ser lida antes de formata-la. Este é o padrão.

--dosverify, -B

Verifica o disquete usando o utilitário mbadblocks. Usando esta opção, as trilhas defeituosas encontradas serão automaticamente marcadas para não serem utilizadas.

--verify\_later, -V

Verifica todo o disquete no final da formatação.

--noverify, -f

Não faz verificação de leitura

Na primeira vez que o superformat é executado, ele verifica a velocidade de rotação da unidade e a comunicação com a placa controladora, pois os discos de alta densidade são sensíveis a rotação da unidade. Após o teste inicial ele recomendará adicionar uma linha no arquivo /etc/driveprm como forma de evitar que este teste seja sempre executado. OBS: Esta linha é calculada de acordo com a rotação de usa unidade de disquetes, transferência de dados e comunicação com a placa controladora de disquete. Desta forma ela varia de computador para computador Note que não é necessário montar a unidade de disquetes para formata-la.

Segue abaixo exemplos de como formatar seus disquetes com o superformat:

- superformat /dev/fd0 Formata o disquete na primeira unidade de disquetes usando os valores padrões.
- superformat /dev/fd0 dd Faz a mesma coisa que o acima, mas assume que o disquete é de Dupla Densidade (720Kb).
- superformat -v 1 /dev/fd0 Faz a formatação da primeira unidade de disquetes (/dev/fd0) e especifica o nível de detalhes para 1, exibindo um ponto após cada trilha formatada.

# 4.2.3 Programas de Formatação Gráficos

Além de programas de formatação em modo texto, existem outros para ambiente gráfico (X11) que permitem fazer a mesma tarefa.

Entre os diversos programas destaco o gfloppy que além de permitir selecionar se o disquete será formatado para o GNU/Linux (ext2) ou DOS (FAT12), permite selecionar a capacidade da unidade de disquetes e formatação rápida do disco.

# 4.3 Pontos de Montagem

O GNU/Linux acessa as partições existente em seus discos rígidos e disquetes através de diretórios. Os diretórios que são usados para acessar (montar) partições são chamados de *Pontos de Montagem*. Para detalhes sobre montagem de partições, veja a Montando (acessando) uma partição de disco, Seção 4.5.

No DOS cada letra de unidade (C:, D:, E:) identifica uma partição de disco, no GNU/Linux os

pontos de montagem fazem parte da grande estrutura do sistema de arquivos raiz.

#### 4.4 I dentificação de discos e partições em sistemas Linux

No GNU/Linux, os dispositivos existentes em seu computador (como discos rígidos, disquetes, tela, portas de impressora, modem, etc) são identificados por um arquivo referente a este dispositivo no diretório /dev.

A identificação de discos rígidos no GNU/Linux é feita da seguinte forma:

# /dev/hda1

| ||\_Número que identifica o número da partição no disco rígido

Letra que identifica o disco rígido (a=primeiro, b=segundo, etc...)

Sigla que identifica o tipo do disco rígido (hd=ide, sd=SCSI, xd=XT).

\_Diretório onde são armazenados os dispositivos existentes no sistema.

Abaixo algumas identificações de discos e partições em sistemas Linux:

- /dev/fdO Primeira unidade de disquetes
- /dev/fd1 Segunda unidade de disquetes
- /dev/hda Primeiro disco rígido na primeira controladora IDE do micro (primary master)
- /dev/hda1 Primeira partição do primeiro disco rígido IDE.
- /dev/hdb Segundo disco rígido na primeira controladora IDE do micro (primary slave)
- /dev/hdb1 Primeira partição do segundo disco rígido IDE
- /dev/sda Primeiro disco rígido na primeira controladora SCSI
- /dev/sda1 Primeira partição do primeiro disco rígido SCSI
- /dev/sdb Segundo disco rígido na primeira controladora SCSI
- /dev/sdb1 Primeira partição do segundo disco rígido SCSI
- /dev/sr0 Primeiro CD-ROM SCSI
- /dev/sr1 Segundo CD-ROM SCSI
- /dev/xda Primeiro disco rígido XT
- /dev/xdb Segundo disco rígido XT

As letras de identificação de discos rígidos podem ir além de hdb, em meu micro, por exemplo, a unidade de CD-ROM está localizada em /dev/hdg (Primeiro disco - quarta controladora IDE)

É importante entender como os discos e partições são identificados no sistema, pois será

necessário usar os parâmetros corretos para monta-los.

# 4.5 Montando (acessando) uma partição de disco

Você pode acessar uma partição de disco usando o comando mount.

mount [dispositivo] [ponto de montagem] [opções]

Onde:

dispositivo

Identificação da unidade de disco/partição que deseja acessar (como /dev/hda1 (disco rígido) ou /dev/fd0 (primeira unidade de disquetes).

ponto de montagem

Diretório de onde a *unidade de disco/partição* será acessado. O diretório deve estar vazio para montagem de um sistema de arquivo. Normalmente é usado o diretório /mnt para armazenamento de pontos de montagem temporários

-t [tipo]

Tipo do sistema de arquivos usado pelo *dispositivo*. São aceitos os sistemas de arquivos:

- ext2 Para partições GNU/Linux.
- *vfat* Para partições Windows 95 que utilizam nomes extensos de arquivos e diretórios.
- msdos Para partições DOS normais.
- iso9660 Para montar unidades de CD-ROM. É o padrão.
- *umsdos* Para montar uma partição DOS com recursos de partições EXT2, como permissões de acesso, links, etc.

Para mais detalhes sobre opções usadas com cada sistema de arquivos, veja a página de manual *mount*.

-r

Caso for especificada, monta a partição somente para leitura.

-W

Caso for especificada, monta a partição como leitura/gravação. É o padrão.

Existem muitas outras opções que podem ser usadas com o comando mount, mas aqui procurei somente mostrar o básico para "montar" seus discos e partições no GNU/Linux (para mais opções, veja a página de manual do mount). Caso você digitar mount sem parâmetros, serão mostrados os sistemas de arquivos atualmente montados no sistema. Esta mesma listagem pode ser vista em /etc/mtab.

É necessário permissões de root para montar partições, a não ser que tenha especificado a opção user no arquivo /etc/fstab (veja a fstab, Seção 4.5.1).

Exemplo de Montagem:

- Montar uma partição Windows (vfat)em /dev/hda1 em /mnt somente para leitura: mount /dev/hda1 /mnt -r -t ext2
- Montar a primeira unidade de disquetes /dev/fd0 em /floppy: mount /dev/fd0 /floppy -t vfat
- Montar uma partição DOS localizada em um segundo disco rígido /dev/hdb1 em /mnt:mount /dev/hdb1 /mnt -t msdos.

# 4.5.1 fstab

O arquivo /etc/fstab permite que as partições do sistema sejam montadas facilmente

especificando somente o dispositivo ou o ponto de montagem. Este arquivo contém parâmetros sobre as partições que são lidos pelo comando mount. Cada linha deste arquivo contém a partição que desejamos montar, o ponto de montagem, o sistema de arquivos usado pela partição e outras opções. fstab tem a seguinte forma:

| Sistema_de_ | arquivos Ponto | _de_Montagem Tipo | Opcoes        | dump ordem |
|-------------|----------------|-------------------|---------------|------------|
| /dev/hda1   | /              | ext2 defaults     | 0 1           |            |
| /dev/hda2   | /boot          | ext2 defaults     | 0 2           |            |
| /dev/hda2   | /dos           | msdos defaults    | s,noauto,rw 0 | 0          |
| /dev/hdg    | /cdrom         | iso9660 default   | ts,noauto 0   | 0          |

Onde:

Sistema de Arquivos

Partição que deseja montar.

Ponto de montagem

Diretório do GNU/Linux onde a partição montada será acessada.

Tipo

Tipo de sistema de arquivos usado na partição que será montada. Para partições GNU/Linux use *ext2*, para partições DOS (sem nomes extensos de arquivos) use *msdos*, para partições Win 95 (com suporte a nomes extensos de arquivos) use *vfat*, para unidades de CD-ROM use *iso9660*.

#### Opções

Especifica as opções usadas com o sistema de arquivos:

- defaults Utiliza valores padrões de montagem
- noauto Não monta os sistemas de arquivos durante a inicialização (útil para CD-ROMS e disquetes)
- ro Monta como somente leitura
- user Permite que usuários montem o sistema de arquivos (não recomendado por motivos de segurança)
- sync é recomendado para uso com discos removiveis (disquetes, zip drives, etc) para que os dados sejam gravados imediatamente na unidade (caso não seja usada, você deve usar o comando sync, Seção 8.22 antes de retirar o disquete da unidade.

#### Ordem

Define a ordem que os sistemas de arquivos serão verificados na inicialização do sistema. Se usar 0, o sistema de arquivos não é verificado. O sistema de arquivos raíz que deverá ser verificado primeiro é o raíz "/".

Após configurar o /etc/fstab, basta digitar o comando mount /dev/hdg OU mount /cdrom para que a unidade de CD-ROM seja montada. Você deve ter notado que não é necessário especificar o sistema de arquivos da partição pois o mount verificará se ele já existe no /etc/fstab e caso existir, usará as opções especificadas neste arquivo. Para maiores detalhes veja as páginas de manual fstab e mount.

# 4.6 Desmontando uma partição de disco

Para desmontar um sistema de arquivos montado com o comando mount, use o comando umount. Você deve ter permissões de root para desmontar uma partição.

umount [dispositivo/ponto de montagem]

Você pode tanto usar umount /dev/hda1 como umount /mnt para desmontar um sistema de arquivos /dev/hda1 montado em /mnt.

[ anterior ] [ Resumo ] [ Nota de Copyright ] [ Conteúdo ] [ próximo ]

Guia Foca GNU/Linux Versão 3.50 - 6 novembro 2000 Gleydson Mazioli da Silva gleydson@escelsanet.com.br

> © 1999 - 2001 :. Todos os direitos reservados :. Guia do Hardware.Net http://www.guiadohardware.net/

## Guia do Hardware.Net

Impresso em: 29/10/2001, 12:25:30

Impresso de: http://www.guiadohardware.net/curso/linux/ch-run.asp

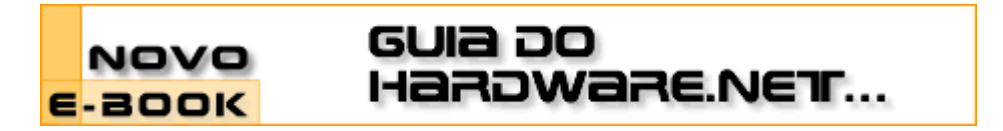

#### Cursos OnLine :. Linux Iniciante

Data:20.03.2001Tipo:CursoAssunto:Linux: Guia Foca GNU/Linux Nível IniciantePor:Gleydson Mazioli da Silva

## Capítulo 5: Execução de programas

Este capítulo explica como executar programas no GNU/Linux e o uso das ferramentas de controle de execução dos programas.

# 5.1 Executando um comando/programa

Para executar um comando, é necessário que ele tenha permissões de execução (veja a Tipos de Permissões de acesso, Seção 11.2 e ls, Seção 6.1) e que esteja no caminho de procura de arquivos (veja a path, Seção 5.2).

No aviso de comando #(root) ou \$(usuário), digite o nome do comando e tecle Enter. O programa/comando é executado e receberá um número de identificação (chamado de PID - Process Identification), este número é útil para identificar o processo no sistema e assim ter um controle sobre sua execução (será visto mais adiante neste capítulo).

Todo o programa executado no GNU/Linux roda sob o controle das permissões de acesso. Recomendo ver mais tarde o Permissões de acesso a arquivos e diretórios, Capítulo 11.

Exemplos de comandos: 1s, df, pwd.

# 5.2 path

Path é o caminho de procura dos arquivos/comandos executáveis. O path (caminho) é armazenado na variável de ambiente PATH. Você pode ver o conteúdo desta variável com o comando echo \$PATH.

Por exemplo, o caminho /usr/local/bin:/usr/bin:/usr/bin:/usr/bin/X11 significa que se você digitar o comando 1s, o interpretador de comandos iniciará a procura do programa ls no diretório /usr/local/bin, caso não encontre o arquivo no diretório /usr/local/bin ele inicia a procura em /usr/bin, até que encontre o arquivo procurado.

Caso o interpretador de comandos chegue até o último diretório do path e não encontre o arquivo/comando digitado, é mostrada a seguinte mensagem:

bash: ls: command not found (comando não encontrado).

O caminho de diretórios vem configurado na instalação do Linux, mas pode ser alterado no arquivo /etc/profile. Caso deseje alterar o caminho para todos os usuários, este arquivo é o melhor lugar, pois ele é lido por todos os usuários no momento do login.

Caso um arquivo/comando não esteja localizado em nenhum dos diretórios do path, você deve executa-lo usando um ./na frente do comando.

Se deseja alterar o path para um único usuário, modifique o arquivo .bash\_profile em seu diretório de usuário (home).

**OBSERVAÇÃO:** Por motivos de segurança, não inclua o diretório atual \$PWD no path.

#### 5.3 Tipos de Execução de comandos/programas

Um programa pode ser executado de duas formas:

- 1. Primeiro Plano Também chamado de *foreground*. Quando você deve esperar o término da execução de um programa para executar um novo comando. Somente é mostrado o aviso de comando após o término de execução do comando/programa.
- Segundo Plano Também chamado de background. Quando você não precisa esperar o término da execução de um programa para executar um novo comando. Após iniciar um programa em background, é mostrado um número PID (identificação do Processo) e o aviso de comando é novamente mostrado, permitindo o uso normal do sistema.

O programa executado em background continua sendo executado internamente. Após ser concluído, o sistema retorna uma mensagem de pronto acompanhado do número PID do processo que terminou.

Para iniciar um programa em primeiro plano, basta digitar seu nome normalmente. Para iniciar um programa em segundo plano, acrescente o caracter "&" após o final do comando.

OBS: Mesmo que um usuário execute um programa em segundo plano e saia do sistema, o programa continuará sendo executado até que seja concluido ou finalizado pelo usuário que iniciou a execução (ou pelo usuário root).

Exemplo: find / -name boot.b &

O comando será executado em segundo plano e deixará o sistema livre para outras tarefas. Após o comando find terminar, será mostrada uma mensagem.

#### 5.4 Executando programas em sequência

Os programas podem ser executados e sequência (um após o término do outro) se os separarmos com ;. Por exemplo: echo primeiro;echo segundo;echo terceiro

#### 5.5 ps

Algumas vezes é útil ver quais processos estão sendo executados no computador. O comando ps faz isto, e também nos mostra qual usuário executou o programa, hora que o processo foi iniciado, etc.

ps [*opções*]

Onde:

opções

а

Mostra os processos criados por você e de outros usuários do sistema.

Х

Mostra processos que não são controlados pelo terminal.

u

Mostra o nome de usuário que iniciou o processo e hora em que o processo foi

iniciado.

m

Mostra a memória ocupada por cada processo em execução.

f

Mostra a árvore de execução de comandos (comandos que são chamados por outros comandos).

е

Mostra variáveis de ambiente no momento da inicialização do processo.

W

Mostra a continuação da linha atual na próxima linha ao invés de cortar o restante que não couber na tela.

As opções acima podem ser combinadas para resultar em uma listagem mais completa. Você também pode usar pipes "|" para filtrar a saída do comando ps. Para detalhes, veja a | (pipe), Seção 12.4.

Ao contrário de outros comandos, o comando ps não precisa do hifen "-" para especificar os comandos. Isto porque ele não utiliza opções longas e não usa parâmetros.

Exemplos: ps, ps ax|grep inetd, ps auxf, ps auxw.

## 5.6 top

Mostra os programas em execução ativos, parados, tempo usado na CPU, detalhes sobre o uso da memória RAM, Swap, disponibilidade para execução de programas no sistema, etc.

top é um programa que continua em execução mostrando continuamente os processos que estão rodando em seu computador e os recursos utilizados por eles. Para sair do top, pressione a tecla q.

top [opções]

Onde:

-d [tempo]

Atualiza a tela após o [tempo] (em segundos).

-S

Diz ao top para ser executado em modo seguro.

-i

Inicia o top ignorando o tempo de processos zumbis.

-C

Mostra a linha de comando ao invés do nome do programa.

A ajuda sobre o top pode ser obtida dentro do programa pressionando a tecla h ou pela página de manual (man top).

Abaixo algumas teclas úteis:

- espaço Atualiza imediatamente a tela.
- CTRL+L Apaga e atualiza a tela.
- h Mostra a tela de ajuda do programa. É mostrado todas as teclas que podem ser usadas com o top.
- i Ignora o tempo ocioso de processos zumbis.

- q Sai do programa.
- k Finaliza um processo semelhante ao comando kill. Você será perguntado pelo número de identificação do processo (PID). Este comando não estará disponível caso esteja usando o top com a opção -s.
- n Muda o número de linhas mostradas na tela. Se 0 for especificado, será usada toda a tela para listagem de processos.

# 5.7 Controle de execução de processos

Abaixo algumas comandos e métodos úteis para o controle da execução de processos no GNU/Linux.

# 5.7.1 Interrompendo a execução de um processo

Para cancelar a execução de algum processo rodando em primeiro plano, basta pressionar as teclas CTRL+c. A execução do programa será cancelada e será mostrado o aviso de comando. Você também pode usar o comando kill, Seção 5.7.6 para interromper um processo sendo executado.

# 5.7.2 Parando momentaneamente a execução de um processo

Para parar a execução de um processo rodando em primeiro plano, basta pressionar as teclas <sub>CTRL+z</sub>. O programa em execução será pausado e será mostrado o número de seu job e o aviso de comando.

Para retornar a execução de um comando pausado, use fg, Seção 5.7.4 ou bg, Seção 5.7.5.

O programa permanece na memória no ponto de processamento em que parou quando ele é interrompido. Você pode usar outros comandos ou rodar outros programas enquanto o programa atual está interrompido.

# 5.7.3 jobs

O comando jobs mostra os processos que estão parados ou rodando em *segundo plano*. Processos em segundo plano são iniciados usando o símbolo "&" no final da linha de comando (veja a Tipos de Execução de comandos/programas, Seção 5.3) ou através do comando bg.

jobs

O número de identificação de cada processo parado ou em segundo plano (job), é usado com os comandos fg, Seção 5.7.4 e bg, Seção 5.7.5.

# 5.7.4 fg

Permite a fazer um programa rodando em segundo plano ou parado, rodar em primeiro plano. Você deve usar o comando jobs para pegar o número do processo rodando em segundo plano ou interrompida, este número será passado ao comando fg para ativa-lo em primeiro plano.

fg [número]

Onde número é o número obtido através do comando jobs.

Caso seja usado sem parâmetros, o fg utilizará o último programa interrompido (o maior número obtido com o comando jobs).

Exemplo: fg 1.

# 5.7.5 bg

Permite fazer um programa rodando em primeiro plano ou parado, rodar em segundo plano. Para fazer um programa em primeiro plano rodar em segundo, é necessário primeiro interromper a execução do comando com cTRL+ z, será mostrado o número da tarefa interrompida, use este número com o comando bg para iniciar a execução do comando em segundo plano.

bg [número]

Onde: *número* número do programa obtido com o pressionamento das teclas CTRL + z ou através do comando jobs.

# 5.7.6 kill

Permite enviar um sinal a um comando/programa. Caso seja usado sem parâmetros, o kill enviará um sinal de término ao processo sendo executado.

kill [opções] [sinal] [número]

Onde:

número

É o número de identificação do processo obtido com o comando ps, Seção 5.5 sinal

Sinal que será enviado ao processo. Se omitivo usa -15 como padrão.

opções

-9

Envia um sinal de destruição ao processo ou programa. Ele é terminado imediatamente sem chances de salvar os dados ou apagar os arquivos temporários criados por ele.

Você precisa ser o dono do processo ou o usuário root para termina-lo ou destrui-lo. Você pode verificar se o processo foi finalizado através do comando ps. Os tipos de sinais aceitos pelo GNU/Linux são explicados em detalhes na Sinais do Sistema, Seção 5.7.9.

Exemplo: kill 500, kill -9 500.

# 5.7.7 killall

Permite finalizar processos através do nome.

killall [opções] [sinal] [processo]

Onde:

processo

Nome do processo que deseja finalizar

sinal

Sinal que será enviado ao processo (pode ser obtido usando a opção -i.

opções

-i

Pede confirmação sobre a finalização do processo.

-1

Lista o nome de todos os sinais conhecidos.

-q

-V

Ignora a existência do processo.

Retorna se o sinal foi enviado com sucesso ao processo.

-W

Finaliza a execução do killall somente após finalizar todos os processos.

Os tipos de sinais aceitos pelo GNU/Linux são explicados em detalhes na Sinais do Sistema, Seção 5.7.9.

Exemplo: killall -HUP inetd

# 5.7.8 killall5

Encontra e retorna o número PID de um processo sendo executado.

killall5 [opções] [processo]

Onde:

processo

Nome do processo

opções

-S

Instrui o programa para retornar somente o número PID

-X

Faz o killall5 retornar o PID do interpretador de comandos que está executando o processo.

-o [numero]

Não mostra processos com a PID [numero]

Exemplo: killall5 -s init

## 5.7.9 Sinais do Sistema

Retirado da página de manual signal. O GNU/Linux suporta os sinais listados abaixo. Alguns números de sinais são dependentes de arquitetura.

Primeiro, os sinais descritos no POSIX 1:

| Sinal | Valor  | Acão | o Comentário                                      |
|-------|--------|------|---------------------------------------------------|
| HUP   | 1      | A    | Travamento detectado no terminal de controle ou   |
|       |        | f    | inalização do processo controlado                 |
| INT   | 2      | А    | Interrupção através do teclado                    |
| QUIT  | 3      | С    | Sair através do teclado                           |
| ILL   | 4      | С    | Instrução Ilegal                                  |
| ABRT  | 6      | С    | Sinal de abortar enviado pela função abort        |
| FPE   | 8      | С    | Exceção de ponto Flutuante                        |
| KILL  | 9      | AEF  | Sinal de destruição do processo                   |
| SEGV  | 11     | С    | Referência Inválida de memória                    |
| PIPE  | 13     | Α    | Pipe Quebrado: escreveu para o pipe sem leitores  |
| ALRM  | 14     | Α    | Sinal do Temporizador da chamada do sistema alarm |
| TERM  | 15     | Α    | Sinal de Término                                  |
| USR1  | 30,10, | 16   | A Sinal definido pelo usuário 1                   |
| USR2  | 31,12, | 17   | A Sinal definido pelo usuário 2                   |
| CHLD  | 20,17, | 18   | B Processo filho parado ou terminado              |

| CONT | 19,18,25 |     | Continuar a execução, se interrompido                |
|------|----------|-----|------------------------------------------------------|
| STOP | 17,19,23 | DEF | Interromper processo                                 |
| TSTP | 18,20,24 | D   | Interromper digitação no terminal                    |
| TTIN | 21,21,26 | D   | Entrada do terminal para o processo em segundo plano |
| TTOU | 22,22,27 | D   | Saida do terminal para o processo em segundo plano   |

As letras da coluna Ação tem o seguinte significado:

- A A ação padrão é temrinar o processo.
- B A ação padrão é ignorar o sinal
- c A ação padrão é terminar o processo e mostrar o core
- D A ação padrão é parar o processo.
- E O sinal não pode ser pego
- F O sinal não pode ser ignorado

Sinais não descritos no POSIX 1 mas descritos na SUSv2:

SinalValorAcãoComentárioBUS10,7,10CErro no Barramento (acesso incorreto da memória)POLLAEvento executado em Pool (Sys V). Sinônimo de IOPROF27,27,29ATempo expirado do ProfilingSYS12,-,12CArgumento inválido para a rotina (SVID)TRAP5CCaptura do traço/ponto de interrupçãoURG16,23,21BCondição Urgente no soquete (4.2 BSD)VTALRM26,26,28AAlarme virtual do relógio (4.2 BSD)XCPU24,24,30CTempo limite da CPU excedido (4.2 BSD)XFSZ25,25,31CLimite do tamanho de arquivo excedido (4.2 BSD)

(Para os casos SIGSYS, SIGXCPU, SIGXFSZ, e em algumas arquiteturas também o SIGGUS, a ação padrão do Linux para kernels 2.3.27 e superiores é A (terminar), enquanto SYSv2 descreve C (terminar e mostrar dump core).) Seguem vários outros sinais:

| Sinal  | Valor    | Acão | Comentário                                            |
|--------|----------|------|-------------------------------------------------------|
| IOT    | 6        | C    | Traço IOT. Um sinônimo para ABRT                      |
| EMT    | 7,-,7    |      |                                                       |
| STKFLT | -,16,-   | Α    | Falha na pilha do processador                         |
| 10     | 23,29,22 | А    | I/O agora possível (4.2 BSD)                          |
| CLD    | -,-,18   |      | Um sinônimo para CHLD                                 |
| PWR    | 29,30,1  | 9 A  | Falha de força (System V)                             |
| INFO   | 29,-,-   |      | Um sinônimo para SIGPWR                               |
| LOST   | -,-,-    | А    | Perda do bloqueio do arquivo                          |
| WINCH  | 28,28,   | 20   | B Sinal de redimensionamento da Janela (4.3 BSD, Sun) |
| UNUSE  | D -,31,  | - A  | Sinal não usado (será SYS)                            |

O - significa que o sinal não está presente. Onde três valores são listados, o primeiro é normalmente válido para o Alpha e Sparc, o do meio para i386, PowerPc e sh, o último para o Mips. O sinal 29 é SIGINFO/SIGPWR em um Alpha mas SIGLOST em um Sparc.

# 5.8 Fechando um programa quando não se sabe como sair

Muitas vezes quando se esta iniciando no GNU/Linux você pode executar um programa e talvez não saber como fecha-lo. Este capítulo do guia pretende ajuda-lo a resolver este tipo de problema.

Isto pode também ocorrer com programadores que estão construindo seus programas e por

algum motivo não implementam uma opção de saída, ou ela não funciona!

Em nosso exemplo vou supor que executamos um programa em desenvolvimento com o nome contagem que conta o tempo em segundos a partir do momento que é executado, mas que o programador esqueceu de colocar uma opção de saída. Siga estas dicas para finaliza-lo:

 Normalmente todos os programas UNIX (o GNU/Linux também é um Sistema Operacional baseado no UNIX) podem ser interrompidos com o pressionamento das teclas <crrst> e <c>. Tente isto primeiro para finalizar um programa. Isto provavelmente não vai funcionar se estiver usando um Editor de Texto (ele vai entender como um comando de menu). Isto normalmente funciona para comandos que são executados e terminados sem a intervenção do usuário.

Caso isto não der certo, vamos partir para a força! ;-)

- 2. Mude para um novo console (pressionando <alt> e <F2>), e faça o *login* como usuário root.
- 3. Localize o PID (número de identificação do processo) usando o comando: ps ax, aparecerão várias linhas cada uma com o número do processo na primeira coluna, e a linha de comando do programa na última coluna. Caso aparecerem vários processos você pode usar ps ax|grep contagem, neste caso o grep fará uma filtragem da saída do comando ps ax mostrando somente as linhas que tem a palavra "contagem". Para maiores detalhes, veja o comando grep, Seção 8.8.
- 4. Feche o processo usando o comando kill PID, lembre-se de substituir PID pelo número encontrado pelo comando ps ax acima.

O comando acima envia um sinal de término de execução para o processo (neste caso o programa contagem). O sinal de término mantém a chance do programa salvar seus dados ou apagar os arquivos temporários que criou e então ser finalizado, isto depende do programa.

- 5. Alterne para o console onde estava executando o programa contagem e verifique se ele ainda está em execução. Se ele estiver parado mas o aviso de comando não está disponível, pressione a tecla <ENTER>. Frequentemente acontece isto com o comando kill, você finaliza um programa mas o aviso de comando não é mostrado até que se pressione <ENTER>.
- 6. Caso o programa ainda não foi finalizado, repita o comando kill usando a opção -9: kill -9 PID. Este comando envia um sinal de DESTRUIÇÃO do processo, fazendo ele terminar "na marra"!

Uma última dica: todos os programas estáveis (todos que acompanham as boas distribuições GNU/Linux) tem sua opção de saída. Lembre-se que quando finaliza um processo todos os dados do programa em execução podem ser perdidos (principalmente se estiver em um editor de textos), mesmo usando o kill sem o parâmetro -9.

Procure a opção de saída de um programa consultando o help on line, as páginas de manual, a documentação que acompanha o programa, info pages. Para detalhes de como encontrar a ajuda dos programas, veja o Como obter ajuda no sistema, Capítulo 16

# 5.9 Eliminando caracteres estranhos

As vezes quando um programa mal comportado é finalizado ou quando você visualiza um arquivo binário através do comando cat, é possível que o aviso de comando (prompt) volte com caracteres estranhos.

Para fazer tudo voltar ao normal, basta digitar reset e teclar ENTER. Não se preocupe, o comando reset não reiniciará seu computador (como o botão reset do seu computador faz), ele apenas fará tudo voltar ao normal.

Note que enquanto você digitar reset aparecerão caracteres estranhos ao invés das letras. Não se preocupe! basta digitar corretamente e bater ENTER e o aviso de comando voltará ao normal.

[anterior] [Resumo] [Nota de Copyright] [Conteúdo] [próximo]

Guia Foca GNU/Linux Versão 3.50 - 6 novembro 2000 Gleydson Mazioli da Silva gleydson@escelsanet.com.br

> © 1999 - 2001 :. Todos os direitos reservados :. Guia do Hardware.Net http://www.guiadohardware.net/

## Guia do Hardware.Net

Impresso em: 29/10/2001, 12:33:20 Impresso de: http://www.guiadohardware.net/curso/linux/ch-cmdd.asp

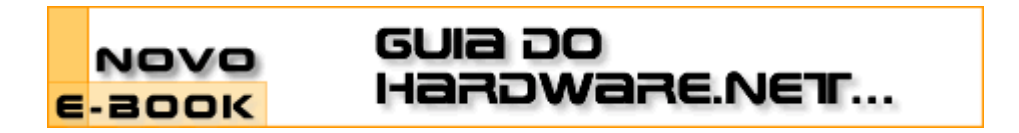

# Cursos OnLine :. Linux Iniciante

Data:20.03.2001Tipo:CursoAssunto:Linux: Guia Foca GNU/Linux Nível IniciantePor:Gleydson Mazioli da Silva

## Capítulo 6: Comandos para manipulação de diretório

Abaixo comandos úteis para a manipulação de diretórios.

## 6.1 ls

Lista os arquivos de um diretório.

ls [opções] [caminho/arquivo] [caminho1/arquivo1] ...

onde:

caminho/arquivo

Diretório/arquivo que será listado.

#### caminho1/arquivo1

Outro Diretório/arquivo que será listado. Podem ser feitas várias listagens de uma só vez.

opções

-a, --all

Lista todos os arquivos (inclusive os ocultos) de um diretório.

-A, --almost-all

Lista todos os arquivos (inclusive os ocultos) de um diretório, exceto o diretório atual e o de nível anterior.

-B, --ignore-backups

Não lista arquivos que terminam com ~ (Backup).

--color=PARAM

Mostra os arquivos em cores diferentes, conforme o tipo de arquivo. PARAM pode ser:

- never Nunca lista em cores (mesma coisa de não usar o parâmetro --color).
- always Sempre lista em cores conforme o tipo de arquivo.
- auto Somente colore a listagem se estiver em um terminal.
- -d, --directory

Lista os nomes dos diretórios ao invés do conteúdo.

-f

Não classifica a listagem.

- -G, --no-group
  - Oculta a coluna de grupo do arquivo.
- -h, --human-readable
  - Mostra o tamanho dos arquivos em Kbytes, Mbytes, Gbytes.

-H

Faz o mesmo que  $_{\rm -h}$ , mas usa unidades de 1000 ao invés de 1024 para especificar Kbytes, Mbytes, Gbytes.

-1

Usa o formato longo para listagem de arquivos. Lista as permissões, data de modificaçao, donos, grupos, etc.

-n

Usa a identificação de usuário e grupo numérica ao invés dos nomes.

-L, --dereference

Lista o arquivo original e não o link referente ao arquivo.

-0

Usa a listagem longa sem os donos dos arquivos (mesma coisa que -IG)

-p

Inclui um caracter no final de cada arquivo. É útil para identificar um diretório na listagem.

-R

Lista diretórios e sub-diretórios recursivamente.

Uma listagem feita com o comando 1s -la normalmente é mostrada da seguinte maneira:

-rwxr-xr-- 1 gleydson user 8192 nov 4 16:00 teste

Abaixo as explicações de cada parte:

-rwxr-xr--

São as permissões de acesso ao arquivo teste. A primeira letra (da esquerda) identifica o tipo do arquivo, se tiver um a é um diretório, se tiver um - é um arquivo normal.

As permissões de acesso é explicada em detalhes no capítulo Permissões de acesso a arquivos e diretórios, Capítulo 11.

1

Se for um diretório, mostra a quantidade de sub-diretórios existentes dentro dele. Caso for um arquivo, será 1.

gleydson

Nome do dono do arquivo teste.

user

Nome do grupo que o arquivo teste pertence.

8192

Tamanho do arquivo (em bytes).

nov

Mês da criação/ última modificação do arquivo.

4

Dia que o arquivo foi criado.

16:00

Hora em que o arquivo foi criado/modificado. Se o arquivo foi criado ha mais de um ano, em seu lugar é mostrado o ano da criação do arquivo.

teste

Nome do arquivo.

Exemplos do uso do comando Is:

- 1s Lista os arquivos do diretório atual.
- 1s /bin /sbin Lista os arquivos do diretório /bin e /sbin
- 1s -1a /bin Listagem completa (vertical) dos arquivos do diretório /bin inclusive os ocultos.

Guia do Hardware.Net :. Linux Iniciante :. Capítulo 6: Comandos para manipulação d... Page 3 of 4

# 6.2 cd

Entra em um diretório. Você precisa ter a permissão de execução para entrar no diretório.

cd [diretorio]

onde:

diretorio - diretório que deseja entrar.

#### Exemplos:

- Usando cd sem parâmetros ou cd ~, você retornará ao seu diretório de usuário (diretório home).
- cd /, retornará ao diretório raíz.
- cd -, retornará ao diretório anteriormente acessado.
- cd ..., sobe um diretório.
- cd ../[diretorio], sobe um diretório e entra imediatamente no próximo (por exemplo, quando você está em /usr/sbin, você digita cd ../bin, o comando cd retorna um diretório (/usr) e entra imediatamente no diretório bin (/usr/bin).

#### 6.3 pwd

Mostra o nome e caminho do diretório atual.

Você pode usar o comando pwd para verificar em qual diretório se encontra (caso seu aviso de comandos não mostre isso).

#### 6.4 mkdir

Cria um diretório no sistema. Um diretório é usado para armazenar arquivos de um determinado tipo. O diretório pode ser entendido como uma *pasta* onde você guarda seus papeis (arquivos). Como uma pessoa organizada, você utilizará uma pasta para guardar cada tipo de documento, da mesma forma você pode criar um diretório vendas para guardar seus arquivos relacionados com vendas naquele local.

mkdir [opções] [caminho/diretório] [caminho1/diretório1]

onde:

caminho

Caminho onde o diretório será criado.

diretório

Nome do diretório que será criado.

opções:

--verbose

Mostra uma mensagem para cada diretório criado. As mensagens de erro serão mostradas mesmo que esta opção não seja usada.

Para criar um novo diretório, você deve ter permissão de gravação. Por exemplo, para criar um diretório em /tmp com o nome de teste que será usado para gravar arquivos de teste, você deve usar o comando "mkdir /tmp/teste".

Podem ser criados mais de um diretório com um único comando (mkdir /tmp/teste /tmp/testel /tmp/teste2).

#### 6.5 rmdir

Remove um diretório do sistema. Este comando faz exatamente o contrário do mkdir. O diretório a ser removido deve estar vazio e você deve ter permissão de gravação para remove-lo.

rmdir [caminho/diretório] [caminho1/diretório1]

onde:

caminho

Caminho do diretório que será removido

diretório

Nome do diretório que será removido

É necessário que esteja um nível acima do diretório(s) que será(ão) removido(s). Para remover diretórios que contenham arquivos, use o comando rm com a opção -r (para maiores detalhes, veja rm, Seção 7.3.

Por exemplo, para remover o diretório /tmp/teste você deve estar no diretório tmp e executar o comando rmdir teste.

[ anterior ] [ Resumo ] [ Nota de Copyright ] [ Conteúdo ] [ próximo ]

Guia Foca GNU/Linux Versão 3.50 - 6 novembro 2000 Gleydson Mazioli da Silva gleydson@escelsanet.com.br

> © 1999 - 2001 :. Todos os direitos reservados :. Guia do Hardware.Net http://www.guiadohardware.net/

## Guia do Hardware.Net

Impresso em: 29/10/2001, 12:38:11

Impresso de: http://www.guiadohardware.net/curso/linux/ch-cmd.asp

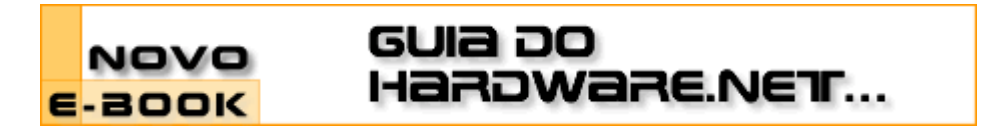

## Cursos OnLine :. Linux Iniciante

Data:20.03.2001Tipo:CursoAssunto:Linux: Guia Foca GNU/Linux Nível IniciantePor:Gleydson Mazioli da Silva

## Capítulo 7: Comandos para manipulação de Arquivos

Abaixo, comandos utilizados para manipulação de arquivos.

## 7.1 cat

Mostra o conteúdo de um arquivo binário ou texto.

cat [opções] [diretório/arquivo] [diretório1/arquivo1]

#### diretório/arquivo

Localização do arquivo que deseja visualizar o conteúdo

opções

- -n, --number
  - Mostra o número das linhas enquanto o conteúdo do arquivo é mostrado.
- -s, --squeeze-blank

Não mostra mais que uma linha em branco entre um parágrafo e outro.

-

Lê a entrada padrão

O comando cat trabalha com arquivos texto. Use o comando zcat para ver diretamente arquivos compactados com gzip.

Exemplo: cat /usr/doc/copyright/GPL

#### 7.2 tac

Mostra o conteúdo de um arquivo binário ou texto (como o cat) só que em ordem inversa.

tac [opções] [diretório/arquivo] [diretório1/arquivo1]

#### diretório/arquivo

Localização do arquivo que deseja visualizar o conteúdo

opções

-s [string]

Usa o [string] como separador de registros.

Lê a entrada padrão

Exemplo: tac /usr/doc/copyright/GPL.

# 7.3 rm

Apaga arquivos. Também pode ser usado para apagar diretórios e sub-diretórios vazios ou que contenham arquivos.

rm [opções][caminho][arquivo/diretório] [caminho1][arquivo1/diretório1]

## onde:

## caminho

Localização do arquivo que deseja apagar. Se omitido, assume que o arquivo esteja no diretório atual.

## arquivo/diretório

Arquivo que será apagado.

## opções

-i, --interactive

Pergunta antes de remover, esta é ativada por padrão.

-v, --verbose

Mostra os arquivos na medida que são removidos

-r, --recursive

Usado para remover arquivos em sub-diretórios. Esta opção também pode ser usada para remover sub-diretórios.

-f, --force

Remove os arquivos sem perguntar.

Use com atenção o comando rm, uma vez que os arquivos e diretórios forem apagados, eles não poderão ser mais recuperados.

Exemplos:

- rm teste.txt Apaga o arquivo teste.txt no diretório atual.
- rm \*.txt Apaga todos os arquivos do diretório atual que terminam com .txt.
- rm \*.txt teste.novo Apaga todos os arquivos do diretório atual que terminam com .txt e também o arquivo teste.novo.
- rm -rf /tmp/teste/\* Apaga todos os arquivos e sub-diretórios do diretório /tmp/teste mas mantém o sub-diretório /tmp/teste.
- rm -rf /tmp/teste Apaga todos os arquivos e sub-diretórios do diretório /tmp/teste, inclusive /tmp/teste.

# 7.4 ср

# Copia arquivos.

cp [opções] [origem] [destino]

onde:

# origem

Arquivo que será copiado. Podem ser especificados mais de um arquivo para ser copiado usando "Curingas" (veja a Curingas, Seção 2.12).

destino

O caminho ou nome de arquivo onde será copiado. Se o destino for um diretório, os arquivos de origem serão copiados para dentro do diretório.

#### opções

i, --interactive

Pergunta antes de substituir um arquivo existente.

-f, --force

Não pergunta, substitui todos os arquivos caso já exista.

-r

Copia arquivos dos diretórios e subdiretórios da origem para o destino. É recomendável usar -R ao invés de -r.

-R, --recursive

Copia arquivos e sub-diretórios (como a opção -r) e também os arquivos especiais FIFO e dispositivos.

-v, --verbose

Mostra os arquivos enquanto estão sendo copiados.

O comando cp copia arquivos da ORIGEM para o DESTINO. Ambos origem e destino terão o mesmo conteúdo após a cópia.

#### Exemplos:

cp teste.txt testel.txt

Copia o arquivo teste.txt para teste1.txt.

cp teste.txt /tmp

Copia o arquivo teste.txt para dentro do diretório /tmp.

cp \* /tmp

Copia todos os arquivos do diretório atual para /tmp.

cp /bin/\* .

Copia todos os arquivos do diretório /bin para o diretório em que nos encontramos no momento.

cp -R /bin /tmp

Copia o diretório /bin e todos os arquivos/sub-diretórios existentes para o diretório /tmp.

cp -R /bin/\* /tmp

Copia todos os arquivos do diretório /bin (exceto o diretório /bin) e todos os arquivos/sub-diretórios existentes dentro dele para /tmp.

cp -R /bin /tmp

Copia todos os arquivos e o diretório /bin para /tmp.

#### 7.5 mv

Move ou renomeia arquivos e diretórios. O processo é semelhante ao do comando cp mas o arquivo de origem é apagado após o término da cópia.

mv [opções] [origem] [destino]

Onde:

#### origem

Arquivo/diretório de origem.

destino

Local onde será movido ou novo nome do arquivo/diretório.

opções

-f, --force

Substitui o arquivo de destino sem perguntar.

-i, --interactive

Pergunta antes de substituir. É o padrão.

-v, --verbose

Mostra os arquivos que estão sendo movidos

O comando mv copia um arquivo da ORIGEM para o DESTINO (semelhante ao cp), mas após

a cópia, o arquivo de ORIGEM é apagado.

Exemplos:

mv teste.txt /tmp

Move o arquivo teste.txt para /tmp. Lembre-se que o arquivo de origem é apagado após ser movido.

mv teste.txt teste.new (supondo que teste.new já exista Copia o arquivo teste.txt por cima de teste.new e apaga teste.txt após terminar a cópia.

[ anterior ] [ Resumo ] [ Nota de Copyright ] [ Conteúdo ] [ próximo ]

Guia Foca GNU/Linux Versão 3.50 - 6 novembro 2000 Gleydson Mazioli da Silva gleydson@escelsanet.com.br

> © 1999 - 2001 :. Todos os direitos reservados :. Guia do Hardware.Net http://www.guiadohardware.net/

## Guia do Hardware.Net

Impresso em: 29/10/2001, 12:41:58 Impresso de: http://www.guiadohardware.net/curso/linux/ch-cmdv.asp

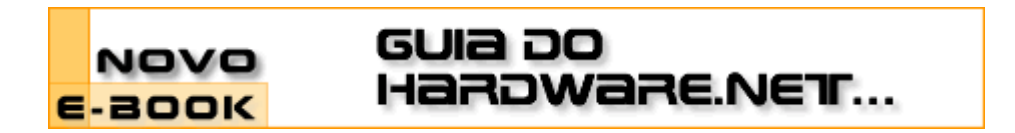

## Cursos OnLine :. Linux Iniciante

Data:20.03.2001Tipo:CursoAssunto:Linux: Guia Foca GNU/Linux Nível IniciantePor:Gleydson Mazioli da Silva

## Capítulo 8: Comandos Diversos

Comandos de uso diversos no sistema.

#### 8.1 clear

Limpa a tecla e posiciona o cursor no canto superior esquerdo do vídeo

clear

# 8.2 date

Permite ver/modificar a Data e Hora do Sistema. Você precisa estar como usuário root para modificar a data e hora.

date MesDiaHoraMinuto[AnoSegundos]

Onde:

MesDiaHoraMinuto[AnoSegundos]

São respectivamente os números do mês, dia, hora e minutos sem espaços. Opcionalmente você pode especificar o Ano (com 2 ou 4 digitos) e os Segundos.

+[FORMATO]

Define o formato da listagem que será usada pelo comando date. Os seguintes formatos são os mais usados:

- %d Dia do Mês (00-31)
- %d Mês do Ano (00-12)
- <sub>%y</sub> Ano (dois dígitos)
- **%**Y Ano (quatro dígitos)
- %H Hora (00-24)
- %1 Hora (00-12)
- %M Minuto (00-59)
- \*j Dia do ano (1-366)
- %p AM/PM (útil se utilizado com %d)
- %r Formato de 12 horas completo (hh: mm: ss AM/PM).
- %T Formato de 24 horas completo (hh:mm:ss)
- \*w Dia da semana (0-6)

Outros formatos podem ser obtidos através da página de manual do date.

Para maiores detalhes, veja a página de manual do comando date.

Para ver a data atual digite: date

Se quiser mudar a Data para 25/12 e a hora para 08:15 digite: date 12250815

Para mostrar somente a data no formato dia/mês/ano: date +%d/%m/%Y

#### 8.3 df

Mostra o espaço livre/ocupado de cada partição.

df [opções]

onde:

opções

-a

Inclui sistemas de arquivos com 0 blocos.

-h, --human-readable

Mostra o espaço livre/ocupado em MB, KB, GB ao invés de blocos.

-H

Idêndico a -h mas usa 1000 ao invés de 1024 como unidade de cálculo.

-k

Lista em Kbytes.

-1

Somente lista sistema de arquivos locais.

-m

Lista em Mbytes (equivalent a --block-size=1048576).

Exemplos: df, df -h, df -t vfat.

# 8.4 In

Cria links para arquivos e diretórios no sistema. O link é um mecanismo que faz referência a outro arquivo ou diretório em outra localização do disco. O link em sistemas GNU/Linux faz referência reais ao arquivo/diretório podendo ser feita cópia do link (será copiado o arquivo alvo), entrar no diretório (caso o link faça referência a um diretório), etc.

ln [opções] [origem] [link]

Onde:

```
origem
```

Diretório ou arquivo de onde será feito o link.

link

Nome do link que será criado.

opções

-S

Cria um link simbólico. Usado para criar ligações com o arquivo/diretório de destino.

-V

Mostra o nome de cada arquivo antes de fazer o link.

-d

Cria um hard link para diretórios. Somente o root pode usar esta opção.

Procure sempre usar links simbólicos (opção -s) sempre que possível ao invés de hard links.

Observações:

- Se for usado o comando rm com um link, somente o link será removido.
- Se for usado o comando cp com um link, o arquivo original será copiado ao invés do link.
- Se for usado o comando mv com um link, a modificação será feita no link.
- Se for usado um comando de visualização (como o cat), o arquivo original será visualizado.

# Exemplos:

- In -s /dev/ttyS1 /dev/modem Cria o link /dev/modem para o arquivo /dev/ttyS1.
- In -s /tmp ~/tmp Cria um link ~/tmp para o diretório /tmp.

## 8.5 du

Mostra o espaço ocupado por arquivos e sub-diretórios do diretório atual.

du [*opções*]

onde:

opções

- -a, --all
  - Mostra o espaço ocupado por todos os arquivos.
- -b, --bytes

Mostra o espaço ocupado em bytes.

-c, --total

Faz uma totalização de todo espaço listado.

-D

Não conta links simbólicos.

-h, --human

Mostra o espaço ocupado em formato legível por humanos (Kb, Mb) ao invés de usar blocos.

-H

Como o anterior mas usa 1000 e não 1024 como unidade de cálculo.

-k

-m

Mostra o espaço ocupado em Mbytes.

Mostra o espaço ocupado em Kbytes.

-S, --separate-dirs Não calcula o espaço ocupado por sub-diretórios.

Exemplo: du -h, du -hc.

# 8.6 find

Procura por arquivos/diretórios no disco. find pode procurar arquivos através de sua data de modificação, tamanho, etc através do uso de opções. find, ao contrário de outros programas, usa opções longas através de um "-".

find [diretório] [opções/expresão]

Onde:

#### diretório

Inicia a procura neste diretório, percorrendo seu sub-diretórios.

- opções/expressão
- -name [expressão]

Procura pelo nome [expressão] nos nomes de arquivos e diretórios processados.

-depth

Processa os sub-diretórios primeiro antes de processar os arquivos do diretório principal

-maxdepth [num]

Faz a procura até [num] sub-diretórios dentro do diretório que está sendo pesquisado. -mindepth [num]

Não faz nenhuma procura em diretórios menores que [num] níveis.

-mount, -xdev

Não faz a pesquisa em sistemas de arquivos diferentes daquele de onde o comando find foi executado.

-size [num]

Procura por arquivos que tiverem o tamanho [num]. [num] pode ser antecedido de + ou - para especificar um arquivo maior ou menor que [num]. A opção -size pode ser seguida de:

- b Especifica o tamanho em blocos de 512 bytes. É o padrão caso [num] não seja acompanhado de nenhuma letra.
- c Especifica o tamanho em bytes.
- k Especifica o tamanho em Kbytes.

-type [tipo]

Procura por arquivos do [tipo] especificado. Os seguintes tipos são aceitos:

- b bloco
- c caracter
- a diretório
- p pipe
- f arquivo regular
- 1 link simbólico
- s sockete

A maior parte dos argumentos numéricos podem ser precedidos por + ou -. Para detalhes sobre outras opções e argumentos, consulte a página de manual.

Exemplo:

- find / -name grep Procura no diretório raíz e sub-diretórios um arquivo/diretório chamado grep.
- find / -name grep -maxdepth 3 Procura no diretório raíz e sub-diretórios até o 30. nível, um arquivo/diretório chamado grep.
- find . -size +1000k Procura no diretório atual e sub-diretórios um arquivo com tamanho maior que 1000 kbytes (1Mbyte).

# 8.7 free

Mostra detalhes sobre a utilização da memória RAM do sistema.

free [*opções*]

Onde:

# opções

-b

Mostra o resultado em bytes.

-k

Mostra o resultado em Kbytes.

-m

Mostra o resultado em Mbytes.

Oculta a linha de buffers.

-t

-0

Mostra uma linha contendo o total.

-s [num]

Mostra a utilização da memória a cada [num] segundos.

O free é uma interface ao arquivo /proc/meminfo.

# 8.8 grep

Procura por um texto dentro de um arquivo(s) ou no dispositivo de entrada padrão.

grep [*expressão*] [*arquivo*] [*opções*]

Onde:

expressão

palavra ou frase que será procurada no texto. Se tiver mais de 2 palavras você deve identifica-la com aspas "" caso contrário o grep assumirá que a segunda palavra é o arquivo!

arquivo

Arquivo onde será feita a procura.

opções

-A [número]

Mostra o [número] de linhas após a linha encontrada pelo grep.

-B [número]

Mostra o [número] de linhas antes da linha encontrada pelo grep.

-f [arquivo]

Especifica que o texto que será localizado, esta no arquivo [arquivo].

-h, --no-filename

Não mostra os nomes dos arquivos durante a procura.

-i, --ignore-case

Ignora diferença entre maiúsculas e minúsculas no texto procurado e arquivo.

-n, --line-number

Mostra o nome de cada linha encontrada pelo grep.

-U, --binary

Trata o arquivo que será procurado como binário.

Se não for especificado o nome de um arquivo ou se for usado um hífen "-", grep procurará a string no dispositivo de entrada padrão. O grep faz sua pesquisa em arquivos texto. Use o comando zgrep para pesquisar diretamente em arquivos compactados com gzip, os comandos e opções são as mesmas.

Exemplos: grep "capitulo" texto.txt, ps ax|grep inetd, grep "capitulo" texto.txt -A 2 -B 2.

# 8.9 head

Mostra as linhas iniciais de um arquivo texto.

head [opções]

Onde:

#### -c [numero]

Mostra o [numero] de bytes do inicio do arquivo.

-n [numero]

Mostra o [numero] de linhas do inicio do arquivo. Caso não for especificado, o head mostra as 10 primeiras linhas.

Exemplos: head teste.txt, head -n 20 teste.txt.

# 8.10 nl

Mostra o número de linhas junto com o conteúdo de um arquivo.

```
nl [opções] [arquivo]
```

Onde:

-f [opc]

Faz a filtragem de saída de acordo com [opc]:

а

Numera todas as linhas.

t

Não numera linhas vazias.

n

Numera linhas vazias.

texto

Numera somente linhas que contém o [texto].

-v [num]

Número inicial (o padrão é 1).

-i [num]

Número de linhas adicionadas a cada linha do arquivo (o padrão é 1).

Exemplos: nl /etc/passwd, nl -i 2 /etc/passwd.

# 8.11 more

Permite fazer a paginação de arquivos ou da entrada padrão. O comando more pode ser usado como comando para leitura de arquivos que ocupem mais de uma tela. Quando toda a tela é ocupada, o more efetua uma pausa e permite que você pressione Enter para continuar avançando o número de páginas. Para sair do more pressione q.

more [arquivo]

Onde: arquivo É o arquivo que será paginado

O more somente permite avançar o conteúdo do arquivo linha por linha, para um melhor controle de paginação, use o comando less, Seção 8.12.

Para visualizar diretamente arquivos texto compactados pelo gzip .gz use o comando zmore.

Exemplos: more /etc/passwd, cat /etc/passwd|more.

# 8.12 less

Permite fazer a paginação de arquivos ou da entrada padrão. O comando less pode ser usado como comando para leitura de arquivos que ocupem mais de uma tela. Quando toda a tela é ocupada, o less efetua uma pausa (semelhante ao more) e permite que você pressione Seta para Cima e Seta para Baixo ou PgUP/PgDown para fazer o rolamento da página. Para sair do less pressione q.

less [arquivo]

Onde: arquivo É o arquivo que será paginado

Para visualizar diretamente arquivos texto compactados pelo utilitário gzip (arquivos .gz), use o comando zless.

Exemplos: less /etc/passwd, cat /etc/passwd|less

# 8.13 sort

Organiza as linhas de um arquivo texto ou da entrada padrão.

```
sort [opções] [arquivo]
```

Onde:

arquivo

É o nome do arquivo que será organizado. Caso não for especificado, será usado o dispositivo de entrada padrão (normalmente o teclado ou um "|").

opções

-b

Ignora linhas em branco.

-d

Somente usa letras, digitos e espaços durante a organização.

-f

Ignora a diferença entre maiúsculas e minúsculas.

-r

Inverte o resultado da comparação.

-n

Caso estiver organizando um campo que contém números, os números serão organizados na ordem aritmética. Por exemplo, se você tiver um arquivo com os números

100 10 50

Usando a opção -n, o arquivo será organizado desta maneira:

10 50 100

Caso esta opção **não** for usada com o sort, ele organizará como uma listagem alfabética (que começam de a até z e do 0 até 9)

10 100 50

-C

Verifica se o arquivo já esta organizado. Caso não estiver, retorna a mensagem

"disorder on arquivo".

-o arquivo

Grava a saída do comando sort no arquivo.

Abaixo, exemplos de uso do comando sort:

- sort texto.txt Organiza o arquivo texto.txt em ordem crescente.
- sort texto.txt -r Organiza o conteúdo do arquivo texto.txt em ordem decrescente.
- cat texto.txt|sort Faz a mesma coisa que o primeiro exemplo, só que neste caso a saída do comando cat é redirecionado a entrada padrão do comando sort.
- sort -f texto.txt Ignora diferenças entre letras maiúsculas e minúsculas durante a organização.

## 8.14 tail

Mostra as linhas finais de um arquivo texto.

tail [*opções*]

Onde:

```
-c [numero]
```

Mostra o [numero] de bytes do final do arquivo.

-n [numero]

Mostra o [numero] de linhas do final do arquivo.

Exemplos: tail teste.txt, tail -n 20 teste.txt.

#### 8.15 time

Mede o tempo gasto para executar um processo (programa).

time [comando] Onde: comando é o comando/programa que deseja medir o tempo gasto para ser concluído.

 $\mathsf{Exemplo:}$  time ls, time find / -name crontab.

#### 8.16 touch

Muda a data e hora que um arquivo foi criado. Também pode ser usado para criar arquivos vazios. Caso o touch seja usado com arquivos que não existam, por padrão ele criará estes arquivos.

touch [opções] [arquivos]

Onde:

arquivos

Arquivos que terão sua data/hora modificados.

opções

-t MMDDhhmm[ANO.segundos]

Usa Minutos (MM), Dias (DD), Horas (hh), minutos (mm) e opcionalmente o ANO e segundos para modificação do(s) arquivos ao invés da data e hora atual.

-a, --time=atime

Faz o touch mudar somente a data e hora do acesso ao arquivo.

-c, --no-create

Não cria arquivos vazios, caso os arquivos não existam.

-m, --time=mtime Faz o touch mudar somente a data e hora da modificação. -r [arquivo]

Usa as horas no [arquivo] como referência ao invés da hora atual.

Exemplos:

- touch teste
- touch -t 10011230 teste Altera da data e hora do arquivo para 01/10 e 12:30.
- touch -t 120112301999.30 teste Altera da data, hora ano, e segundos do arquivo para 01/12/1999 e 12:30:30.
- touch -t 12011200 \* Altera a data e hora do arquivo para 01/12 e 12:00.

#### 8.17 uptime

Mostra o tempo de execução do sistema desde que o computador foi ligado.

uptime

#### 8.18 dmesg

Mostra as mensagens de inicialização do kernel. São mostradas as mensagens da última inicialização do sistema.

dmesg|less

#### 8.19 mesg

Permite ou não o recebimentos de requisições de talk de outros usuários.

mesg [y/n]

Onde: y permite que você receba "talks" de outros usuários.

Digite mesg para saber se você pode ou não receber "talks" de outros usuários. Caso a resposta seja "n" você poderá enviar um talk para alguém mas o seu sistema se recusará em receber talks de outras pessoas.

É interessante colocar o comando mesg y em seu arquivo de inicialização .bash\_profile para permitir o recebimento de "talks" toda vez que entrar no sistema.

Para detalhes sobre como se comunicar com outros usuários, veja o comando talk, Seção 9.8.

#### 8.20 echo

Mostra mensagens. Este comando é útil na construção de scripts para mostrar mensagens na tela para o usuário acompanhar sua execução.

echo [mensagem]

A opção  $\mbox{-}n$  pode ser usada para que não ocorra o salto de linha após a mensagem ser mostrada.

# 8.21 su

Permite o usuário mudar sua identidade para outro usuário sem fazer o logout. Útil para executar um programa ou comando como root sem ter que abandonar a seção atual.

su [usuário]

Onde: *usuário* é o nome do usuário que deseja usar para acessar o sistema. Se não digitado, é assumido o usuário root.

Será pedida a senha do superusuário para autenticação. Digite exit quando desejar retornar a identificação de usuário anterior.

## 8.22 sync

Grava os dados do cache de disco na memória RAM para todos os discos rígidos e flexíveis do sistema. O cache um mecanismo de aceleração que permite que um arquivo seja armazenado na memória ao invés de ser imediatamente gravado no disco, quando o sistema estiver ocioso, o arquivo é gravado para o disco. O GNU/Linux procura utilizar toda memória RAM disponível para o cache de programas acelerando seu desempenho de leitura/gravação.

sync

O uso do sync é útil em disquetes quando gravamos um programa e precisamos que os dados sejam gravados imediatamente para retirar o disquete da unidade. Mas o método recomendado é especificar a opção sync durante a montagem da unidade de disquetes (para detalhes veja a fstab, Seção 4.5.1.

#### 8.23 uname

Retorna o nome e versão do kernel

uname

## 8.24 reboot

Reinicia o computador.

#### 8.25 shutdown

Desliga/reinicia o computador imediatamente ou após determinado tempo (programável) de forma segura. Todos os usuários do sistema são avisados que o computador será desligado . Este comando somente pode ser executado pelo usuário root ou usuário autorizado no arquivo /etc/shutdown.allow.

shutdown [opções] [hora] [mensagem]

hora

Momento que o computador será desligado. Você pode usar HI: MM para definir a hora e minuto, MM para definir minutos, +SS para definir após quantos segundos, ou now para imediatamente (equivalente a +0).

O shutdown criará o arquivo /etc/nologin para não permitir que novos usuários façam login no sistema (com excessão do root). Este arquivo é removido caso a execução do shutdown seja cancelada (opção -c) ou após o sistema ser reiniciado.

#### mensagem

Mensagem que será mostrada a todos os usuários alertando sobre o

reinicio/desligamento do sistema.

opções

-h

- Inicia o processo para desligamento do computador.
- Reinicia o sistema

-C

-r

Cancela a execução do shutdown. Você pode acrescentar uma mensagem avisando aos usuários sobre o fato.

O shutdown envia uma mensagem a todos os usuários do sistema alertando sobre o desligamento durante os 15 minutos restantes e assim permite que finalizem suas tarefas. Após isto, o shutdown muda o nível de execução através do comando init para 0 (desligamento), 1 (modo monousuário), 6 (reinicialização). É recomendado utilizar o símbolo  $\alpha$  no final da linha de comando para que o shutdown seja executado em segundo plano.

Quando restarem apenas 5 minutos para o reinicio/desligamento do sistema, o programa login será desativado, impedindo a entrada de novos usuários no sistema.

O programa shutdown pode ser chamado pelo init através do pressionamento da combinação das teclas de reinicialização <sub>CTRL+ALT+DEL</sub> alterando-se o arquivo /etc/inittab. Isto permite que somente os usuários autorizados (ou o root) possam reinicializar o sistema.

Exemplos:

- "shutdown -h now" Desligar o computador imediatamente.
- "shutdown -r now" Reinicia o computador imediatamente.
- "shutdown 19:00 A manutenção do servidor será iniciada às 19:00" Faz o computador entrar em modo monousuário (init 1) às 19:00 enviando a mensagem *A manutenção do servidor será iniciada às 19:00* a todos os usuários conectados ao sistema.
- "shutdown -r 15:00 0 sistema será reiniciado às 15:00 horas" Faz o computador ser reiniciado (init 6) às 15:00 horas enviando a mensagem *O sistema será reiniciado às 15:00 horas* a todos os usuários conectados ao sistema.
- shutdown -r 20 Faz o sistema ser reiniciado após 20 minutos.
- shutdown -c Cancela a execução do shutdown.

#### 8.26 wc

Conta o número de palavras, bytes e linhas em um arquivo ou entrada padrão. Se as opções forem omitidas, o wc mostra a quantidade de linhas, palavras, e bytes.

wc [opções] [arquivo]

Onde:

arquivo

Arquivo que será verificado pelo comando wc.

opções

-c, --bytes

- Mostra os bytes do arquivo.
- -w, --words

Mostra a quantidade de palavras do arquivo.

-I, --lines

Mostra a quantidade de linhas do arquivo.

A ordem da listagem dos parâmetros é única, e modificando a posição das opções não modifica a ordem que os parâmetros são listados.

Exemplo:

- wc /etc/passwd Mostra a quantidade de linhas, palavras e letras (bytes) no arquivo /etc/passwd.
- wc -w /etc/passwd Mostra a quantidade de palavras.
- wc -1 /etc/passwd Mostra a quantidade de linhas.
- wc -1 -w /etc/passwd Mostra a quantidade de linhas e palavras no arquivo /etc/passwd.

[anterior] [Resumo] [Nota de Copyright] [Conteúdo] [próximo]

Guia Foca GNU/Linux Versão 3.50 - 6 novembro 2000 Gleydson Mazioli da Silva gleydson@escelsanet.com.br

> © 1999 - 2001 :. Todos os direitos reservados :. Guia do Hardware.Net http://www.guiadohardware.net/

# Guia do Hardware.Net

Impresso em: 29/10/2001, 12:47:57

Impresso de: http://www.guiadohardware.net/curso/linux/ch-cmdn.asp

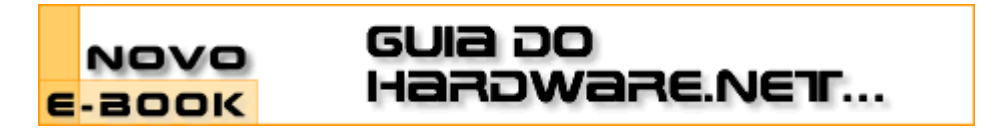

# Cursos OnLine :. Linux Iniciante

Data:20.03.2001Tipo:CursoAssunto:Linux: Guia Foca GNU/Linux Nível IniciantePor:Gleydson Mazioli da Silva

## Capítulo 9: Comandos de rede

Este capítulo traz alguns comandos úteis para uso em rede e ambientes multiusuário.

#### 9.1 who

Mostra quem está atualmente conectado no computador. Este comando lista os nomes de usuários que estão conectados em seu computador, o terminal e data da conexão.

who [opções]

onde:

opções

-H, --heading

Mostra o cabeçalho das colunas.

-i, -u, --idle

Mostra o tempo que o usuário está parado em Horas: Minutos.

-m, i am

Mostra o nome do computador e usuário associado ao nome. É equivalente a digitar  $_{\rm who}$  i am OU who am i.

-q, --count

Mostra o total de usuários conectados aos terminais.

-T, -w, --mesg

Mostra se o usuário pode receber mensagens via talk (conversação).

- + O usuário recebe mensagens via talk
- - O usuário não recebe mensagens via talk.
- ? Não foi possível determinar o dispositivo de terminal onde o usuário está conectado.

# 9.2 Telnet

Permite acesso a um computador remoto. É mostrada uma tela de acesso correspondente ao computador local onde deve ser feita a autenticação do usuário para entrar no sistema. Muito útil, mas deve ser tomado cuidados ao disponibilizar este serviço para evitar riscos de segurança.

telnet [opções] [ip/dns] [porta]
onde:

ip/dns

Endereço IP do computador de destino ou nome DNS.

porta

Porta onde será feita a conexão. Por padrão, a conexão é feita na porta 23.

opções

-8

Requisita uma operação binária de 8 bits. Isto força a operação em modo binário para envio e recebimento. Por padrão, telnet não usa 8 bits.

-a

Tenta um login automático, enviando o nome do usuário lido da variável de ambiente USER.

-d

Ativa o modo de debug.

-r

Ativa a emulação de rlogin,

-l [usuário]

Faz a conexão usando [usuário] como nome de usuário.

Exemplo: telnet 192.168.1.1, telnet 192.168.1.1 23.

# 9.3 finger

Mostra detalhes sobre os usuários de um sistema. Algumas versões do finger possuem bugs e podem significar um risco para a segurança do sistema. É recomendado desativar este serviço na máquina local.

finger [usuário] [usuário@host]

Onde:

usuário

Nome do usuário que deseja obter detalhes do sistema. Se não for digitado o nome de usuário, o sistema mostra detalhes de todos os usuários conectados no momento.

usuário@host

Nome do usuário e endereço do computador que deseja obter detalhes.

-1

Mostra os detalhes de todos os usuários conectados no momento. Entre os detalhes, estão incluídos o *nome do interpretador de comandos* (shell) do usuário, *diretório home, nome do usuário, endereço*, etc.

-p

Não exibe o conteúdo dos arquivos .plan e .project

Se for usado sem parâmetros, mostra os dados de todos os usuários conectados atualmente ao seu sistema.

Exemplo: finger, finger root.

# 9.4 ftp

Permite a transferência de arquivos do computador remoto/local e vice versa. O file transfer protocol é o sistema de transmissão de arquivos mais usado na Internet. É requerida a autenticação do usuário para que seja permitida a conexão. Muitos servidores ftp disponibilizam acesso anônimo aos usuários, com acesso restrito.

Uma vez conectado a um servidor ftp, você pode usar a maioria dos comandos do GNU/Linux para opera-lo.

ftp [ip/dns]

Abaixo alguns dos comandos mais usados no FTP:

ls

Lista arquivos do diretório atual.

cd [diretório]

Entra em um diretório

get [arquivo]

Copia um arquivo do servidor ftp para o computador local. O arquivo é gravado, por padrão, no diretório onde o program ftp foi executado.

mget [arquivos]

Semelhante ao get, mas pode copiar diversos arquivos e permite o uso de curingas. send [arquivo]

Envia um arquivo para o diretório atual do servidor FTP (você precisa de uma conta com acesso a gravação para fazer isto).

prompt [on/off]

Ativa ou desativa a pergunta para a cópia de arquivo. Se estiver como off assume sim para qualquer pergunta.

Exemplo: ftp ftp.br.debian.org.

## 9.5 whoami

Mostra o nome que usou para se conectar ao sistema. É útil quando você usa várias contas e não sabe com qual nome entrou no sistema :-)

whoiam

### 9.6 dnsdomainname

Mostra o nome do domínio de seu sistema.

### 9.7 hostname

Mostra ou muda o nome de seu computador na rede.

### 9.8 talk

Inicia conversa com outro usuário em uma rede local ou Internet. Talk é um programa de conversação em tempo real onde uma pessoa vê o que a outra escreve.

```
talk [usuário] [tty]
```

ou

```
talk [usuário@host]
```

Onde:

usuário

Nome de login do usuário que deseja iniciar a conversação. Este nome pode ser obtido com o comando who (veja a who, Seção 9.1).

tty

O nome de terminal onde o usuário está conectado, para iniciar uma conexão local. usuário@host

Se o usuário que deseja conversar estiver conectado em um computador remoto, você

deve usar o nome do usuário@hosname do computador.

Após o talk ser iniciado, ele verificará se o usuário pode receber mensagens, em caso positivo, ele enviará uma mensagem ao usuário dizendo como responder ao seu pedido de conversa. Veja a who, Seção 9.1.

Você deve autorizar o recebimento de talks de outros usuários para que eles possam se comunicar com você , para detalhes veja o comando mesg, Seção 8.19.

[ anterior ] [ Resumo ] [ Nota de Copyright ] [ Conteúdo ] [ próximo ]

Guia Foca GNU/Linux Versão 3.50 - 6 novembro 2000 Gleydson Mazioli da Silva gleydson@escelsanet.com.br

> © 1999 - 2001 :. Todos os direitos reservados :. Guia do Hardware.Net http://www.guiadohardware.net/

### Guia do Hardware.Net

Impresso em: 29/10/2001, 12:52:27

Impresso de: http://www.guiadohardware.net/curso/linux/ch-cmdc.asp

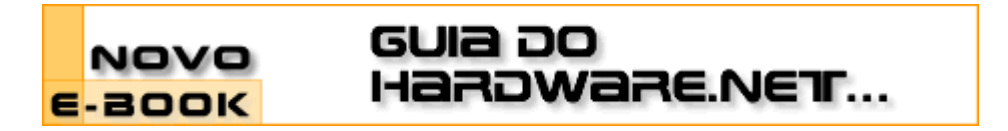

### Cursos OnLine :. Linux Iniciante

Data:20.03.2001Tipo:CursoAssunto:Linux: Guia Foca GNU/Linux Nível IniciantePor:Gleydson Mazioli da Silva

## Capítulo 10: Comandos para manipulação de contas

Este capítulo traz comandos usados para manipulação de conta de usuários e grupos em sistemas GNU/Linux. Entre os assuntos descritos aqui estão adicionar usuários ao sistema, adicionar grupos, incluir usuários existente em novos grupos, etc.

### 10.1 adduser

Adiciona um usuário ou grupo no sistema. Por padrão, quando um novo usuário é adicionado, é criado um grupo com o mesmo nome do usuário. Será criado um diretório home com o nome do usuário (a não ser que o novo usuário criado seja um usuário do sistema) e este receberá uma identificação. A identificação do usuário (UID) escolhida será a primeira disponível no sistema especificada de acordo com a faixa de UIDS de usuários permitidas no arquivo de configuração /etc/adduser.conf. Este é o arquivo que contém os padrões para a criação de novos usuários no sistema.

adduser [opções] [usuário/grupo]

Onde:

usuário/grupo

Nome do novo usuário que será adicionado ao sistema.

opções

-disable-passwd

Não executa o programa passwd para escolher a senha e somente permite o uso da conta após o usuário escolher uma senha.

--force-badname

Desativa a checagem de senhas ruins durante a adição do novo usuário. Por padrão o adduser checa se a senha pode ser fácilmente adivinhada.

--group

Cria um novo grupo ao invés de um novo usuário. A criação de grupos também pode ser feita pelo comando addgroup.

-uid [num]

Cria um novo usuário com a identificação [num] ao invés de procurar o próximo UID disponível.

-gid [num]

Faz com que o usuário seja parte do grupo [gid] ao invés de pertencer a um novo grupo que será criado com seu nome. Isto é útil caso deseje permitir que grupos de usuários possam ter acesso a arquivos comuns.

Caso estiver criando um novo grupo com adduser, a identificação do novo grupo será [num].

--home [dir]

Usa o diretório [dir] para a criação do diretório home do usuário ao invés de usar o especificado no arquivo de configuração /etc/adduser.conf.

--ingroup [nome]

Quando adicionar um novo usuário no sistema, coloca o usuário no grupo [nome] ao invés de criar um novo grupo.

--quiet

Não mostra mensagens durante a operação.

--system

Cria um usuário de sistema ao invés de um usuário normal.

Os dados do usuário são colocados no arquivo /etc/passwd após sua criação e os dados do grupo são colocados no arquivo /etc/group.

OBSERVAÇÃO: Caso esteja usando senhas ocultas (shadow passwords), as senhas dos usuários serão colocadas no arquivo /etc/shadow e as senhas dos grupos no arquivo /etc/gshadow. Isto aumenta mais a segurança do sistema porque somente o usuário root pode ter acesso a estes arquivos, ao contrário do arquivo /etc/passwd que possui os dados de usuários e devem ser lidos por todos.

## 10.2 addgroup

Adiciona um novo grupo de usuários no sistema. As opções usadas são as mesmas do adduser, Seção 10.1.

addgroup [usuário/grupo] [opções]

### 10.3 passwd

Muda a senha do usuário ou grupo. Um usuário somente pode alterar a senha de sua conta, mas o superusuário (root) pode alterar a senha de qualquer conta de usuário, inclusive a data de validade da conta, etc. Os donos de grupos também podem alterar a senha do grupo com este comando.

Os dados da conta do usuário como nome, endereço, telefone, também podem ser alterados com este comando.

passwd [usuário/grupo] [opções]

Onde:

usuário

Nome do usuário/grupo que terá sua senha alterada.

opções

-g

Se especificada, a senha do grupo será alterada. Somente o root ou o administrador do grupo pode alterar sua senha. A opção -r pode ser usada com esta para remover a senha do grupo. A opção -R pode ser usada para restringir o acesso do grupo para outros usuários.

Procure sempre combinar letras maiúsculas, minúsicas, e números ao escolher suas senhas. Não é recomendado escolher palavras normais como sua senha pois podem ser vulneráveis a ataques de dicionários cracker. Outra recomendação é utilizar *senhas ocultas* em seu sistema (*shadow password*). Você deve ser o dono da conta para poder modificar a senhas. O usuário root pode modificar/apagar a senha de qualquer usuário.

Exemplo: passwd root.

### 10.4 newgrp

Altera a identificação de grupo do usuário. Para retornar a identificação anterior, digite exit e tecle Enter. Para executar um comando com outra identificação de grupo de usuário, use o comando sg, Seção 10.7.

newgrp - [grupo]

Onde:

-

Se usado, inicia um novo ambiente após o uso do comando newgrp (semelhante a um novo login no sistema), caso contrário, o ambiente atual do usuário é mantido.

grupo

Nome do grupo ou número do grupo que será incluído.

Quando este comando é usado, é pedida a senha do grupo que deseja acessar. Caso a senha do grupo esteja incorreta ou não exista senha definida, a execução do comando é negada. A listagem dos grupos que pertence atualmente pode ser feita usando o comando id, Seção 10.10.

### 10.5 userdel

Apaga um usuário do sistema. Quando é usado, este comando apaga todos os dados da conta especificado dos arquivos de contas do sistema.

userdel [-r] [usuário]

Onde:

-r

Apaga também o diretório HOME do usuário.

OBS: Note que uma conta de usuário não poderá ser removida caso ele estiver no sistema, pois os programas podem precisar ter acesso aos dados dele (como UID, GID) no /etc/passwd.

# 10.6 groupdel

Apaga um grupo do sistema. Quando é usado, este comando apaga todos os dados do grupo especificado dos arquivos de contas do sistema.

groupdel [grupo]

Tenha certeza que não existem arquivos/diretórios criados com o grupo apagado através do comando find.

OBS: Você não pode remover o grupo primário de um usuário. Remova o usuário primeiro.

10.7 sg

Executa um comando com outra identificação de grupo. A identificação do grupo de usuário é modificada somente durante a execução do comando. Para alterar a identificação de grupo

durante sua seção shell, use o comando newgrp, Seção 10.4.

sg [-] [grupo] [comando]

Onde:

\_

Se usado, inicia um novo ambiente durante o uso do comando (semelhante a um novo login e execução do comando), caso contrário, o ambiente atual do usuário é mantido.

grupo

Nome do grupo que o comando será executado.

comando

Comando que será executado. O comando será executado pelo bash

Quando este comando é usado, é pedida a senha do grupo que deseja acessar. Caso a senha do grupo esteja incorreta ou não exista senha definida, a execução do comando é negada.

Exemplo: sg root ls /root

### 10.8 Adicionando um novo grupo a um usuário

Para incluir um novo grupo a um usuário, e assim permitir que ele acesse os arquivos/diretórios que pertencem àquele grupo, você deve estar como root e editar o arquivo /etc/group. Este arquivo possui o seguinte formato:

### NomedoGrupo: senha: GID: usuários

Onde:

### NomedoGrupo

É o nome daquele grupo de usuários.

### senha

Senha para ter acesso ao grupo. Caso esteja utilizando senhas ocultas para grupos, as senhas estarão em /etc/gshadow.

GID

Identificação numérica do grupo de usuário.

usuarios

Lista de usuários que também fazem parte daquele grupo. Caso exista mais de um nome de usuário, eles devem estar separados por vírgula.

Deste modo para acrescentar o usuário "joao" ao grupo audio para ter acesso aos dispositivos de som do Linux, acrescente o nome no final da linha: "audio:x:100:joao". Pronto, basta digitar logout e entrar novamente com seu nome e senha, você estará fazendo parte do grupo audio (configura digitando groups ou id).

Outros nomes de usuários podem ser acrescentados ao grupo audio bastando separar os nomes com vírgula.

# 10.9 chfn

Muda os dados usados pelo comando finger, Seção 9.3.

chfn [usuário] [opções]

Onde: *usuário* Nome do usuário. *opções* -f [nome] Muda o nome completo do usuário. -r [nome] Muda o número da sala do usuário. -w [tel] Muda o telefone de trabalho do usuário. -h [tel] Muda o telefone residencial do usuário. -o [outros] Muda outros dados do usuário.

Caso o nome que acompanha as opções (como o nome completo) contenha espaços, use "" para identifica-lo.

Exemplo: chfn -f "Nome do Usuário root" root

## 10.10 id

Mostra a identificação atual do usuário, grupo primário e outros grupos que pertence.

```
id [opções] [usuário]
```

Onde:

usuário

É o usuário que desejamos ver a identificação, grupos primários e complementares.

opções

-g, --group

Mostra somente a identificação do grupo primário.

-G, --groups

Mostra a identificação de outros grupos que pertence.

-n, --name

Mostra o nome do usuário e grupo ao invés da indentificação numérica.

-u, --user

Mostra somente a identificação do usuário (user ID).

-r, --real

Mostra a identificação real de usuário e grupo, ao invés da efetiva. Esta opção deve ser usada junto com uma das opções: -u, -g, ou -G.

Caso não sejam especificadas opções, id mostrará todos os dados do usuário.

Exemplo: id, id --user, id -r -u.

# 10.11 logname

Mostra seu login (username).

logname

### 10.12 users

Mostra os nomes de usuários usando atualmente o sistema. Os nomes de usuários são

mostrados através de espaços sem detalhes adicionais, para ver maiores detalhes sobre os usuários, veja os comandos id, Seção 10.10 e who, Seção 9.1.

users

Os nomes de usuários atualmente conectados ao sistema são obtidos do arquivo /var/log/wtmp.

### 10.13 groups

Mostra os grupos que o usuário pertence.

groups [usuário]

Exemplo: groups, groups root

[anterior] [Resumo] [Nota de Copyright] [Conteúdo] [próximo]

Guia Foca GNU/Linux Versão 3.50 - 6 novembro 2000 Gleydson Mazioli da Silva gleydson@escelsanet.com.br

> © 1999 - 2001 :. Todos os direitos reservados :. Guia do Hardware.Net http://www.guiadohardware.net/

Guia do Hardware.Net :. Linux Iniciante :. Capítulo 11: Permissões de acesso a arquiv... Page 1 of 10

### Guia do Hardware.Net

Impresso em: 29/10/2001, 12:56:03

Impresso de: http://www.guiadohardware.net/curso/linux/ch-perm.asp

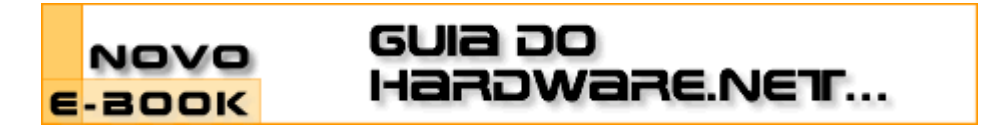

### Cursos OnLine :. Linux Iniciante

Data:20.03.2001Tipo:CursoAssunto:Linux: Guia Foca GNU/Linux Nível IniciantePor:Gleydson Mazioli da Silva

### Capítulo 11: Permissões de acesso a arquivos e diretórios

A permissão de acesso protege o sistema de arquivos Linux do acesso indevido de pessoas ou programas não autorizados.

A permissão de acesso do GNU/Linux também impede que um programa mal intencionado, por exemplo, apague um arquivo que não deve, envie arquivos para outra pessoa ou forneça acesso da rede para que outros usuários invadam o sistema. O sistema GNU/Linux é muito seguro e como qualquer outro sistema seguro e confiável impede que usuários iniciantes (ou mal intencionados) instalem programas enviados por terceiros sem saber para que eles realmente servem e causem danos irreversiveis seus arquivos, seu micro ou sua empresa.

Esta seção pode se tornar um pouco difícil de se entender, então recomendo ler e ao mesmo tempo prática-la para uma ótima compreensão. Não se preocupe, também coloquei exemplos para ajuda-lo a entender o sistema de permissões de acesso do ambiente GNU/Linux.

# 11.1 Donos, grupos e outros usuários

O principio da segurança no sistema de arquivos GNU/Linux é definir o acesso aos arquivos por donos, grupos e outros usuários:

dono

É a pessoa que criou o arquivo ou o diretório. O nome do dono do arquivo/diretório é o mesmo do usuário usado para entrar o sistema GNU/Linux. Somente o dono pode modificar as permissões de acesso do arquivo.

As permissões de acesso do dono de um arquivo somente se aplicam ao dono do arquivo/diretório. A identifição do dono também é chamada de user id (UID).

A identificação de usuário e o nome do grupo que pertence são armazenadas respectivamente nos arquivos /etc/passwd e /etc/group. Estes são arquivos textos comuns e podem ser editados em qualquer editor de texto, mas tenha cuidado para não modificar o campo que contém a senha do usuário encriptada (que pode estar armazenada neste arquivo caso não estiver usando senhas ocultas).

### grupo

Para permitir que vários usuários diferentes tivessem acesso a um mesmo arquivo (já que somente o dono poderia ter acesso ao arquivo), este recurso foi criado. Cada usuário pode fazer parte de um ou mais grupos e então acessar arquivos que pertençam ao mesmo grupo que o seu (mesmo que estes arquivos tenham outro *dono*).

Por padrão, quando um novo usuário é criado, o grupo ele pertencerá será o mesmo de seu grupo primário (exceto pelas condições que explicarei adiante) (veja isto através do comando id, veja a id, Seção 10.10). A identificação do grupo é chamada de gid (group id).

Um usuário pode pertencer a um ou mais grupos. Para detalhes de como incluir o usuário em mais grupos veja a Adicionando um novo grupo a um usuário, Seção 10.8.

### outros

É a categoria de usuários que não são donos ou não pertencem ao grupo do arquivo.

Cada um dos tipos acima possuem três tipos básicos de permissões de acesso que serão vistas na próxima seção.

## 11.2 Tipos de Permissões de acesso

Quanto aos tipos de permissões que se aplicam ao *dono*, *grupo* e *outros usuários*, temos 3 permissões básicas:

- r Permissão de leitura para arquivos. Caso for um diretório, permite listar seu conteúdo (através do comando ls, por exemplo).
- w Permissão de gravação para arquivos. Caso for um diretório, permite a gravação de arquivos ou outros diretórios dentro dele.

Para que um arquivo/diretório possa ser apagado, é necessário o acesso a gravação.

 x - Permite executar um arquivo (caso seja um programa executável). Caso seja um diretório, permite que seja acessado através do comando cd (veja a cd, Seção 6.2 para detalhes).

As permissões de acesso a um arquivo/diretório podem ser visualizadas com o uso do comando 1s -1a. Para maiores detalhes veja a ls, Seção 6.1. As 3 letras (rwx) são agrupadas da seguinte forma:

-rwxrwxrwx gleydson users teste

Virou uma bagunção não? Vou explicar cada parte para entender o que quer dizer as 10 letras acima (da esquerda para a direita):

- A primeira letra diz qual é o tipo do arquivo. Caso tiver um "d" é um diretório, um "l" um link a um arquivo no sistema (veja a ln, Seção 8.4 para detalhes), um "-" quer dizer que é um arquivo comum, etc.
- Da segunda a quarta letra (rwx) dizem qual é a permissão de acesso ao *dono* do arquivo. Neste caso *gleydson* ele tem a permissão de ler(r - read), gravar (w - write) e executar (x - execute) o arquivo teste.
- Da quinta a sétima letra (rwx) diz qual é a permissão de acesso ao grupo do arquivo. Neste caso todos os usuários que pertencem ao grupo users tem a permissão de ler (r), gravar (w), e também executar (x) o arquivo teste
- Da oitava a décima letra (rwx) diz qual é a permissão de acesso para os *outros usuários*. Neste caso todos os usuários que não são donos do arquivo teste tem a permissão para ler, gravar e executar o programa.

Veja o comando chmod(chmod, Seção 11.7) para detalhes sobre a mudança das permissões de acesso de arquivos/diretórios.

# 11.3 Etapas para acesso a um arquivo/diretório

O acesso a um arquivo/diretório é feito verificando primeiro se o usuário que acessará o arquivo é o seu *dono*, caso seja, as permissões de dono do arquivo são aplicadas. Caso não seja o *dono* do arquivo/diretório, é verificado se ele pertence ao grupo correspondente, caso pertença, as permissões do *grupo* são aplicadas. Caso não pertença ao *grupo*, são verificadas as permissões de acesso para os outros usuários que não são *donos* e não pertencem ao *grupo* correspondente ao arquivo/diretório.

Após verificar aonde o usuário se encaixa nas permissões de acesso do arquivo (se ele é o *dono*, pertence ao *grupo*, ou *outros usuários*), é verificado se ele terá permissão acesso para o que deseja fazer (ler, gravar ou executar o arquivo), caso não tenha, o acesso é negado, mostrando uma mensagem do tipo: "Permission denied" (permissão negada).

O que isto que dizer é que mesmo que você seja o dono do arquivo e definir o acesso do *dono* (através do comando chmod) como somente leitura (r) mas o acesso dos *outros usuários* como leitura e gravação, você somente poderá ler este arquivo mas os outros usuários poderão ler/grava-lo.

As permissões de acesso (leitura, gravação, execução) para donos, grupos e outros usuários são independentes, permitindo assim um nível de acesso diferenciado. Para maiores detalhes veja o Tipos de Permissões de acesso, Seção 11.2.

Lembre-se: Somente o dono pode modificar um arquivo/diretório!

Para mais detalhes veja a chown, Seção 11.9 e a chgrp, Seção 11.8.

# 11.4 Exemplos práticos de permissões de acesso

Abaixo dois exemplos práticos de permissão de acesso: Exemplo de acesso a um arquivo, Seção 11.4.1 e a Exemplo de acesso a um diretório, Seção 11.4.2. Os dois exemplos são explicados passo a passo para uma perfeita compreensão do assunto. Vamos a prática!

# 11.4.1 Exemplo de acesso a um arquivo

Abaixo um exemplo e explicação das permissões de acesso a um arquivo no GNU/Linux (obtido com o comando 1s -1a, explicarei passo a passo cada parte:

-rwxr-xr-- 1 gleydson user 8192 nov 4 16:00 teste

-rwxr-xr--

Estas são as permissões de acesso ao arquivo teste. Um conjunto de 10 letras que especificam o tipo do arquivo, permissão do dono do arquivo, grupo do arquivo e outros usuários. Veja a explicação detalhada sobre cada uma abaixo:

-rwxr-xr--

A primeira letra (do conjunto das 10 letras) determina o tipo do arquivos. Se a letra for um **d** é um diretório, e você poderá acessa-lo usando o comando cd. Caso for um **l** é um link simbólico para algum arquivo ou diretório no sistema (para detalhes veja a ln, Seção 8.4. Um - significa que é um arquivo normal.

-**rwx**r-xr--

Estas 3 letras (da segunda a quarta do conjunto das 10 letras) são as permissões de acesso do *dono* do arquivo teste. O dono (neste caso *gleydson*) tem a permissão para ler(r), gravar(w) e executar (x) o arquivo teste.

-rwx**r-x**r--

Estas 3 letras (da quinta a sétima do conjunto das 10 letras) são as permissões de acesso dos usuários que pertencem ao *grupo user* do arquivo teste. Os usuários que pertencem ao grupo *user* tem a permissão somente para ler(r) e executar(x) o arquivo teste não podendo modifica-lo ou apaga-lo.

-rwxr-x**r--**

Estas 3 letras (da oitava a décima) são as permissões de acesso para usuários que **não** são *donos* do arquivo teste e que **não** pertencem ao grupo *user*. Neste caso, estas pessoas somente terão a permissão para ver o conteúdo do arquivo teste.

gleydson

Nome do dono do arquivo teste.

user

Nome do grupo que o arquivo teste pertence.

teste

Nome do arquivo.

### 11.4.2 Exemplo de acesso a um diretório

Abaixo um exemplo com explicações das permissões de acesso a um diretório no GNU/Linux:

drwxr-x--- 2 gleydson user 1024 nov 4 17:55 exemplo

drwxr-x---

Permissões de acesso ao diretório exemplo. É um conjunto de 10 letras que especificam o tipo de arquivo, permissão do dono do diretório, grupo que o diretório pertence e permissão de acesso a outros usuários. Veja as explicações abaixo: drwxr-x---

A primeira letra (do conjunto das 10) determina o tipo do arquivo. Neste caso é um diretório porque tem a letra **d**.

d**rwx**r-x---

Estas 3 letras (da segunda a quarta) são as permissões de acesso do *dono* do diretório exemplo. O dono do diretório (neste caso *gleydson*) tem a permissão para listar arquivos do diretório(r), gravar arquivos no diretório(w) e entrar no diretório(x).

drwx**r-x**---

Estas 3 letras (da quinta a sétima) são as permissões de acesso dos usuários que pertencem ao *grupo user*. Os usuários que pertencem ao grupo *user* tem a permissão somente para listar arquivos do diretório(r) e entrar no diretório(x) exemplo.

drwxr-x---

Estas 3 letras (da oitava a décima) são as permissões de acesso para usuários que **não** são *donos* do diretório exemplo e que **não** pertencem ao grupo *user*. Com as permissões acima, nenhum usuário que se encaixe nas condições de *dono* e *grupo* do diretório tem a permissão de acessa-lo.

gleydson

Nome do dono do diretório exemplo

user

Nome do grupo que diretório exemplo pertence.

exemplo

Nome do diretório.

Para detalhes de como alterar o dono/grupo de um arquivo/diretório, veja os comandos chmod, Seção 11.7, chgrp, Seção 11.8 e chown, Seção 11.9.

# **OBSERVAÇÕES**:

- O usuário root não tem nenhuma restrição de acesso ao sistema.
- Se você tem permissões de gravação no diretório e tentar apagar um arquivo que você não tem permissão de gravação, o sistema perguntará se você confirma a exclusão do arquivo apesar do modo leitura. Caso você tenha permissões de gravação no arquivo, o arquivo será apagado por padrão sem mostrar nenhuma mensagem de erro (a não ser que seja especificada a opção -i com o comando rm.)

 Por outro lado, mesmo que você tenha permissões de gravação em um arquivo mas não tenha permissões de gravação em um diretório, a exclusão do arquivo será negada!.

Isto mostra que é levado mais em consideração a permissão de acesso do diretório do que as permissões dos arquivos e sub-diretórios que ele contém. Este ponto é muitas vezes ignorado por muitas pessoas e expõem seu sistema a riscos de segurança. Imagine o problema que algum usuário que não tenha permissão de gravação em um arquivo mas que a tenha no diretório pode causar em um sistema mal administrado.

# 11.5 Permissões de Acesso Especiais

Em adição as três permissões básicas (rwx), existem permissões de acesso especiais (stX) que afetam arquivos executáveis e diretórios:

 s - Quando é usado na permissão de acesso do *Dono*, ajusta a identificação efetiva usuário do processo durante a execução de um programa, também chamado de *bit setuid*. Não tem efeito em diretórios.

Quando s é usado na permissão de acesso do *Grupo*, ajusta a identificação efetiva do grupo do processo durante a execução de um programa, chamado de *bit setgid*. É identificado pela letra s no lugar da permissão de execução do grupo do arquivo/diretório. Em diretórios, força que os arquivos criados dentro dele pertençam ao mesmo grupo do diretório, ao invés do grupo primário que o usuário pertence.

Ambos *setgid* e *setuid* podem aparecer ao mesmo tempo no mesmo arquivo/diretório. A permissão de acesso especial s somente pode aparecer no campo *Dono* e *Grupo*.

• t - Salva a imagem do texto do programa no dispositivo swap, assim ele será carregado mais rápidamente quando executado, também chamado de *stick bit*.

Em diretórios, impede que outros usuários removam arquivos dos quais não são donos. Isto é chamado de colocar o diretório em modo append-only. Um exemplo de diretório que se encaixa perfeitamente nesta condição é o /tmp, todos os usuários devem ter acesso para que seus programas possam criar os arquivos temporários lá, mas nenhum pode apagar arquivos dos outros. A permissão especial t, pode ser especificada somente no campo outros usuários das permissões de acesso.

- x Se você usar x ao invés de x, a permissão de execução somente é afetada se o arquivo ja tiver permissões de execução. Em diretórios ela tem o mesmo efeito que a permissão de execução x.
- Exemplo da permissão de acesso especial x:
  - Crie um arquivo teste (digitando touch teste) e defina sua permissão para rw-rw-r-- (chmod ug=rw,o=r teste OU chmod 664 teste).
  - 2. Agora use o comando chmod a+X teste
  - 3. digite 1s -1
  - 4. Veja que as permissões do arquivo não foram afetadas
  - 5. agora digite chmod o+x teste
  - 6. digite 1s -1, você colocou a permissão de execução para os outros usuários
  - 7. Agora use novamente o comando  $_{\texttt{chmod a+X teste}}$
  - 8. digite 1s -1
  - Veja que agora a permissão de execução foi concedida a todos os usuários, pois foi verificado que o arquivo era executável (tinha permissão de execução para outros usuários).
  - 10. Agora use o comando chmod a-X teste
  - 11. Ele também funcionará e removerá as permissões de execução de todos os

usuários, porque o arquivo teste tem permissão de execução (confira digitando  $_{\mbox{ls -l}}$  ).

- 12. Agora tente novamente o chmod a+X teste
- 13. Você deve ter reparado que a permissão de acesso especial x é semelhante a x, mas somente faz efeito quanto o arquivo já tem permissão de execução para o dono, grupo ou outros usuários.

Em diretórios, a permissão de acesso especial x funciona da mesma forma que x, até mesmo se o diretório não tiver nenhuma permissão de acesso (x).

# 11.6 A conta root

# Esta seção foi retirada do Manual de Instalação da Debian.

A conta root é também chamada de *super usuário*, este é um login que não possui restrições de segurança. A conta root somente deve ser usada para fazer a administração do sistema, e usada o menor tempo possível.

Qualquer senha que criar deverá conter de 6 a 8 caracteres, e também poderá conter letras maiúsculas e minúsculas, e também caracteres de pontuação. Tenha um cuidado especial quando escolher sua senha root, porque ela é a conta mais poderosa. Evite palavras de dicionário ou o uso de qualquer outros dados pessoais que podem ser adivinhados.

Se qualquer um lhe pedir senha root, seja extremamente cuidadoso. Você normalmente nunca deve distribuir sua conta root, a não ser que esteja administrando um computador com mais de um administrador do sistema.

Utilize uma conta de usuário normal ao invés da conta root para operar seu sistema. Porque não usar a conta root? Bem, uma razão para evitar usar privilégios root é por causa da facilidade de se cometer danos irreparáveis como root. Outra razão é que você pode ser enganado e rodar um programa *Cavalo de Tróia --* que é um programa que obtém poderes do *super usuário* para comprometer a segurança do seu sistema sem que você saiba.

# 11.7 chmod

Muda a permissão de acesso a um arquivo ou diretório. Com este comando você pode escolher se usuário ou grupo terá permissões para ler, gravar, executar um arquivo ou arquivos. Sempre que um arquivo é criado, seu dono é o usuário que o criou e seu grupo é o grupo do usuário (exceto para diretórios configurados com a permissão de grupo "s", será visto adiante).

chmod [opções] [permissões] [diretório/arquivo]

Onde:

# diretório/arquivo

Diretório ou arquivo que terá sua permissão mudada

opções

- -v, --verbose
  - Mostra todos os arquivos que estão sendo processados.
- -f, --silent
  - Não mostra a maior parte das mensagens de erro
- -c, --change

Semelhante a opção -v, mas só mostra os arquivos que tiveram ae permissões mudadas.

-R, --recursive

Muda permissões de acesso do *diretório/arquivo* no diretório atual e sub-diretórios. ugoa+-=rwxXst

- ugoa Controla que nível de acesso será mudado. Especificam, em ordem, usuário(u), grupo(g), outros(o), todos(a).
- +-= + coloca a permissão, retira a permissão do arquivo e = define a permissão exatamente como especificado.
- rwx *r* permissão de leitura do arquivo. *w* permissão de gravação. *x* permissão de execução (ou acesso a diretórios).

chmod não muda permissões de links simbólicos, as permissões devem ser mudadas no arquivo alvo do link. Também podem ser usados códigos numéricos octais para a mudança das permissões de acesso a arquivos/diretórios. Para detalhes veja a Modo de permissão octal, Seção 11.10.

DICA: É possível copiar permissões de acesso do arquivo/diretório, por exemplo, se o arquivo teste.txt tiver a permissão de acesso r-xr---- e você digitar chmod o=u, as permissões de acesso dos outros usuários (o) serão idênticas ao do dono (u). Então a nova permissão de acesso do arquivo teste.txt será r-xr--r-x

Exemplos de permissões de acesso:

chmod g+r \*

Permite que todos os usuários que pertençam ao grupo dos arquivos(g) tenham(+) permissões de leitura(r) em todos os arquivos do diretório atual.

chmod o-r teste.txt

Retira(-) a permissão de leitura(r) do arquivo teste.txt para os outros usuários (usuários que não são donos e não pertencem ao grupo do arquivo teste.txt).

chmod uo+x teste.txt

Inclui (+) a permissão de execução do arquivo teste.txt para o dono e grupo do arquivo.

chmod a+x teste.txt

Inclui (+) a permissão de execução do arquivo teste.txt para o dono, grupo e outros usuários.

chmod a=rw teste.txt

Define a permissão de todos os usuários exatamente (=) para leitura e gravação do arquivo teste.txt.

# 11.8 chgrp

Muda o grupo de um arquivo/diretório.

chgrp [opções] [grupo] [arquivo/diretório]

Onde:

grupo

Novo grupo do arquivo/diretório

arquivo/diretório

Arquivo/diretório que terá o grupo alterado.

- opções
- -c, --changes

Somente mostra os arquivos/grupos que forem alterados.

-f, --silent

Não mostra mensagens de erro para arquivos/diretórios que não puderam ser alterados.

-v, --verbose

Mostra todas as mensagens e arquivos sendo modificados.

-R, --recursive

Altera os grupos de arquivos/sub-diretórios do diretório atual.

# 11.9 chown

Muda dono de um arquivo/diretório. Opcionalmente pode também ser usado para mudar o grupo.

chown [opções] [dono.grupo] [diretório/arquivo]

onde:

dono.grupo

Nome do *dono.grupo* que será atribuído ao *diretório/arquivo*. O grupo é opcional. *diretório/arquivo* 

Diretório/arquivo que o dono.grupo será modificado.

opções

-v, --verbose

Mostra os arquivos enquanto são alterados.

-f, --supress

Não mostra mensagens de erro durante a execução do programa.

- -c, --changes Mostra somente arquivos que forem alterados.
- -R, --recursive

Altera dono e grupo de arquivos no diretório atual e sub-diretórios.

O *dono.grupo* pode ser especificado usando o nome de grupo ou o código numérico correspondente ao grupo (GID).

Você deve ter permissões de gravação no diretório/arquivo para alterar seu dono/grupo.

- chown joao teste.txt Muda o dono do arquivo teste.txt para joao.
- chown joao.users teste.txt Muda o dono do arquivo teste.txt para joao e seu grupo para users.
- chown -R joao.users \* Muda o dono/grupo dos arquivos do diretório atual e subdiretórios para joao/users (desde que você tenha permissões de gravação no diretórios e sub-diretórios).

# 11.10 Modo de permissão octal

Ao invés de utilizar os modos de permissão +r, -r, etc, pode ser usado o modo octal para se alterar a permissão de acesso a um arquivo. O modo octal é um conjunto de oito números onde cada número define um tipo de acesso diferente.

É mais flexível gerenciar permissões de acesso usando o modo octal ao invés do comum, pois você especifica diretamente a permissão do dono, grupo, outros ao invés de gerenciar as permissões de cada um separadamente. Abaixo a lista de permissões de acesso octal:

- 0 Nenhuma permissão de acesso. Equivalente a -rwx
- 1 Permissão de execução (x).
- 2 Permissão de gravação (w).
- 3 Permissão de gravação e execução (wx).
- 4 Permissão de leitura (r).
- 5 Permissão de leitura e execução (rx).
- 6 Permissão de leitura e gravação (rw).
- 7 Permissão de leitura, gravação e execução. Equivalente a +rwx

O uso de um deste números define a permissão de acesso do *dono*, *grupo* ou *outros usuários*. Um modo fácil de entender como as permissões de acesso octais funcionam, é

através da seguinte tabela:

- 1 = Executar
- 2 = Gravar
- 4 = Ler

\* Para Dono e Grupo, multiplique as permissões acima por x100 e x10

Basta agora fazer o seguinte:

- Somente permissão de execução, use 1
- Somente a permissão de leitura, use 4
- Somente permissão de gravação, use 2
- Permissão de leitura/gravação, use 6 (equivale a 2+4 / Gravar+Ler)
- Permissão de leitura/execução, use 5 (equivale a 1+4 / Executar+Ler)
- Permissão de execução/gravação, use 3 (equivale a 1+2 / Executar+Gravar)
- Permissão de leitura/gravação/execução, use 7 (equivale a 1+2+4 / Executar+Gravar+Ler)

Vamos a prática com alguns exemplos:

"chmod 764 teste"

Os números são interpretados da **direita para a esquerda** como permissão de acesso aos *outros usuários* (4), *grupo* (6), e *dono* (7). O exemplo acima faz os *outros usuários* (4) terem acesso somente leitura (r) ao arquivo teste, o *grupo* (6) ter a permissão de leitura e gravação (w), e o *dono* (7) ter permissão de leitura, gravação e execução (rwx) ao arquivo teste.

Outro exemplo:

"chmod 40 teste"

O exemplo acima define a permissão de acesso dos *outros usuários* (0) como nenhuma, e define a permissão de acesso do *grupo* (4) como somente leitura (r). Note usei somente dois números e então a permissão de acesso do *dono* do arquivo não é modificada (leia as permissões de acesso da direita para a esquerda!). Para detalhes veja a lista de permissões de acesso em modo octal no inicio desta seção (Modo de permissão octal, Seção 11.10).

"chmod 752 teste"

O exemplo acima define a permissão de acesso dos *outros usuários* (2) para somente execução (x), o acesso do *grupo*(5) como leitura e execução (rx) e o acesso do *dono*(7) como leitura, gravação e execução (rwx).

[ anterior ] [ Resumo ] [ Nota de Copyright ] [ Conteúdo ] [ próximo ]

Guia Foca GNU/Linux Versão 3.50 - 6 novembro 2000 Gleydson Mazioli da Silva gleydson@escelsanet.com.br

© 1999 - 2001 :. Todos os direitos reservados :. Guia do Hardware.Net

http://www.guiadohardware.net/

### Guia do Hardware.Net

Impresso em: 29/10/2001, 13:03:15

Impresso de: http://www.guiadohardware.net/curso/linux/ch-redir.asp

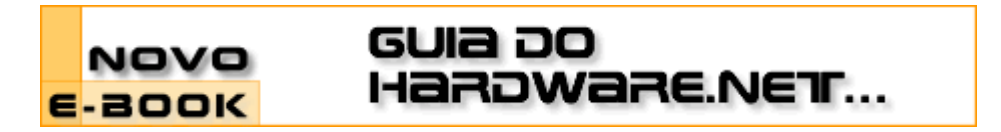

### Cursos OnLine :. Linux Iniciante

Data:20.03.2001Tipo:CursoAssunto:Linux: Guia Foca GNU/Linux Nível IniciantePor:Gleydson Mazioli da Silva

## Capítulo 12: Redirecionamentos e Pipe

Esta seção explica o funciomento dos recursos de direcionamento de entrada e saída do sistema GNU/Linux.

# 12.1 >

Redireciona a saída de um programa/comando/script para algum dispositivo ou arquivo ao invés do dispositivo de saida padrão (tela). Quando é usado com arquivos, este redirecionamento cria ou substitui o conteúdo do arquivo. .

Por exemplo, você pode usar o comando ls para listar arquivos e usar ls >listagem para enviar a saída do comando para o arquivo listagem. Use o comando cat para visualizar o conteúdo do arquivo listagem.

O mesmo comando pode ser redirecionado para o segundo console /dev/tty2 usando: 1s >/dev/tty2, o resultado do comando ls será mostrado no segundo console (pressione ALT e F2 para mudar para o segundo console e ALT e F1 para retornar ao primeiro).

# 12.2 >>

Redireciona a saída de um programa/comando/script para algum dispositivo ou final de arquivo ao invés do dispositivo de saída padrão (tela). A diferença entre este redirecionamento duplo e o simples, é se caso for usado com arquivos, adiciona a saída do comando ao final do arquivo existente ao invés de substituir seu conteúdo.

Por exemplo, você pode acrescentar a saída do comando Is ao arquivo listagem do capítulo anterior usando 1s / >>listagem. Use o comando cat para visualizar o conteúdo do arquivo listagem.

O mesmo comando pode ser redirecionado para o segundo console /dev/tty2 usando: 1s >/dev/tty2, o resultado do comando Is será mostrado no segundo console (pressione ALT e F2 para mudar para o segundo console e ALT e F1 para retornar ao primeiro).

### 12.3 <

Direciona a entrada padrão de arquivo/dispositivo para um comando. Este comando faz o contrário do anterior, ele envia dados ao comando.

Você pode usar o comando cat <teste.txt para enviar o conteúdo do arquivo teste.txt ao comando cat que mostrará seu conteúdo (é claro que o mesmo resultado pode ser obtido

com cat teste.txt mas este exemplo serviu para mostrar a funcionalidade do <).

# 12.4 | (pipe)

Envia a saída de um comando para a entrada do próximo comando para continuidade do processamento. Os dados enviados são processados pelo próximo comando que mostrará o resultado do processamento.

Por exemplo: 1s -1a|more, este comando faz a listagem longa de arquivos que é enviado ao comando more (que tem a função de efetuar uma pausa a cada 25 linhas do arquivo).

Outro exemplo é o comando "locate find|grep bin/", neste comando todos os caminhos/arquivos que contém *find* na listagem serão mostrados (inclusive man pages, bibliotecas, etc.), então enviamos a saída deste comando para grep bin/ para mostrar somente os diretórios que contém binários. Mesmo assim a listagem ocupe mais de uma tela, podemos acrescentar o more: locate find|grep bin/|more.

Podem ser usados mais de um comando de redirecionamento (<, >, |) em um mesmo comando.

## 12.5 Diferença entre o "|" e o ">"

A principal diferença entre o "|" e o ">", é que o Pipe envolve processamento entre comandos, ou seja, a saída de um comando é enviado a entrada do próximo e o ">" redireciona a saída de um comando para um arquivo/dispositivo.

Você pode notar pelo exemplo acima (ls -la|more) que ambos ls e more são comandos porque estão separados por um "|"! Se um deles não existir ou estiver digitado incorretamente, será mostrada uma mensagem de erro.

Um resultado diferente seria obtido usando um ">" no lugar do "|"; A saída do comando ls - la seria gravada em um arquivo chamado more.

### 12.6 tee

Envia o resultado do programa para a saída padrão (tela) e para um arquivo ao mesmo tempo. Este comando deve ser usado com o pipe "|".

comando|tee [arquivo]

Exemplo: 1s -la|tee listagem.txt, a saída do comando será mostrada normalmente na tela e ao mesmo tempo gravada no arquivo listagem.txt.

[ anterior ] [ Resumo ] [ Nota de Copyright ] [ Conteúdo ] [ próximo ]

Guia Foca GNU/Linux Versão 3.50 - 6 novembro 2000 Gleydson Mazioli da Silva gleydson@escelsanet.com.br

> © 1999 - 2001 :. Todos os direitos reservados :. Guia do Hardware.Net http://www.guiadohardware.net/